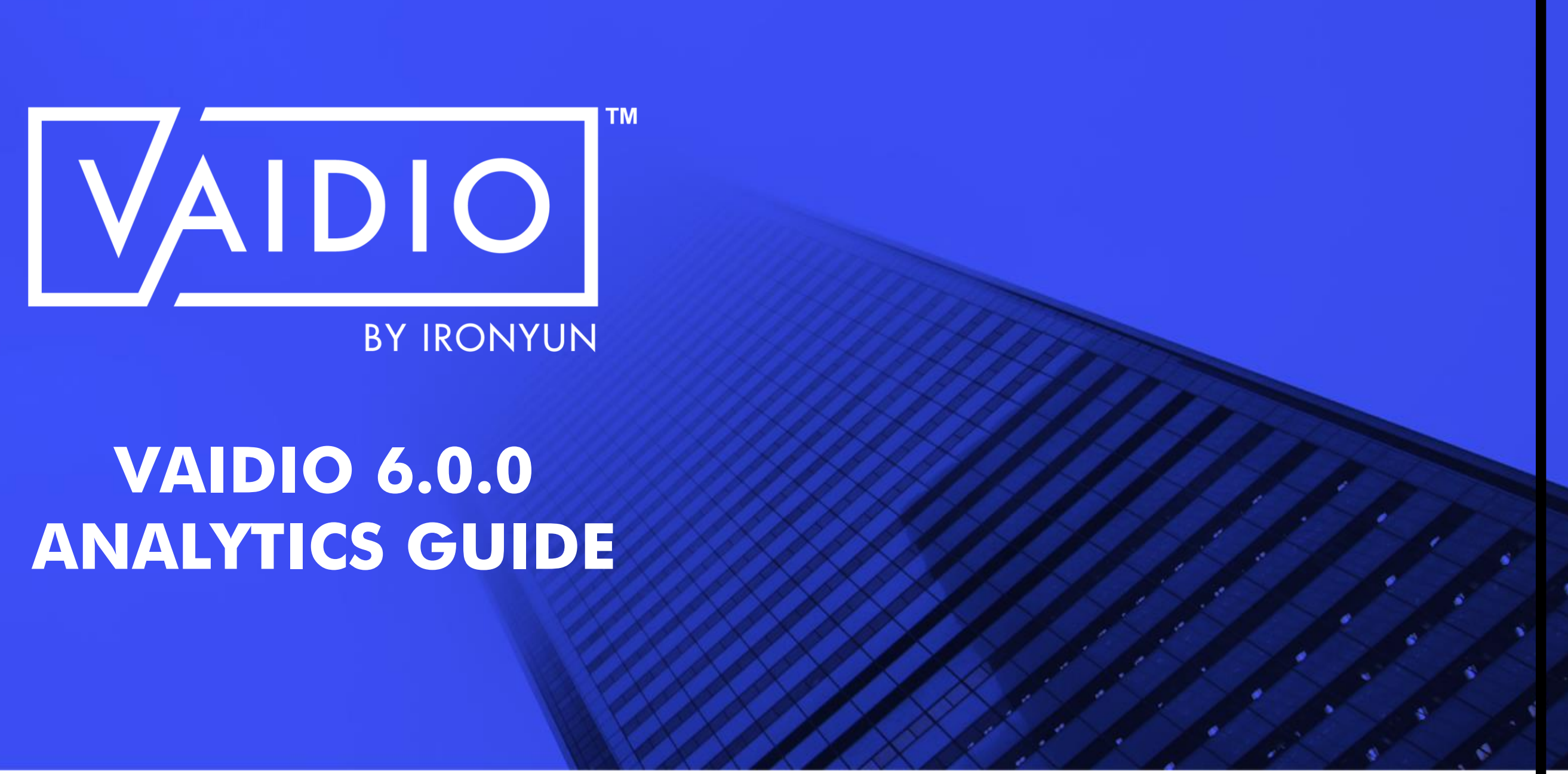

### **TABLE OF CONTENTS**

### AI ANALYTICS

| <u>Video Search</u>                        |
|--------------------------------------------|
| Intrusion Detection                        |
| Face Recognition (Emotion, Age,<br>Gender) |
| License Plate Recognition                  |
| People/Vehicle Counting                    |
|                                            |

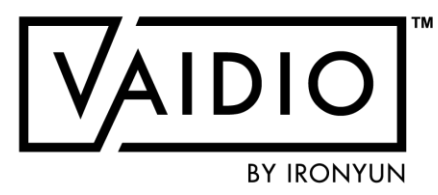

- Abnormal: Person Fall,
   Person/Vehicle Wrong Direction,
   Loitering, Illegal Parking, Speeding,
   Object Left Behind
- ⊐ <u>Age & Gender</u>
- □ <u>Cross Camera Tracking</u>
- □ Identity Verification
- □ <u>Weapon & Fire Detection</u>
- □ <u>Live View</u>
- □ <u>Statistics</u>

### **VIDEO SEARCH**

| Dashboard                     |
|-------------------------------|
| Camera ROI                    |
| Object Types                  |
| Person: Age, Gender, Emotion, |
| Name, Mask, PPE               |

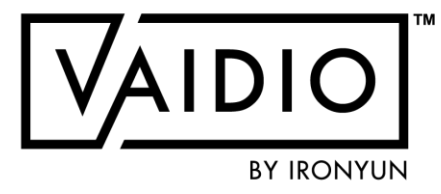

### Vehicle: Make, Model, Partial

- License Plate
- Animal & Object
- □ Smart Tag

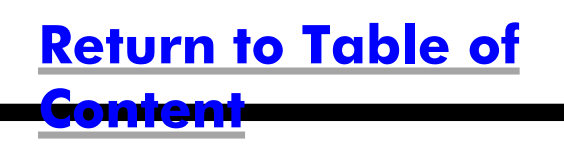

### **VIDEO SEARCH — DASHBOARD**

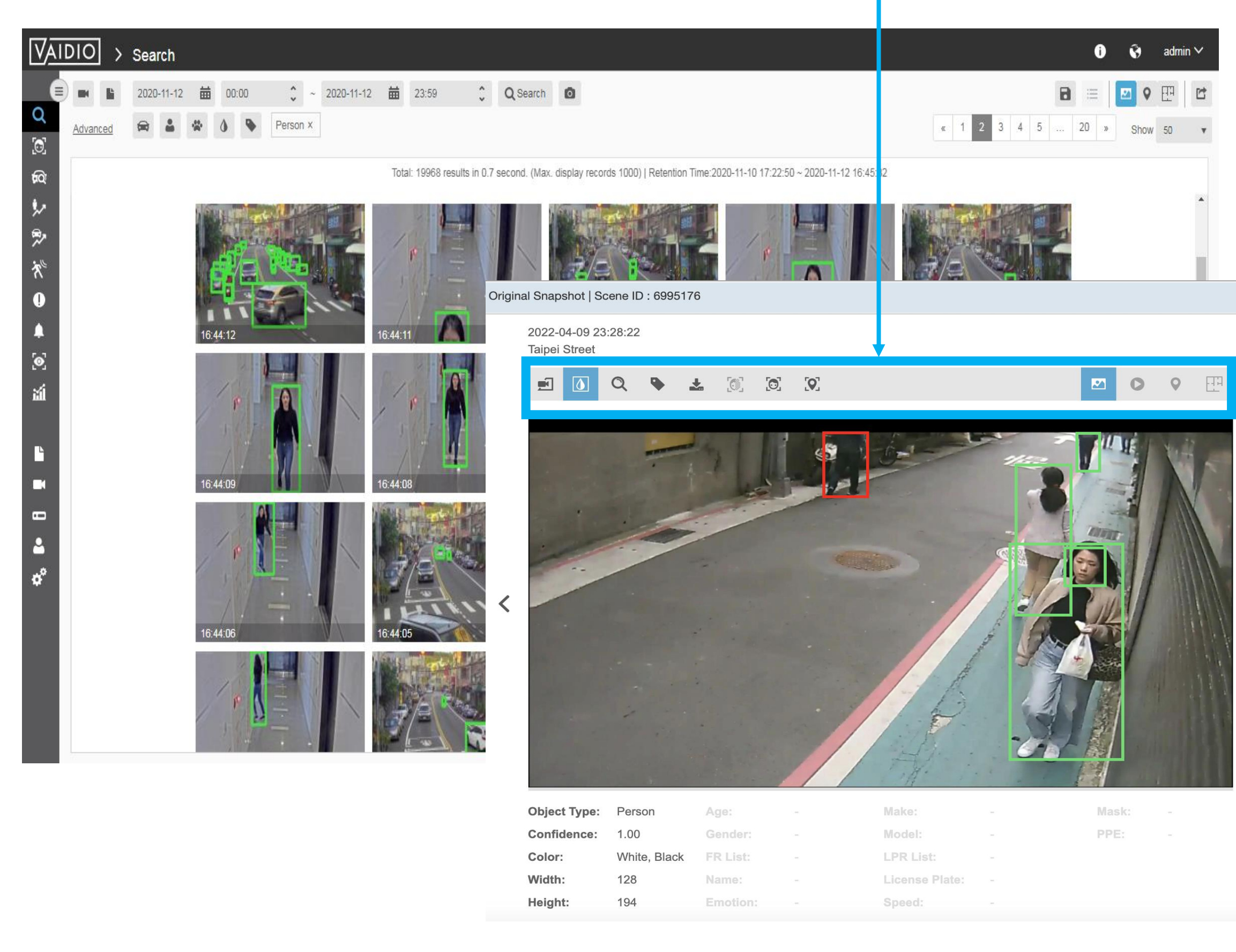

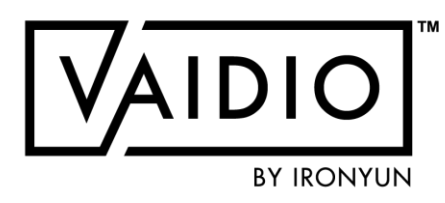

Icons from left to right:

- Show a specific area/point of view
- Show the bounding box of the detected ١ objects
- Enlarge an area in the image Q
- Add hashtag to the detected event for future search, e.g., #caraccident
- Download the image \*
- Blur/unblur faces/people in the image
- Conduct Face Search for an individual
- Show Cross Camera Tracking
- Show image of the detected event (default)
- Show video playback if NVR has been added to the camera 0
  - Show camera location on GPS map
- Show camera location on indoor map

0

**Return to Video Search** 

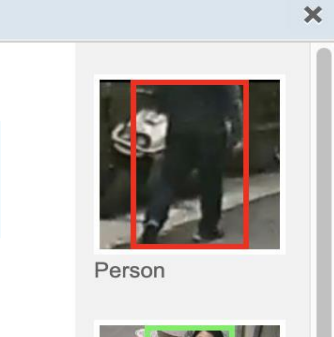

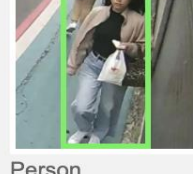

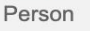

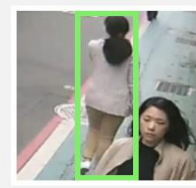

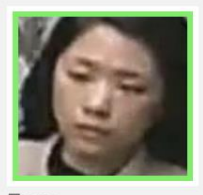

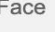

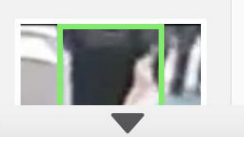

### **VIDEO SEARCH — CAMERA ROI**

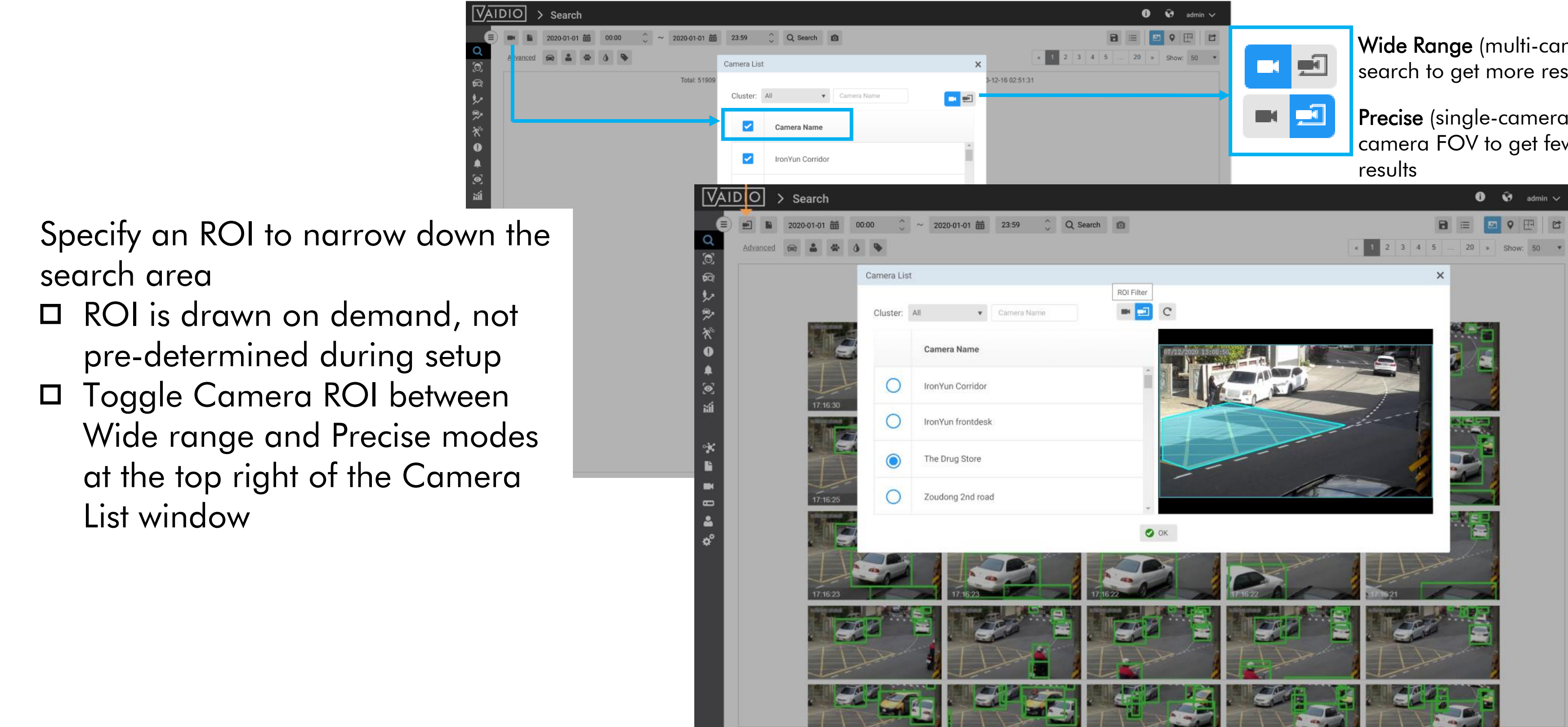

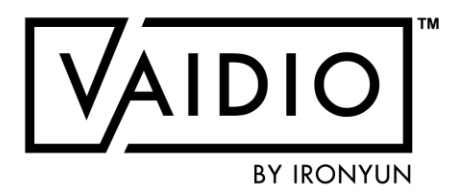

Wide Range (multi-camera): Regular video search to get more results

Precise (single-camera): Define an ROI in the camera FOV to get fewer but more precise

#### **Return to Video Search**

### **VIDEO SEARCH — OBJECT TYPES**

Make sure that the correct object types are enabled to be detected:  $\Box$  Camera > Edit > Profile Make sure that the correct AI engine(s) are activated to detect certain attributes:  $\Box$  Camera > Edit > Al Engines □ FR: Name, List, Face, with/without mask, Emotion □ Age & Gender and/or FR: Age group, gender PPE: Person with/without hardhat/helmet, safety vest □ LPR: Vehicle license plate □ Vehicle make and model recognition (MMR): contact your local IronYun support team (or email

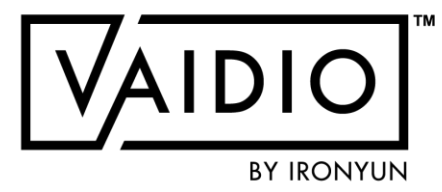

support@ironyun.com) if MMR is in your purchase order but does not appear in the search dashboard

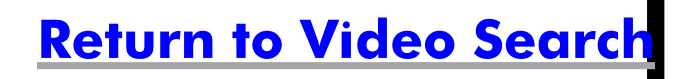

### **VIDEO SEARCH — PERSON**

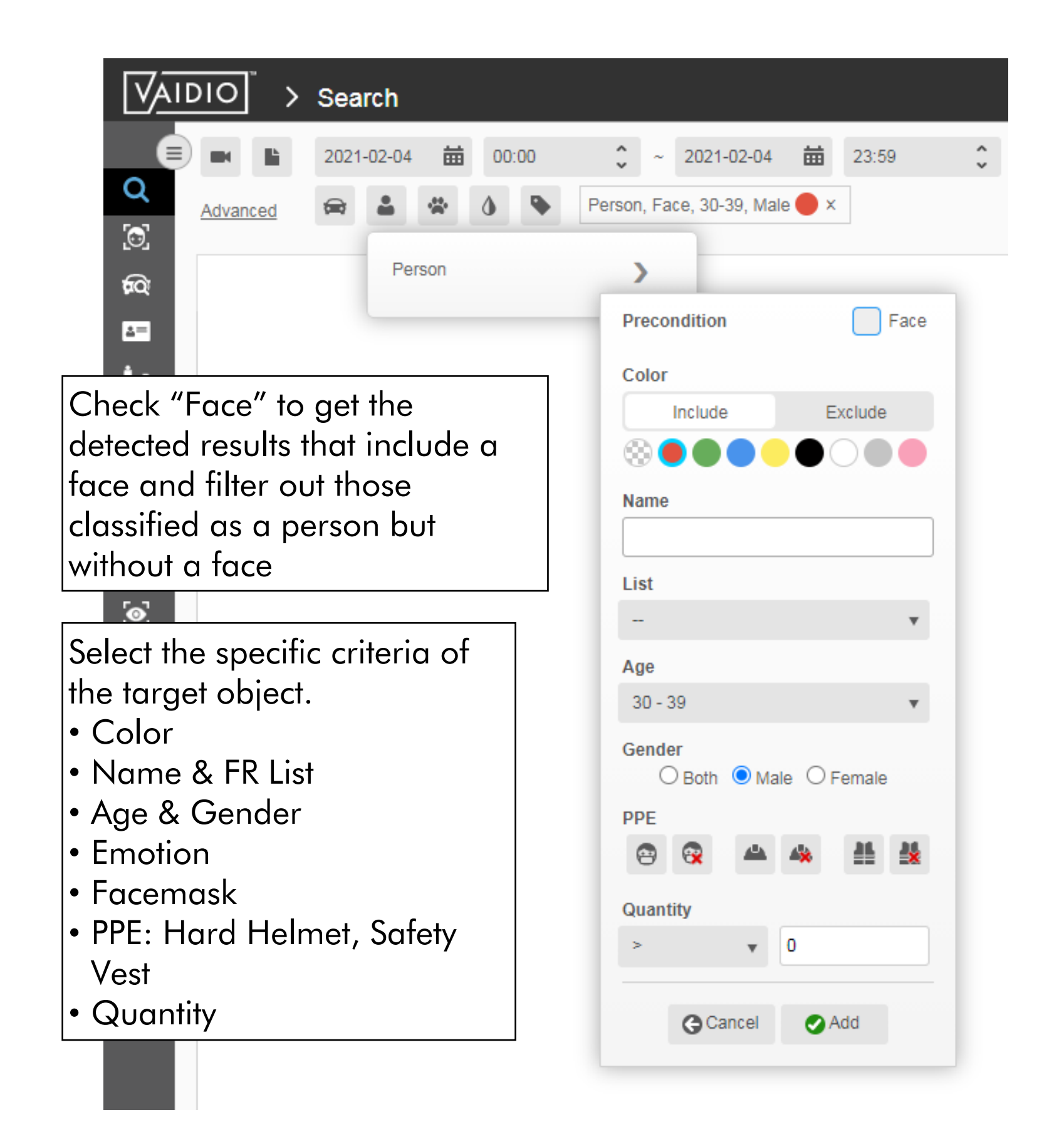

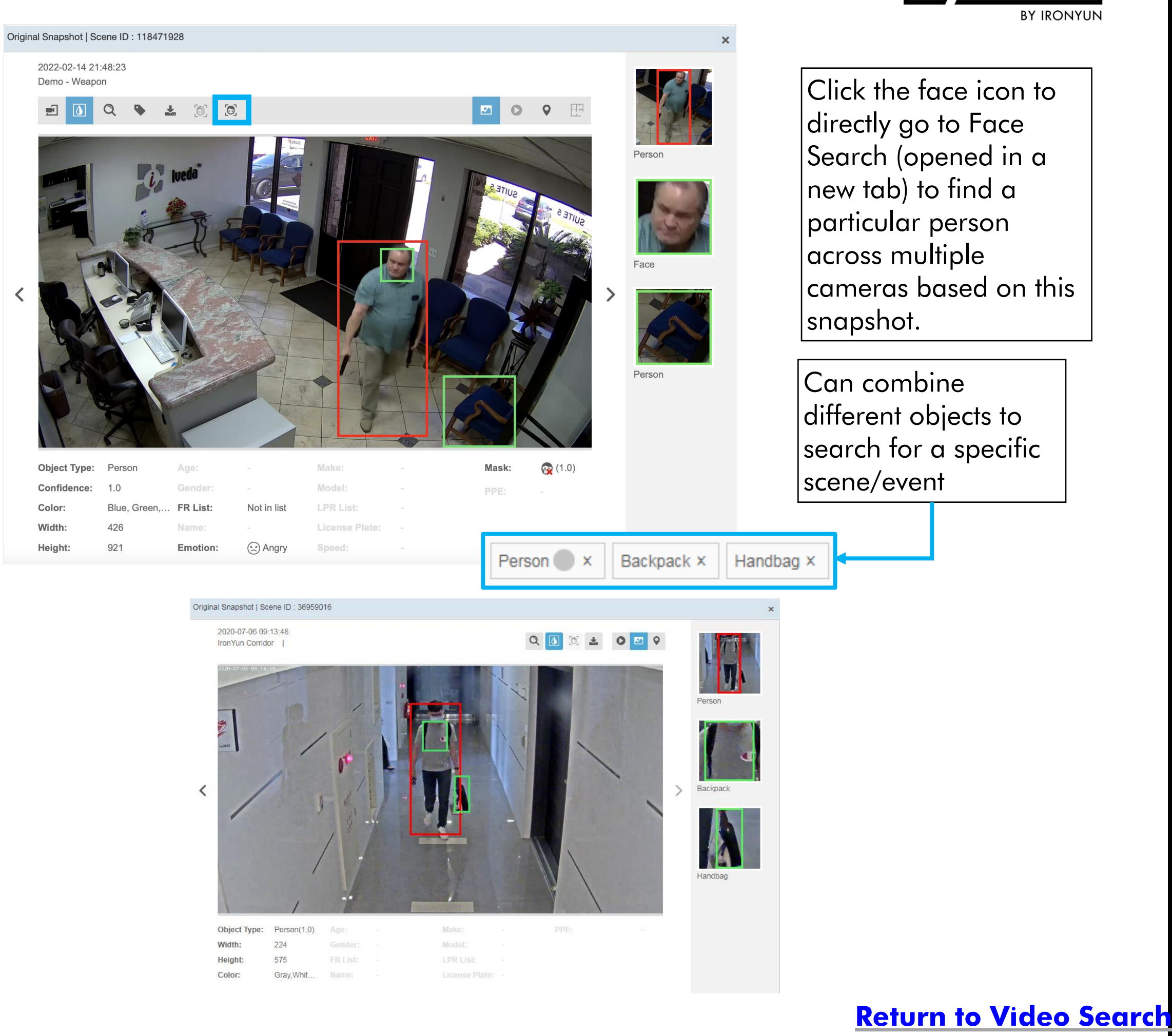

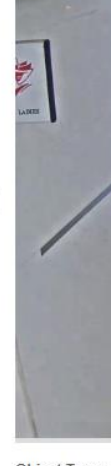

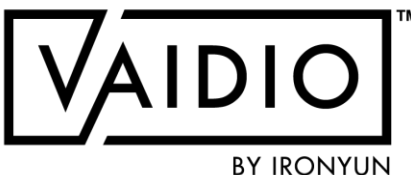

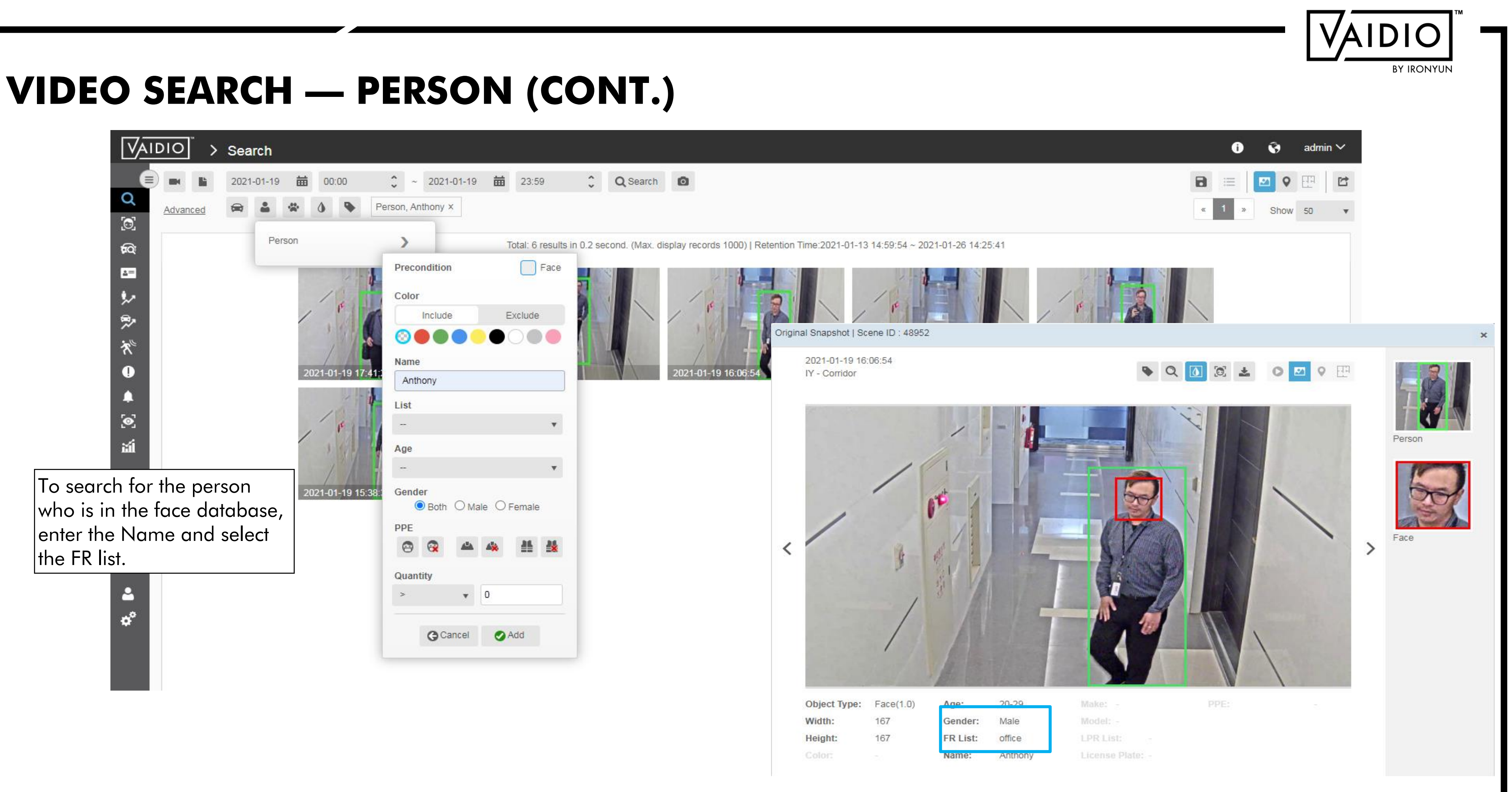

**Return to Video Search** 

## VIDEO SEARCH — PERSON (CONT.)

- When System > Setting > Privacy Protection is ON, in the detail page, the Face Search icon is disabled
- To do Face Search, the user must first Unblur the image by clicking on the Blur/Unblur icon

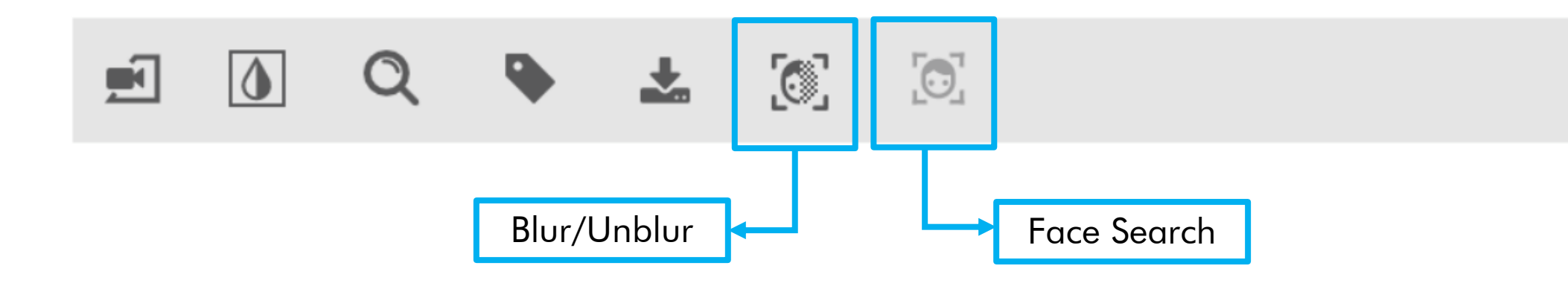

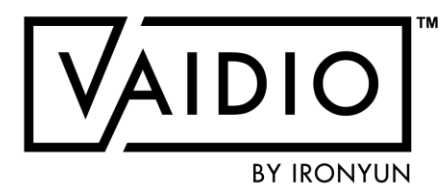

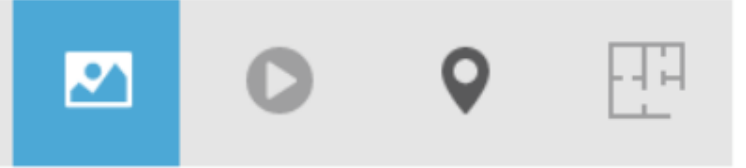

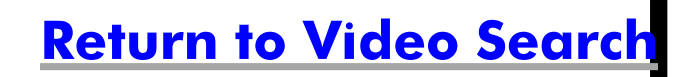

### **VIDEO SEARCH — VEHICLE**

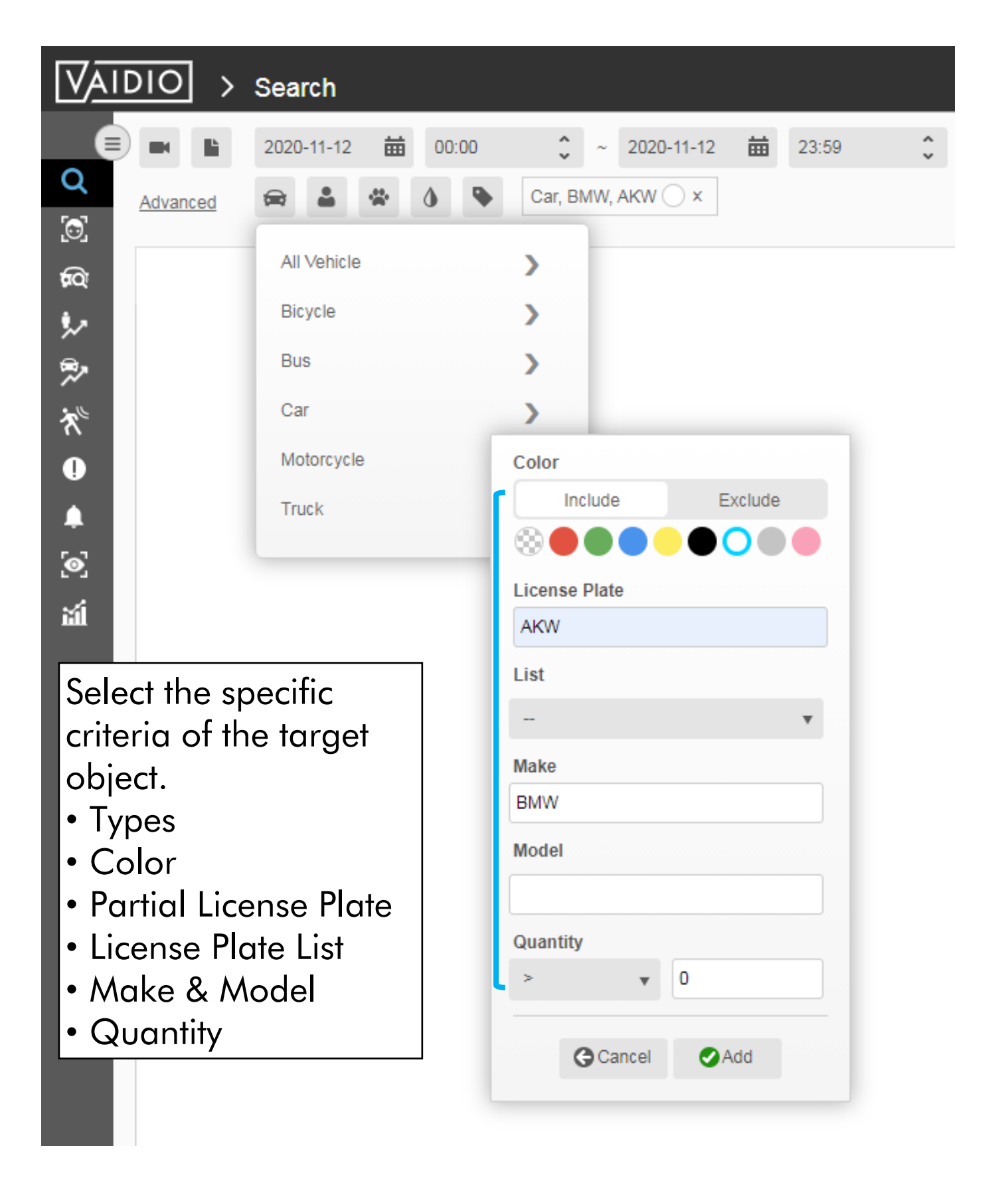

#### Original Snapshot | Scene ID : 38395001

2020-07-09 10:58:36 Zhudong 2nd Road |

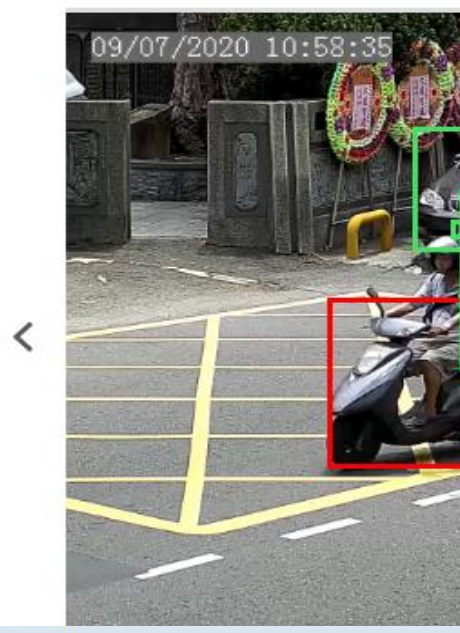

Original Snapshot | Scene ID : 37065721

2020-07-06 14:28:54 Zhudong 1st Road

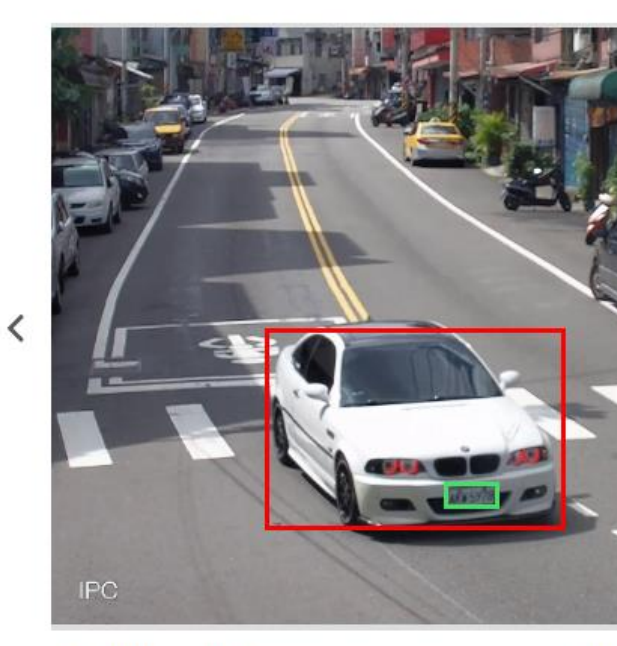

| Object Type: | Car(1.0)    | Age:     | Ma  |
|--------------|-------------|----------|-----|
| Width:       | 547         |          | Mo  |
| Height:      | 366         | FR List: | LP  |
| Color:       | Gray, White | Name:    | Lie |

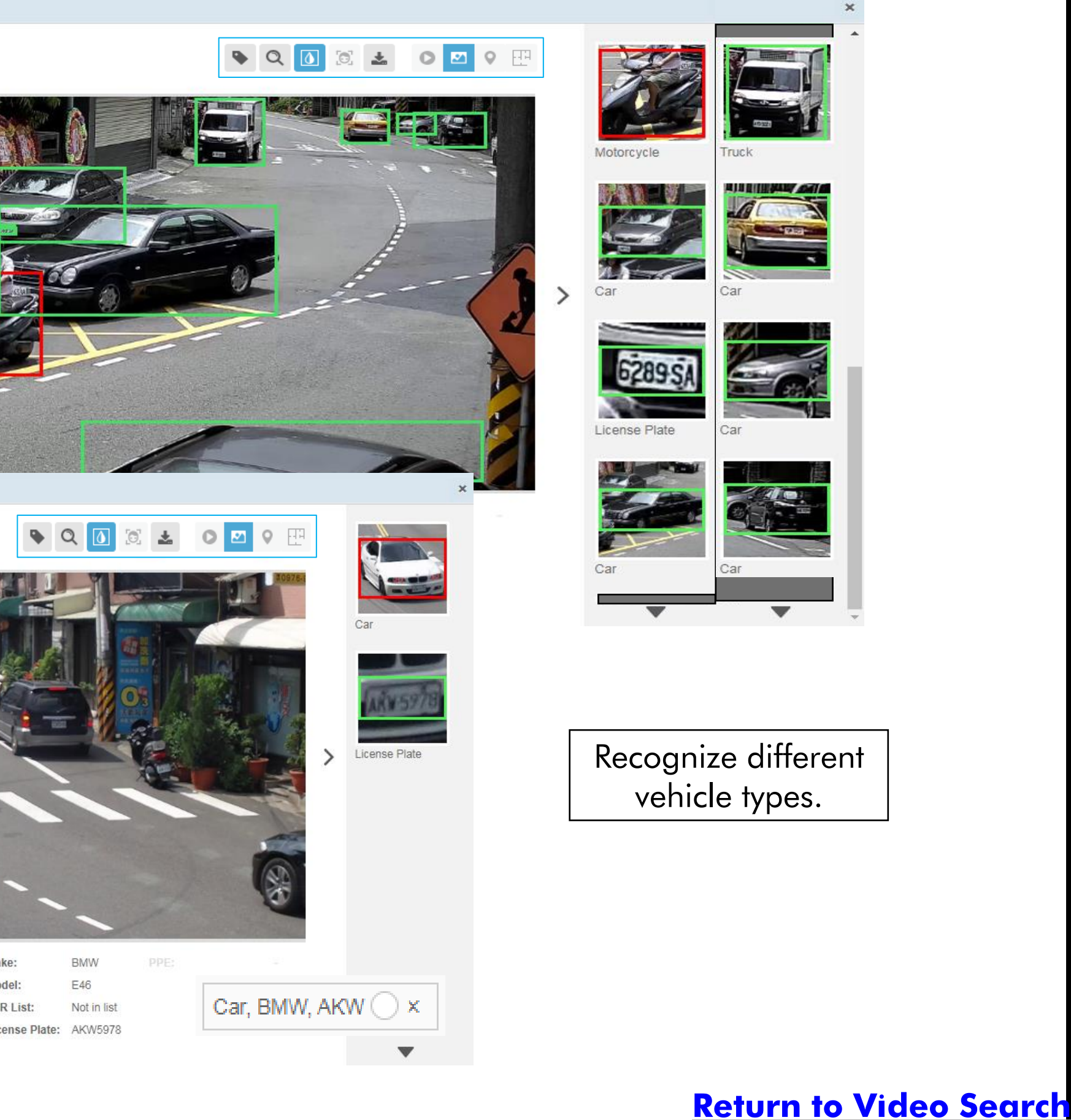

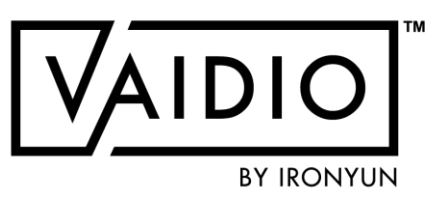

### VIDEO SEARCH — ANIMAL & OBJECT

| VAIDIO > Search    | 1              |                       |                       |                |                 |
|--------------------|----------------|-----------------------|-----------------------|----------------|-----------------|
| 2020-11            | -12 🛗 00:00    | <b>2</b> ~ 2020-11-12 | 23:59                 | ÷ (            |                 |
| Advanced           | · · · ·        |                       |                       |                |                 |
|                    | Bear           |                       |                       |                |                 |
| <b>和</b> 公         | Oct            |                       |                       |                |                 |
| \$v                | Cat            | >                     |                       |                |                 |
| \$≁                | Cow            | >                     |                       |                |                 |
| *                  | Dog            | >                     |                       |                |                 |
| 0                  | Horse          | Color                 |                       |                |                 |
|                    | VAIDIO >       | Search                |                       |                |                 |
|                    |                | 2020-11-12 🛱 00:00    | <b>^</b> ~ 2020-11-12 | <b>益</b> 23:59 | C Search        |
|                    | Advanced       |                       | v                     |                | •               |
| 1.11               | <b>E</b>       | Collapse              |                       |                |                 |
|                    | দ্ব            | Airplane              | >                     | Knife          | > Umbrella      |
|                    | *              | Backpack              | >                     | Laptop         | >               |
|                    | *              | Ball                  | >                     | Plant          | >               |
|                    | ₹ <sup>®</sup> | Baseball_bat          | >                     | Racket         | >               |
|                    | U A            | Boat                  | >                     | Skateboard     | >               |
|                    |                | Cell_phone            | >                     | Skis           | >               |
| n choose color     | يع.<br>جز      | Chair                 | >                     | Snowboard      | >               |
| quantity for the   | 1411           | Gloves                | >                     | Suitcase       | >               |
| cific object to do |                | Handbag               | >                     | Surfboard      | Color           |
| rch                |                | Kite                  | >                     | Tie            | Include Exclude |
|                    | <b>—</b>       |                       |                       | Train          | Quantity        |
|                    | <b>2</b>       |                       |                       |                | > v 0           |
|                    |                |                       |                       |                |                 |

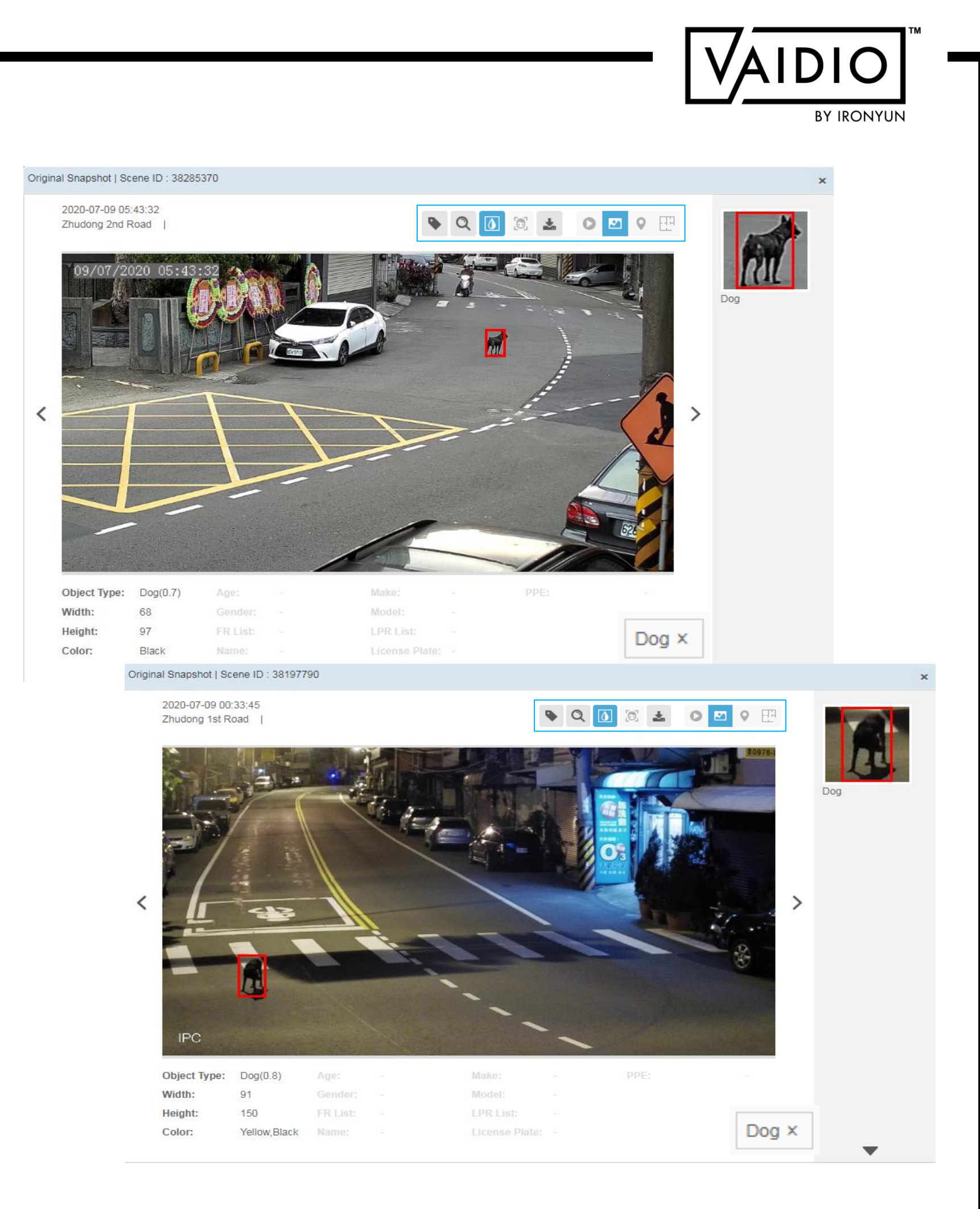

#### **Return to Video Search**

## VIDEO SEARCH — SMART TAG

Add a Smart Tag to the detected events (results) for the special situation.
 Smart Tag(s) can be added to all analytic results, including object search, intrusion, face recognition, abnormal, etc.

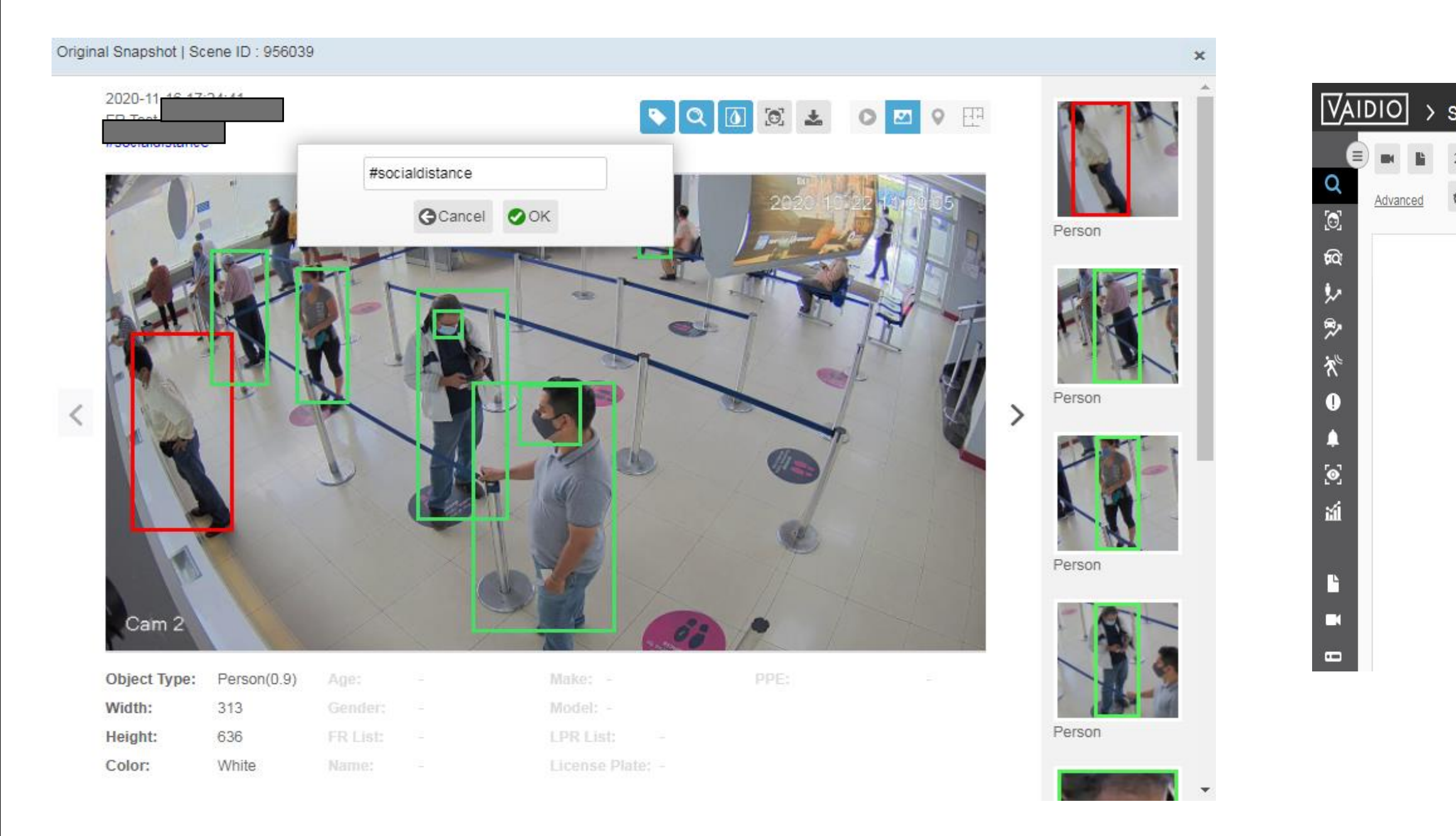

|                              |                          | `        |   |
|------------------------------|--------------------------|----------|---|
| <b>2</b> ☆ ()                | #socialdistance          |          |   |
| earch                        |                          |          | , |
| 2020-11-16 🗰 00:0<br>🗃 🛔 🌸 🕼 | 0 2020-11-16 🗰 23:59 🗘 ( | Q Search |   |

Advanced

Total: 3 results in 0.2 second. (Max. display records 1000) | Retention Time:2020-11-10 17:22:50 ~ 2020-11-16 18:56:56

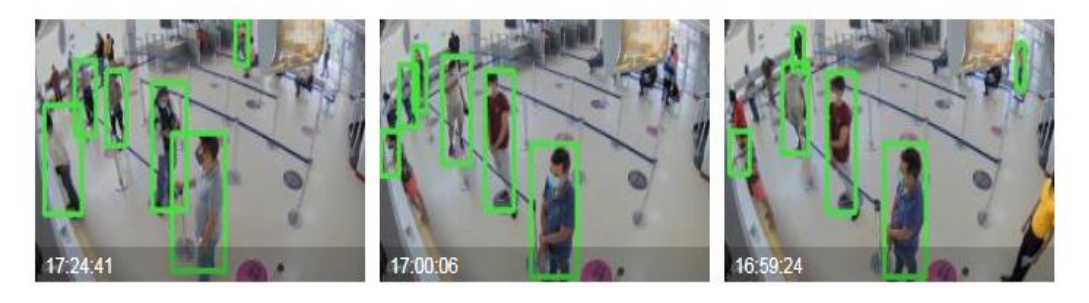

Input smart tag in Video Search as the scenarios to get all results with the same tag, e.g., #socialdistancing.

### **Return to Video Search**

## **INTRUSION DETECTION**

4/9/22 © 2022 IronYun USA Inc. - Confidential

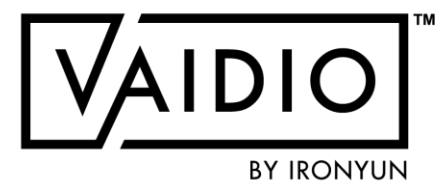

**ROI** Configuration

Dashboard – Real-time Detection

And/Or Selection

**History** 

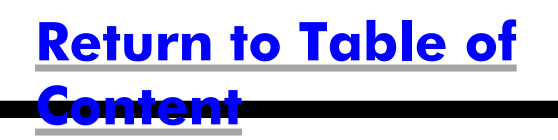

## **CONFIGURE ROI (REGION OF INTEREST)**

In **Camera Setting**, activate "Intrusion" AI Engine

- Click on the Pencil icon in the Intrusion tab to draw the regions of interest
- Add Exclusion region necessary: no object is detected in the exclusion region; use this feature to exclude areas that cause false alarms, e.g., statues in person-detection ROI

(Note: the "General ROI" tab is to adjust the entire field of view of the camera. The Intrusion ROIs must be within the General ROI.)

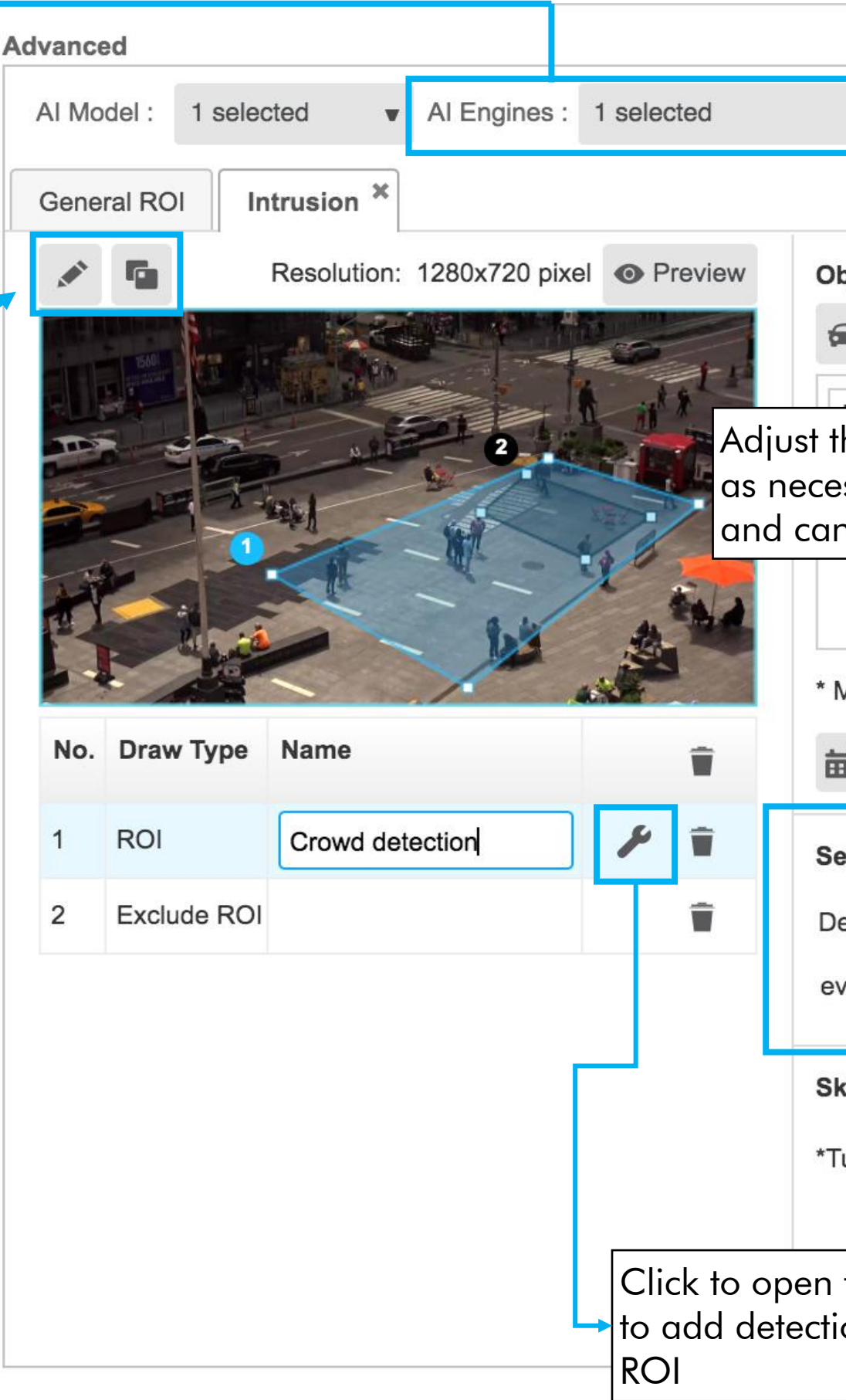

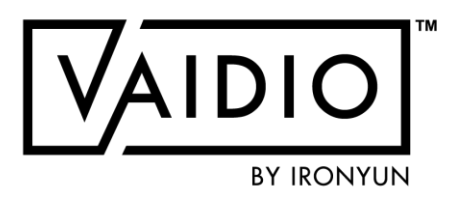

| Profile : backpack dog   Dbject Type Image: Image: Ima | <ul> <li>Adjust Sensitivity:</li> <li>More scenes with object per second</li> <li>= lower sensitivity + higher certainty that the object detected is the correct object type of interest = lower probability of false alarms</li> <li>Fewer scenes per second</li> <li>= higher sensitivity = shorter delay time</li> </ul> |
|----------------------------------------------------------------------------------------------------|----------------------------------------------------------------------------------------------------|
| Make sure the selected object is also checked in Profile                                                                                                    | э.                                                                                                    |
| Sensitivity         Detect       5 2         (1~20) scene(s) with defined object         every       10 2         (1~30) second(s)                                                                                                    |                                                                                                    |
| Skip Duplicate Event                                                                                                    |                                                                                                    |
| n the side window<br>tion rules for the                                                                                                    |                                                                                                    |
|                                                                                                    | <b>Return to Intrusion Detect</b>                                                                                                    |

## **CONFIGURE ROI (CONT.)**

### **Parameters:**

- □ <u>ROI name</u>: **must be unique** across all cameras in Vaidio
- Day/night support: strongly suggest adding at least 2 ROI's with different schedules and sensitivity settings for day/night support
- Object type: Pre-define object type to be detected, number, and color (Optional).
- □ The trigger rule in List can be configured as "AND" or "OR" statements; i.e., all selected object types must be detected to trigger the alarm for "AND" statements; or any of the selected object types must be detected to trigger the alarm for "OR" statements.

### Tips:

- Due to the computation resource consumption, at most 4 ROI's should be set for best performance
- □ <u>ROI setting for Crowd Detection</u>: set to the desired number of people with low sensitivity
- □ Upper limit: 30 objects per type, e.g., "Person > 35" will trigger when there are 31 people, and "Person < 25" will trigger when there are 30 people

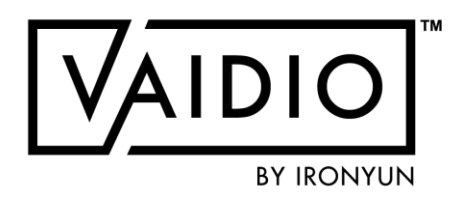

Make sure to select the profile where the object types to be detected are activated

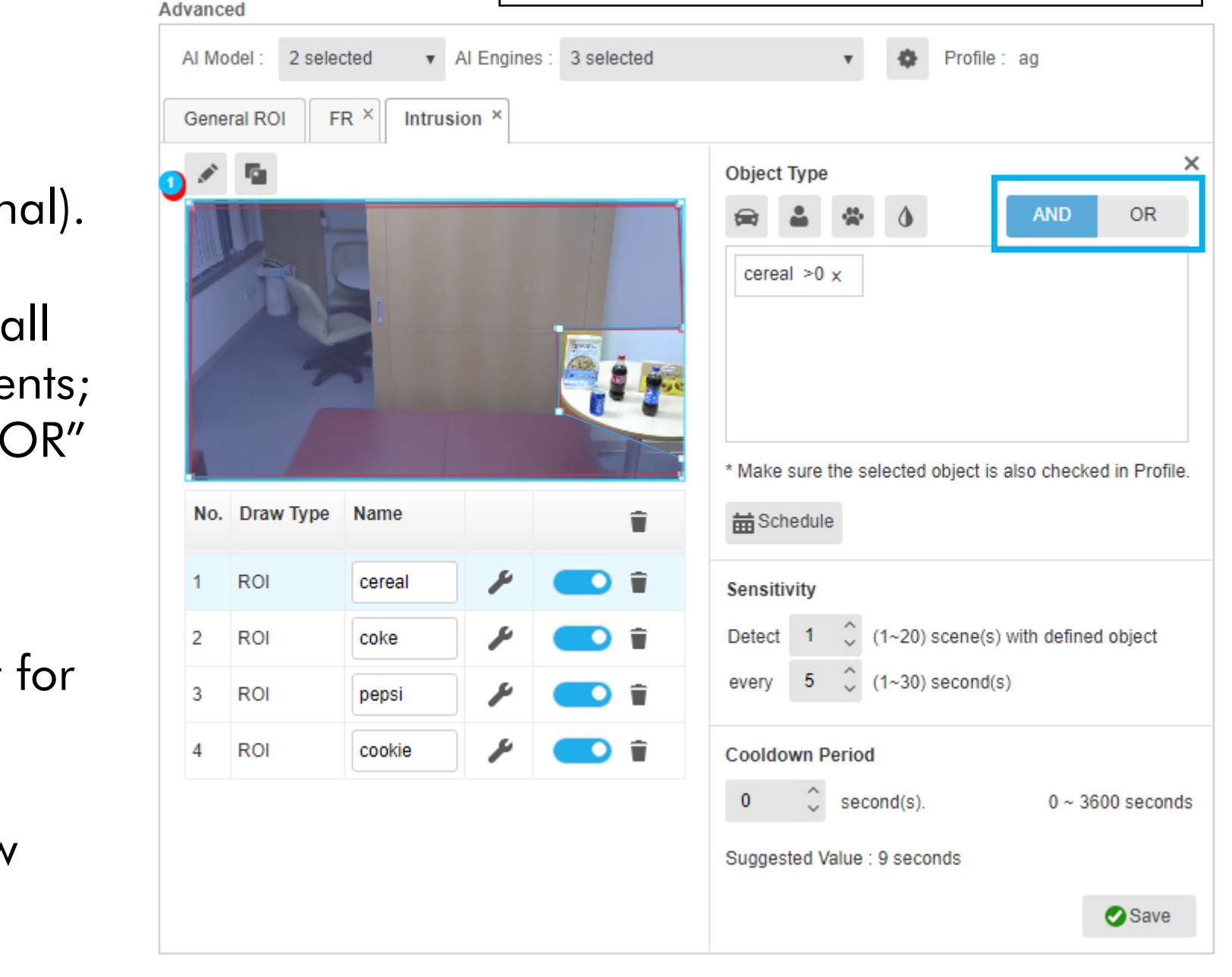

#### **Return to Intrusion Detection**

## **INTRUSION DETECTION – DASHBOARD**

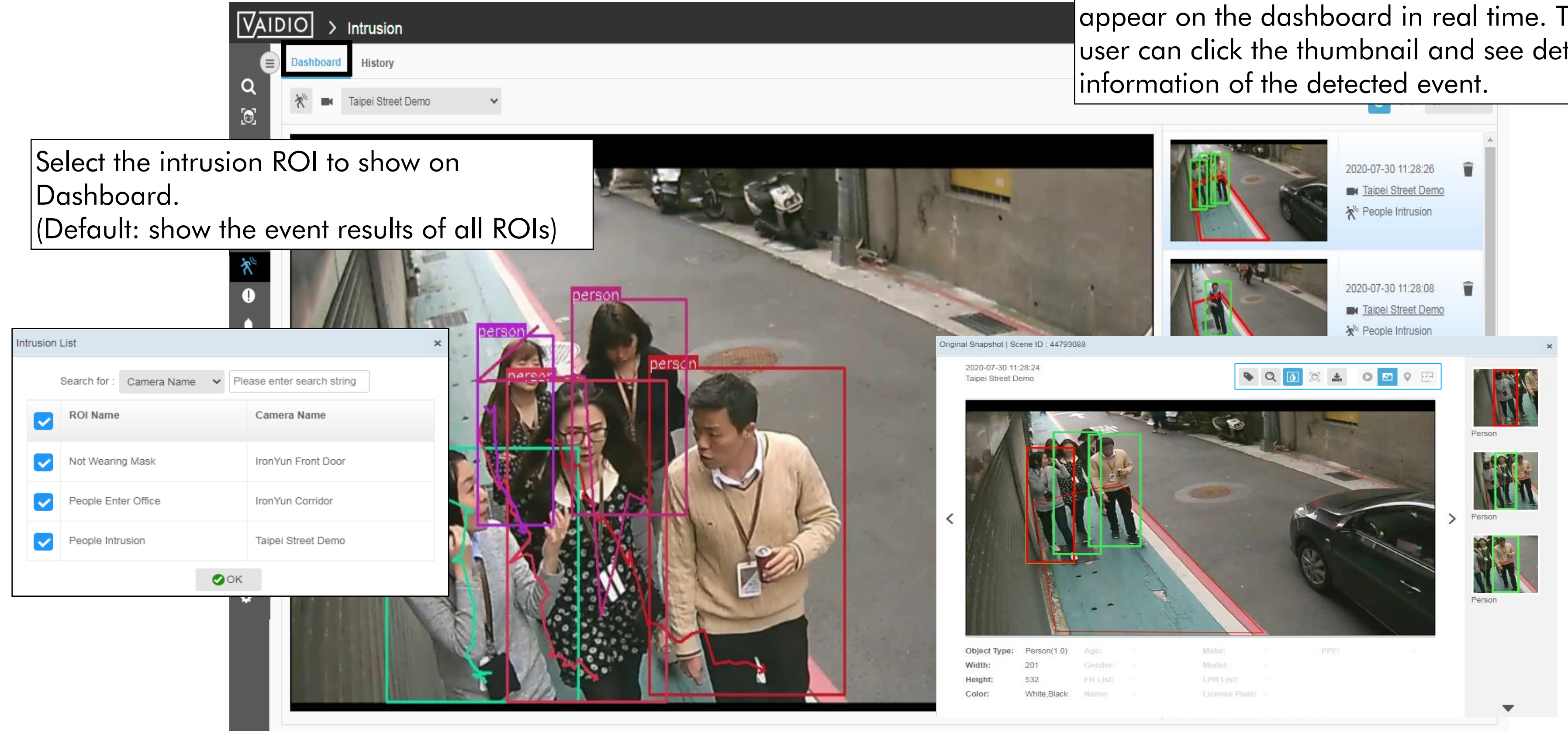

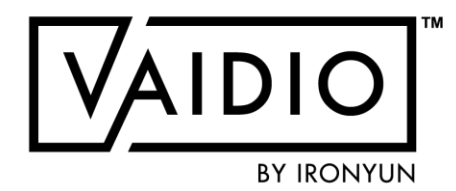

When the defined object is detected, the results appear on the dashboard in real time. The user can click the thumbnail and see detailed

#### **Return to Intrusion Detection**

## **INTRUSION DETECTION — AND/OR SELECTION**

- Select the "AND" or "OR" option where an event would be triggered when **all** or **only one** of the selected objects is detected
- 10 objects may be entered at the same time for detection. 5 objects may be entered at the same time for alert rule

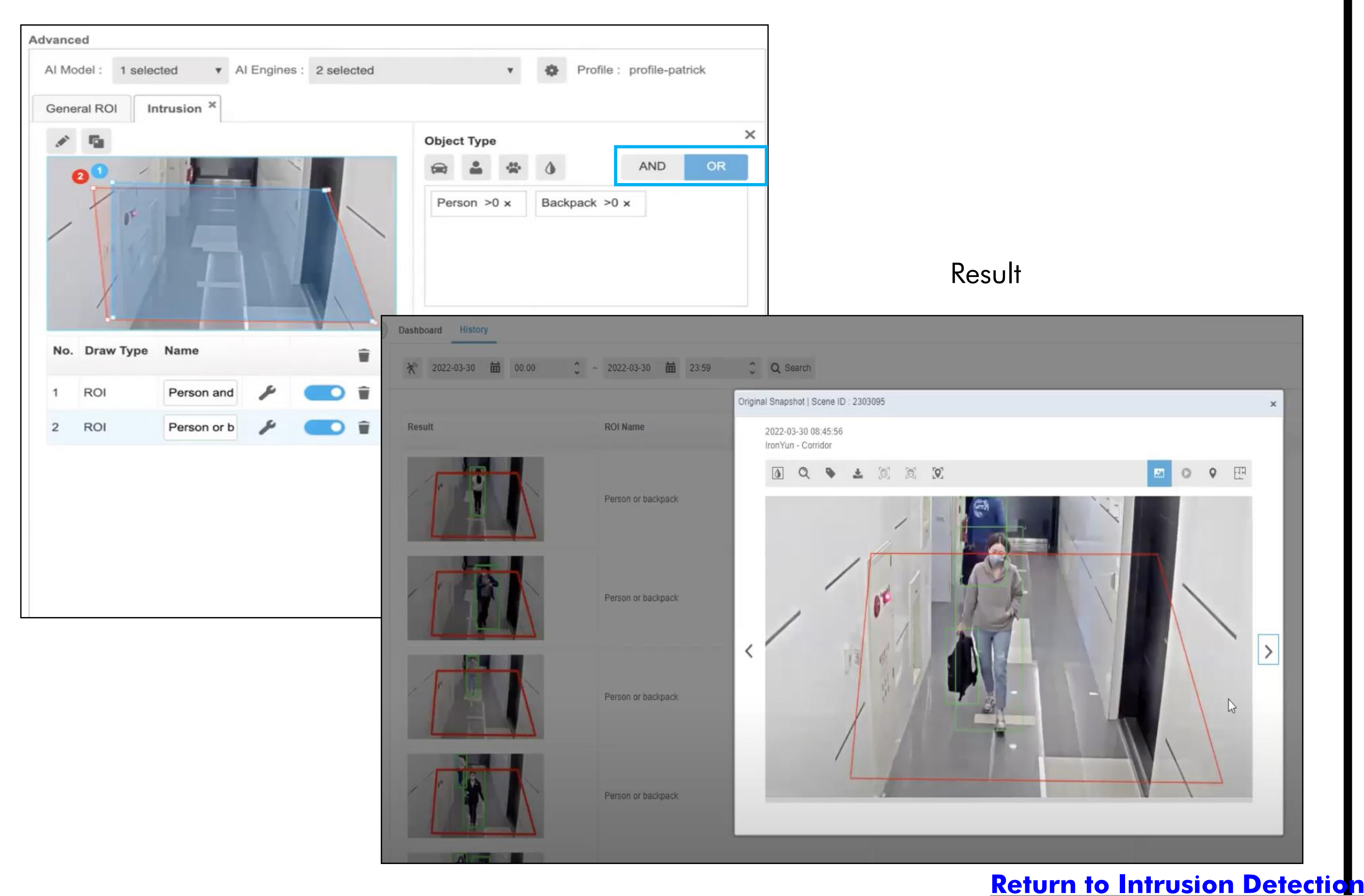

### **INTRUSION DETECTION – HISTORY**

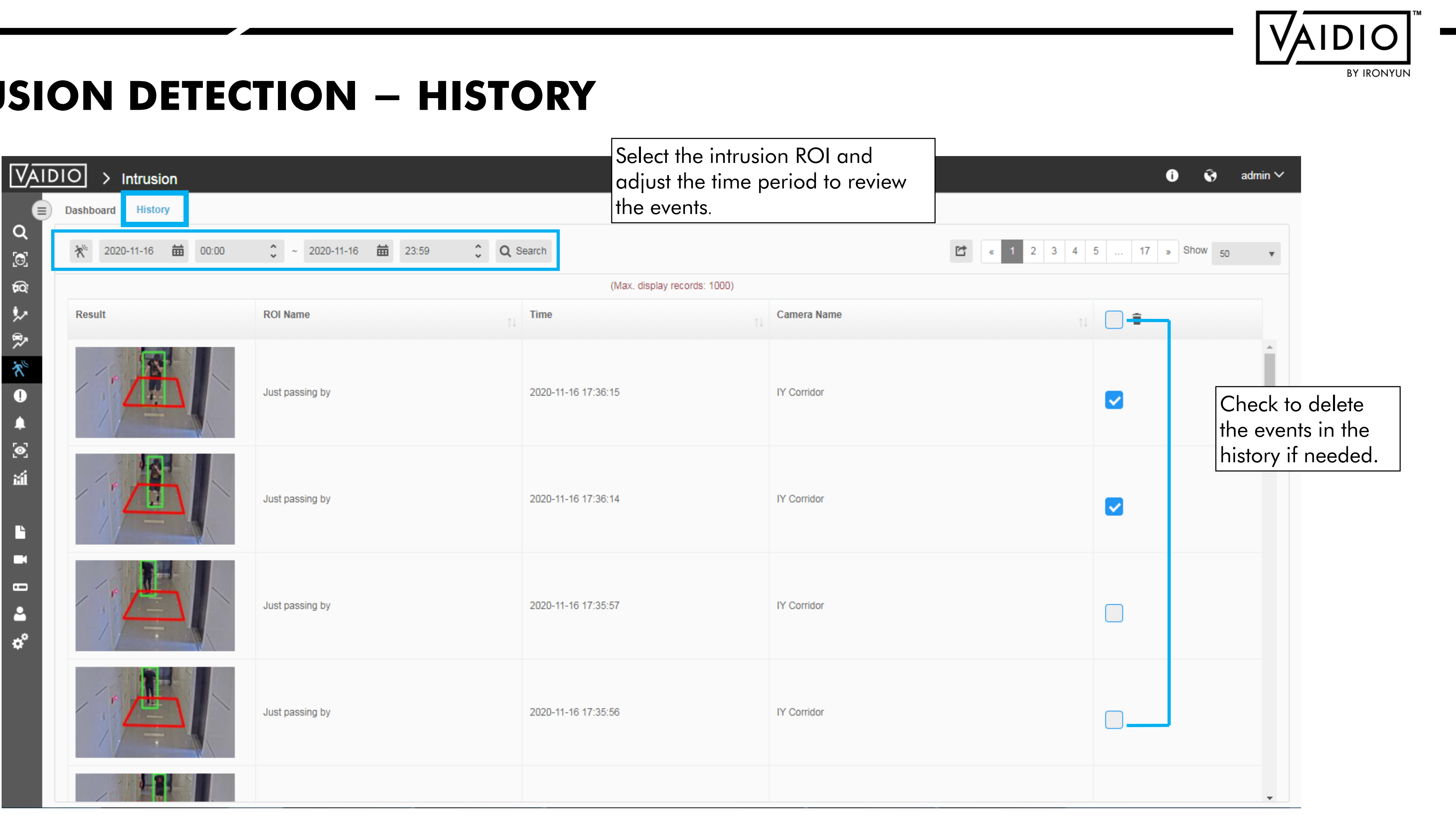

#### **Return to Intrusion Detection**

## FACE RECOGNITION

| Camera Placement & Settings     |  |
|---------------------------------|--|
| Create Face List                |  |
| legister a Face                 |  |
| Dashboard – Real-time Detection |  |

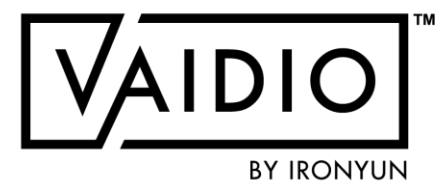

- <u>History</u>
- Face Search
- Mask Detection
- **Emotion Detection**

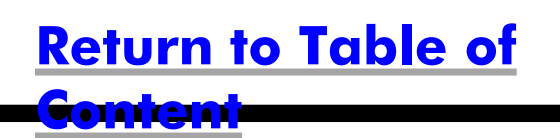

## **CAMERA PLACEMENT AND SETTING**

To detect facial features for Face Recognition, please make sure that:

- "Face Recognition" AI Engine is enabled in Camera setting
- <u>Face Recognition ROI (region of interest) is defined for each camera within its FoV; e.g., the entrance, to avoid wasting</u> computing power on irrelevant areas in the FoV, increase accuracy and increase speed
- Each face should be **at least 100 px** wide for clear detection of facial features

### Recommended camera placement for FR:

- Camera is placed at an angle as close to eye level as possible
- □ Must be placed 6-7 ft. high in order to obtain face profiles
- In order for a face to be detected, the camera's height must be at least 8% of total screen height

#### Recommended face image to save in list:

- Capture images from surveillance camera and save in list (Too high-res image will result in few or no matches because the similarity level between uploaded image and captured image would be too low)
- □ Save 5 images for better results

#### **Visible Zone Definition:**

Camera's Field of View.

#### **Detection Zone Definition:**

- Camera can detect face object.
- Head pose deviations  $\leq 35^{\circ}$  horizontally and vertically.
- Face size  $\geq$  40px (FD), (Recommend  $\geq$  60px)

#### **Recognition Zone Definition:**

- Camera can recognize face object and get better accuracy.
- Head pose deviations  $\leq 15^{\circ}$  horizontally and vertically.
- Face size  $\geq 100$ px (FR), (Recommend  $\geq 120$ px)

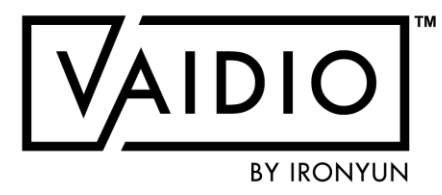

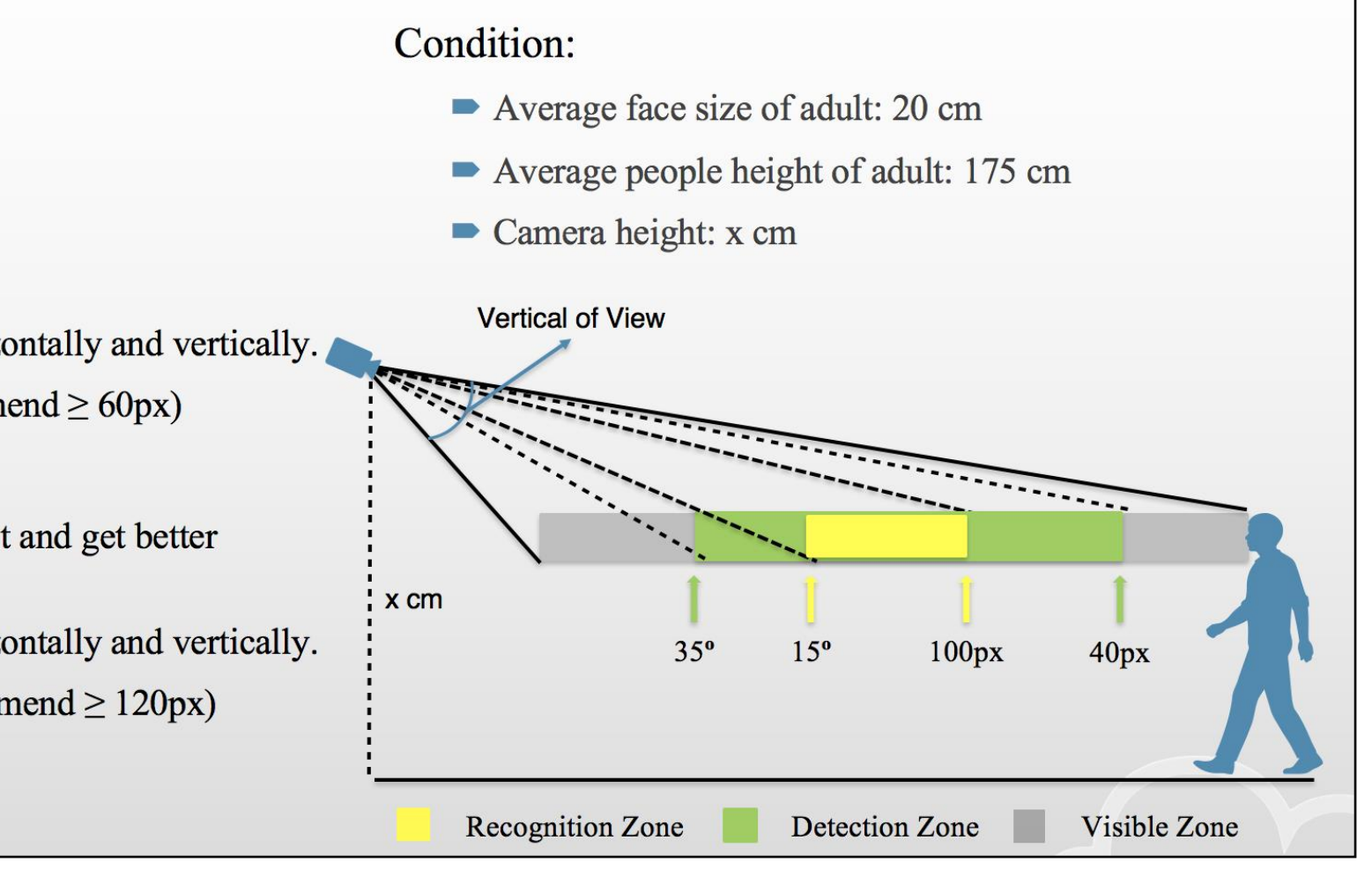

### CAMERA PLACEMENT AND SETTING (CONT.)

| Detect Type       Video Search       FR         Face Recognition Similarity Threshold (Similarity result lower than this value would be discarded in FR Dashboard and History)       Suggested Value: 70         Face Recognition Minimum size (Size smaller than this value would be discarded in FR search)       Suggested Value: 48 pxl         Age and Gender Suggested Value: >200pxl       Vice versa, if camera is placed at a great angle/lighting for face recognition and too many detections occur, increase Similarity Threshold for higher accuracy and toggle ON Quality Detection.                                                                                                    | Profile                                                                                                    | <ul> <li>If too few faces are recognized</li> <li>by matching to lists:</li> </ul> |
|----------------------------------------------------------------------------------------------------|----------------------------------------------------------------------------------------------------|------------------------------------------------------------------------------------|
| To To   To   To   Suggested Value: 70   Suggested Value: 70   Suggested Value: 70   Suggested Value: 70   To ggle OFF Quality Detection   Suggested Value: 48 pxt   Cuality Detection   Cuality Detection   Enable to filter out low-quality faces in Face Recognition.   Suggested Value: 80 pxt   Suggested Value: >200pxt Vice versa, if camera is placed at a great angle/lighting for face recognition and too many detections occur, increase similarity Threshold for higher accuracy and toggle ON Quality Detection.                                                                                                    | Object Type       Video Search       FR         Face Recognition Similarity Threshold (Similarity result lower than this value would be discarded in FR Dashboard and History) | in Camera > Edit > Profile<br>(click on the gear icon > FR<br>tab)                 |
| Face Recognition Minimum size (Size smaller than this value would be discarded in FR search)     48   48   48   48   48   48   48   48   48   48   48   48   48   48   48   48   48   48   48   48   48   48   48   48   48   48   48   48   48   48   48   48   48   48   48   48   48   48   48   600 pxl   Suggested Value: >200pxl               Outlity Detection               Cuality Detection                  Cuality Detection                                       Cuality Detection         Cuality Detection <td>70     0 ~ 100</td> <td><ul> <li>Suggested threshold: 70</li> <li>Toggle OFF Quality Detection</li> </ul></td>                                                                                                    | 70     0 ~ 100                                                                                                    | <ul> <li>Suggested threshold: 70</li> <li>Toggle OFF Quality Detection</li> </ul>  |
| 48       48 ~ 600 pxl       Suggested Value: 48 pxl       Age and Gender Suggested Value: >200pxl       face recognition and too many detections occur, increase         Quality Detection       Enable to filter out low-quality faces in Face Recognition.       face recognition and too many detections occur, increase                                                                                                    | Face Recognition Minimum size (Size smaller than this value would be discarded in FR search)                                                                                   | Vice versa, if camera is placed<br>at a great angle/lighting for                   |
| Age and Gender Suggested Value: >200pxl       detections occur, increase         Quality Detection       Similarity Threshold for higher         Image: Comparison of the provided state of filter out low-quality faces in Face Recognition.       detections occur, increase         Similarity Threshold for higher       accuracy and toggle ON         Quality Detection.       Quality Detection.                                                                                                    | 48     48 ~ 600 pxl                                                                                                    | face recognition and too many                                                      |
| Quality Detection       Similarity Threshold for higher accuracy and toggle ON         Image: Construction of the provided state of the provided state of | Age and Gender Suggested Value: >200px                                                                                                    | detections occur, increase                                                         |
| Enable to filter out low-quality faces in Face Recognition. Quality Detection.                                                                                                    | Quality Detection                                                                                                    | Similarity Threshold for higher                                                    |
|                                                                                                    | Enable to filter out low-quality faces in Face Recognition.                                                                                                    | Quality Detection.                                                                 |
|                                                                                                    |                                                                                                    |                                                                                    |
|                                                                                                    |                                                                                                    |                                                                                    |

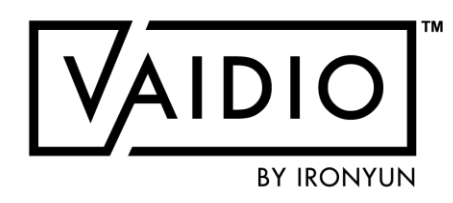

### **CREATE FACE LIST**

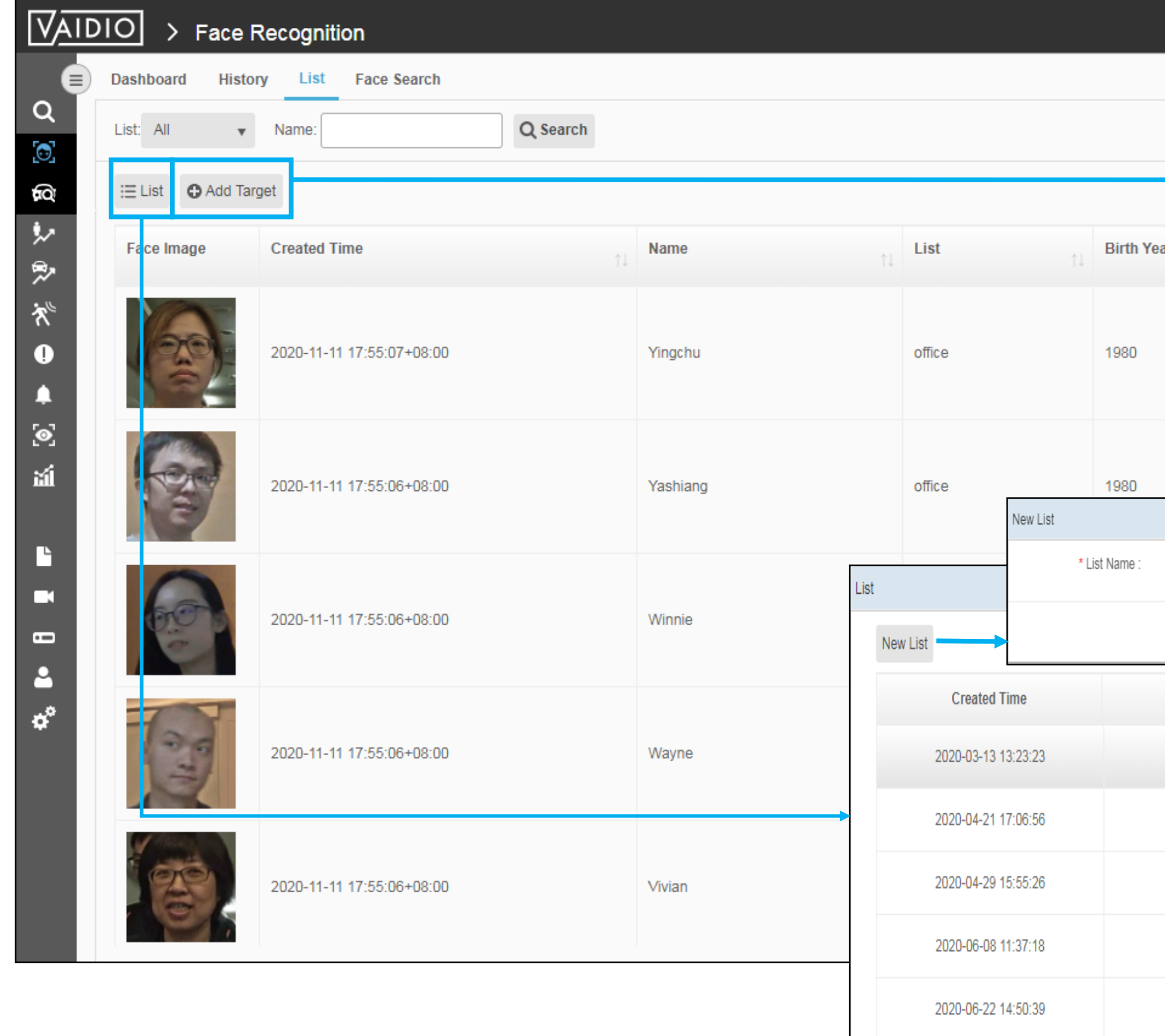

|          | Create New Target    |             |             |       |           | ĸ                | <             |                |               |
|----------|----------------------|-------------|-------------|-------|-----------|------------------|---------------|----------------|---------------|
|          |                      |             |             |       |           |                  | admin ∽       |                |               |
|          | * Name :<br>* List : | lfw         |             | Ac    | d Targ    | <b>et</b> , each | י<br>target « | can have 5     |               |
|          | Birth Year :         |             | •           | im    | nages to  | be upl           | oaded.        | User can       |               |
| ar<br>↑↓ | Gender :             | -           | •           | Jup   | load th   | e imag           | es with c     | lifferent face | e             |
|          | ID :                 |             |             | an    | igles to  | increas          | e the ac      | curacy.        |               |
|          | Female               | (           | G Cancel OK |       |           | A I              |               |                |               |
|          | 1 Million -          |             |             |       |           |                  |               |                |               |
|          |                      |             |             |       |           |                  |               |                |               |
|          | Male                 |             |             |       |           | <i>i</i>         |               |                |               |
|          |                      |             |             |       | ×         |                  |               |                |               |
|          |                      |             |             |       |           |                  |               |                |               |
|          |                      | Acancal OOK |             |       |           | <i>*</i>         |               |                |               |
|          |                      | Voluce Volu |             |       |           |                  |               |                |               |
|          | List Name            | •           | L           | ist † | o categ   | jorize di        | ifferent      |                |               |
|          | Al-Team              |             | / 🕯 g       | rou   | Jps of to | argets           |               |                |               |
|          | 大愛_TEST              | Γ2          | ∕ 1         |       |           |                  |               |                |               |
|          | IY                   |             | × 1         |       |           | <b>*</b>         |               |                |               |
|          | VIP guest            | t           | × 1         | -     |           |                  | •             |                |               |
|          | Black List           | t           | × 1         |       |           |                  |               |                |               |
|          |                      |             |             |       |           | Ret              | urn to F      | ace Recor      | <u>initio</u> |
|          |                      |             |             |       |           |                  |               |                |               |

### **REGISTERING A FACE**

Faces may be adequately recognized with a rotation of 60° either horizontally or vertically. It is recommended that the camera should be positioned in a way that each person entering does not have a face rotation of more than 30°.

One image capturing the frontal profile of the person's face is recommended for efficient recognition. Side profiles, as well as upward & downward profiles may be added later to improve recognition accuracy.

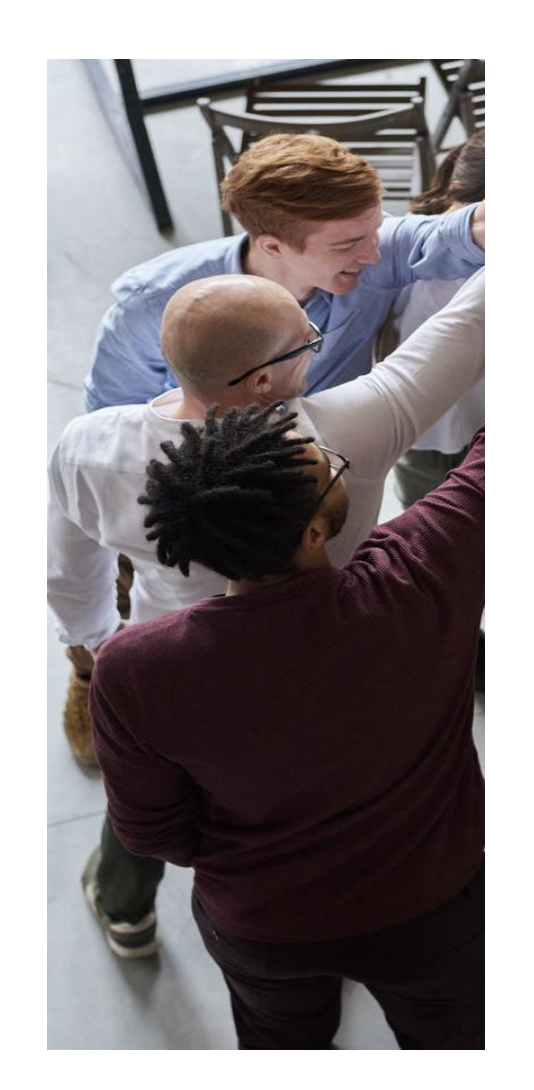

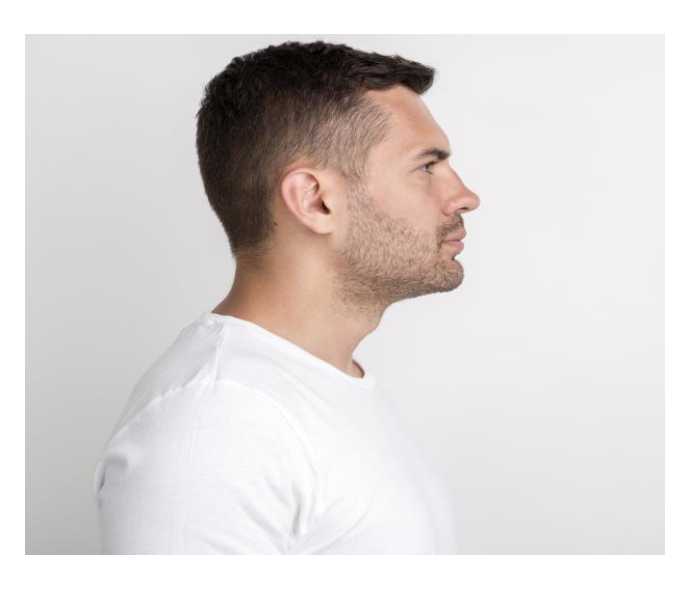

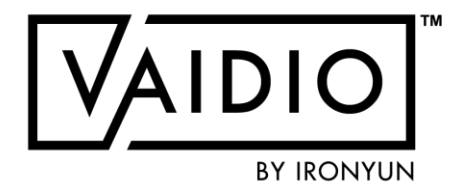

### Horizontal & Vertical Angles

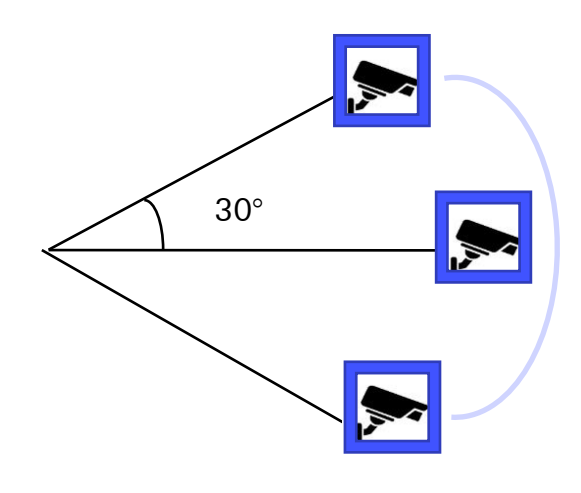

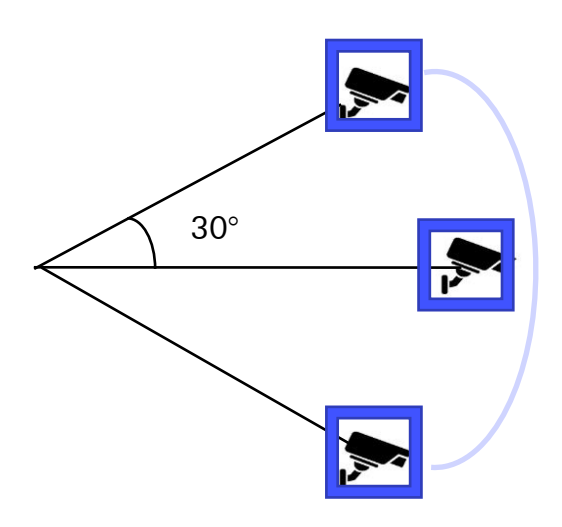

### **REGISTERING A FACE (CONT.)**

Images should not have a strong backlight or a strong point light source

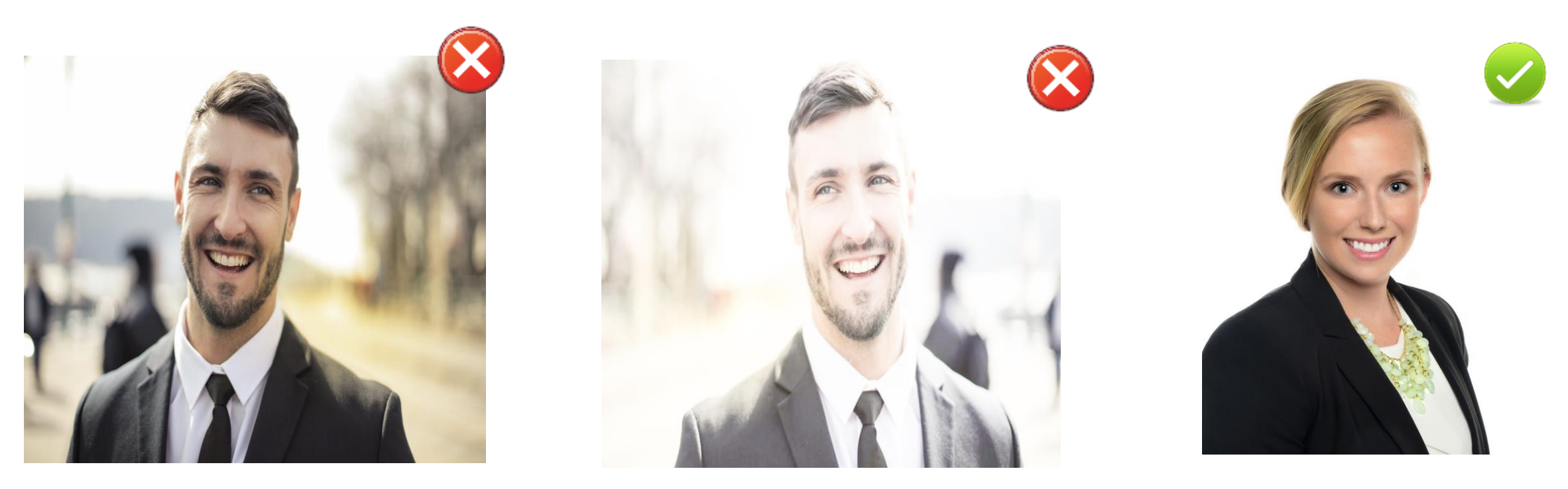

Strong backlight or strong light point may result in distortion of facial features, possibly causing errors in recognition

# Faces should not be poorly illuminated

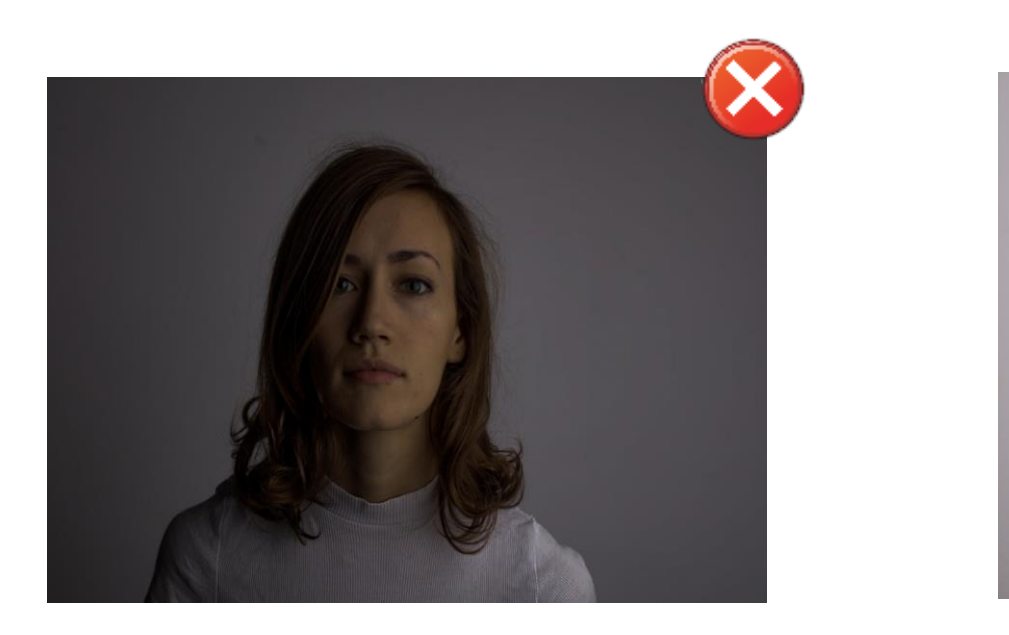

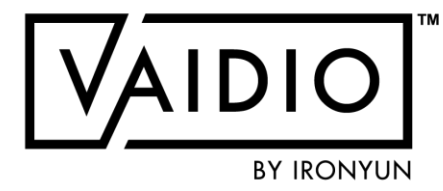

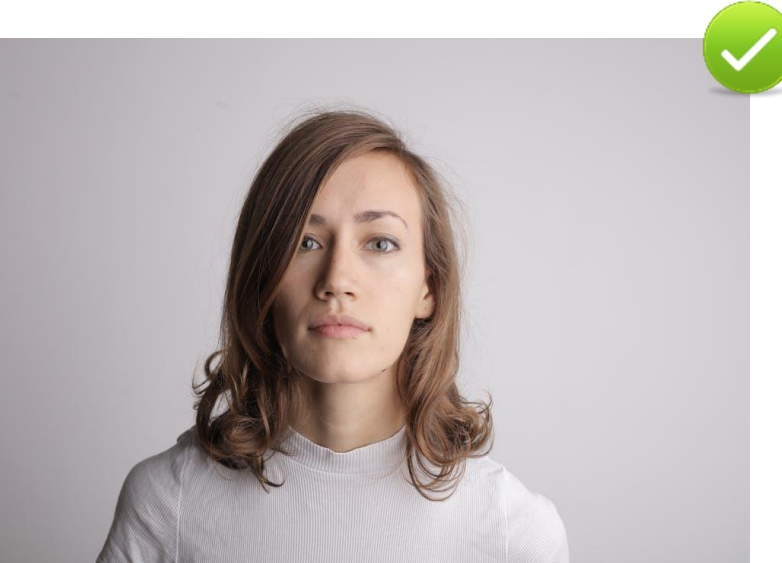

### **REGISTERING A FACE (CONT.)**

 Images for registration purposes should not have multiple or partial faces in the background.
 Each image should be of one single face.

The face in each image must not be cropped. Faces partially concealed with hats, sunglasses, etc. can be added as variations of the same person to increase matching probability.

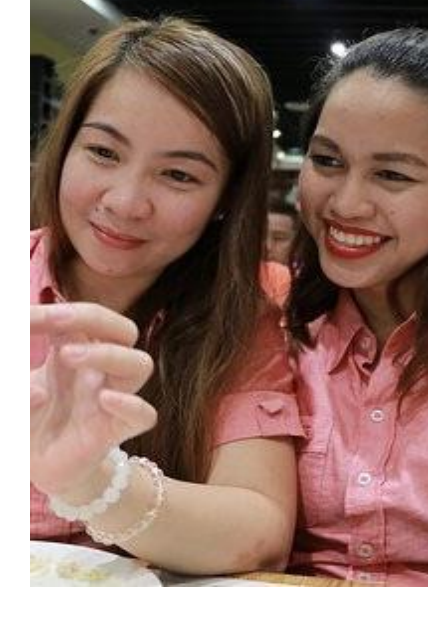

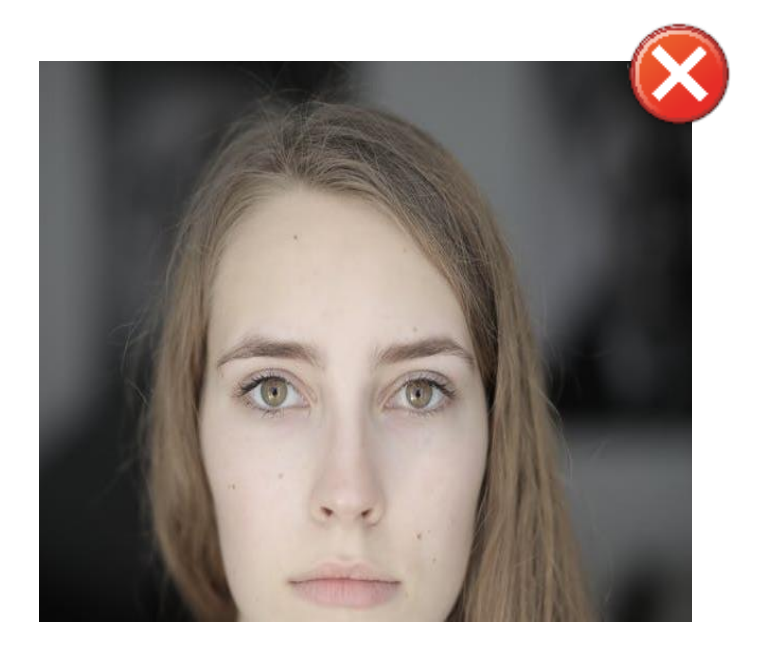

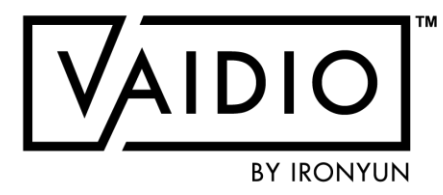

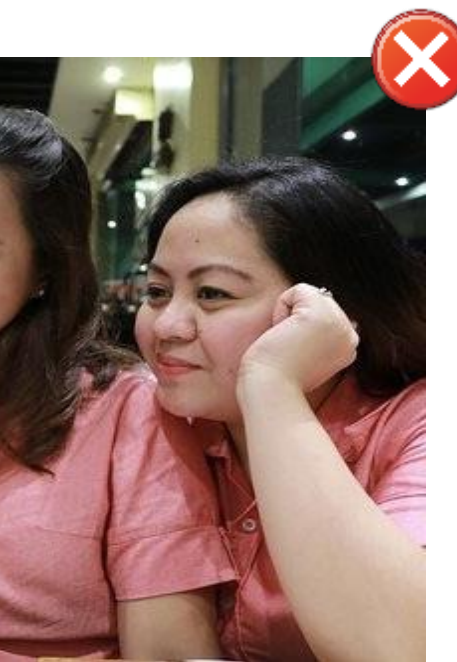

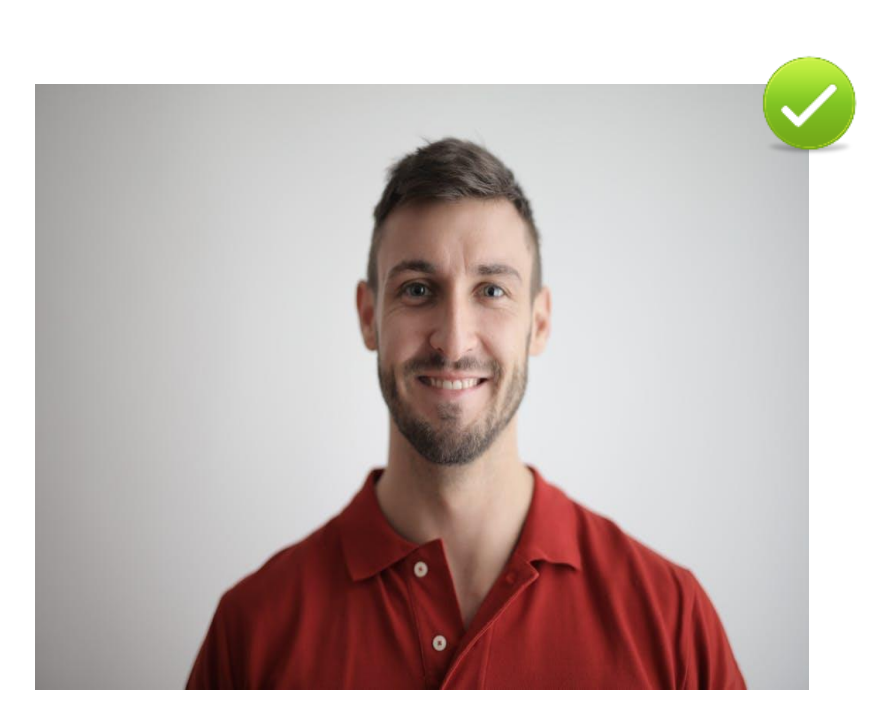

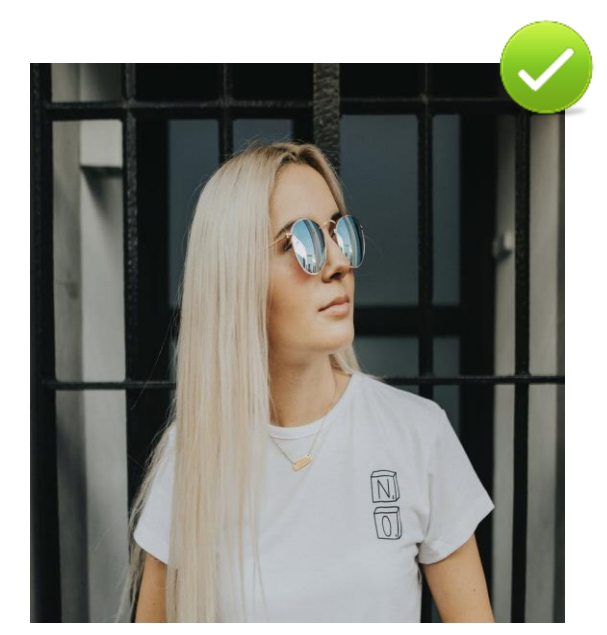

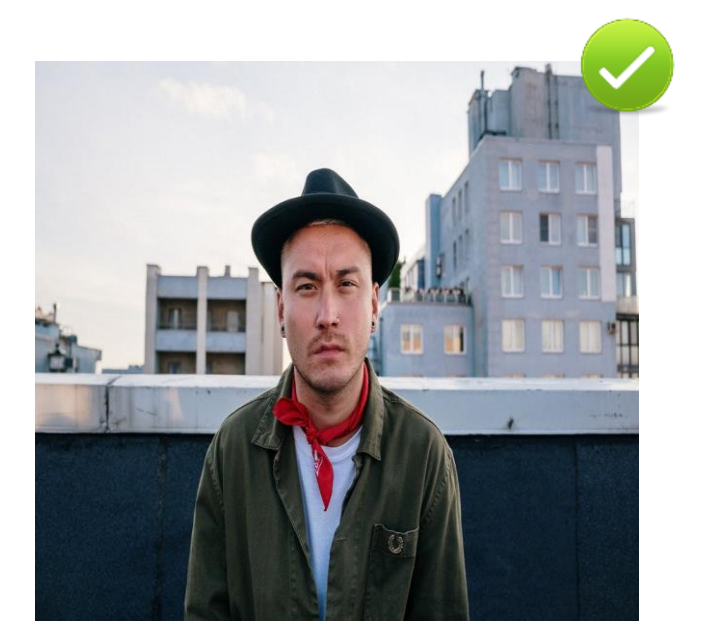

Cropped out images should be avoided

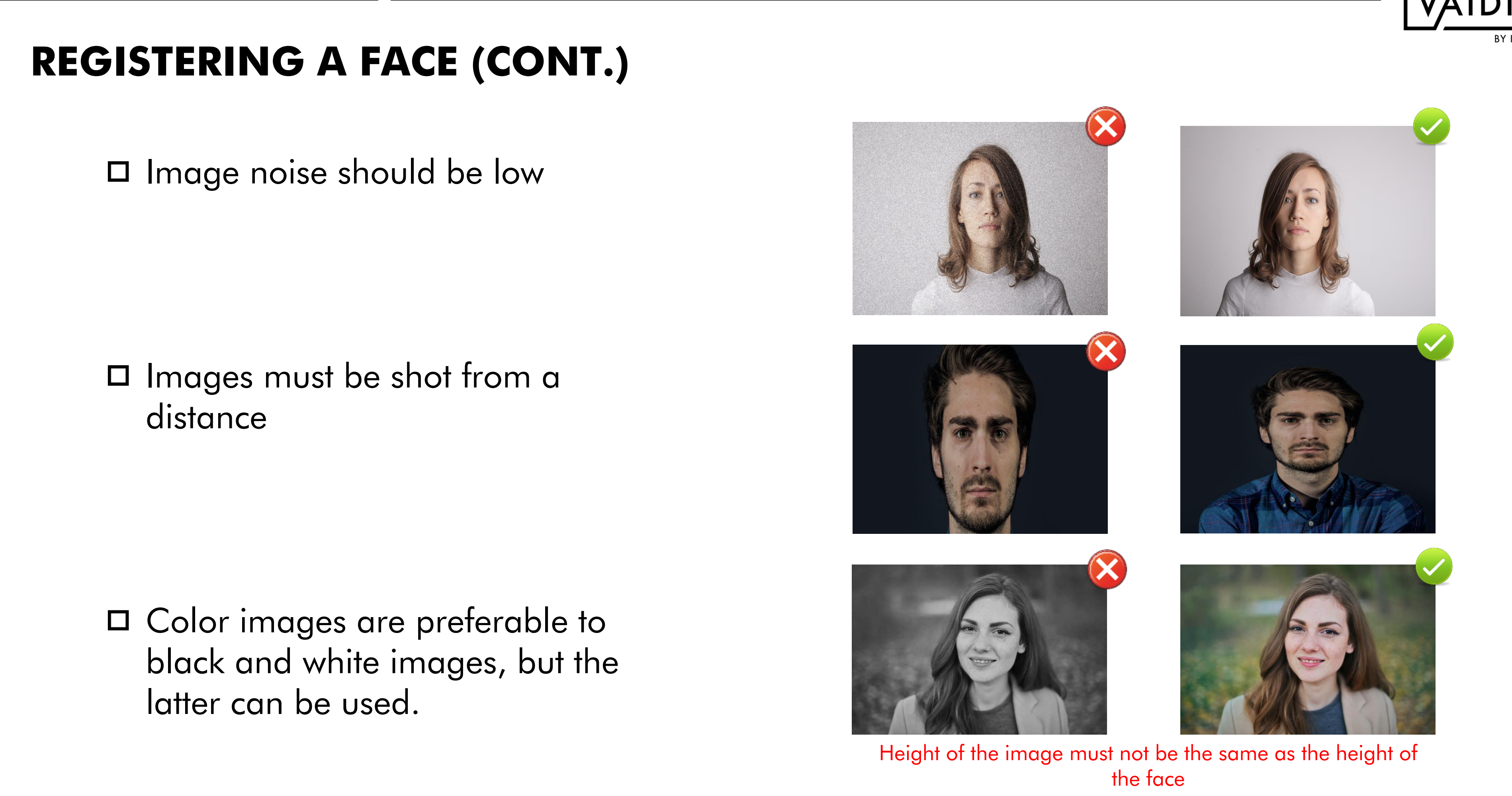

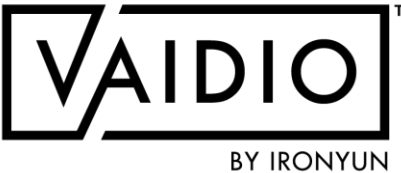

### **REGISTERING A FACE (CONT.)**

Images should not be blurry

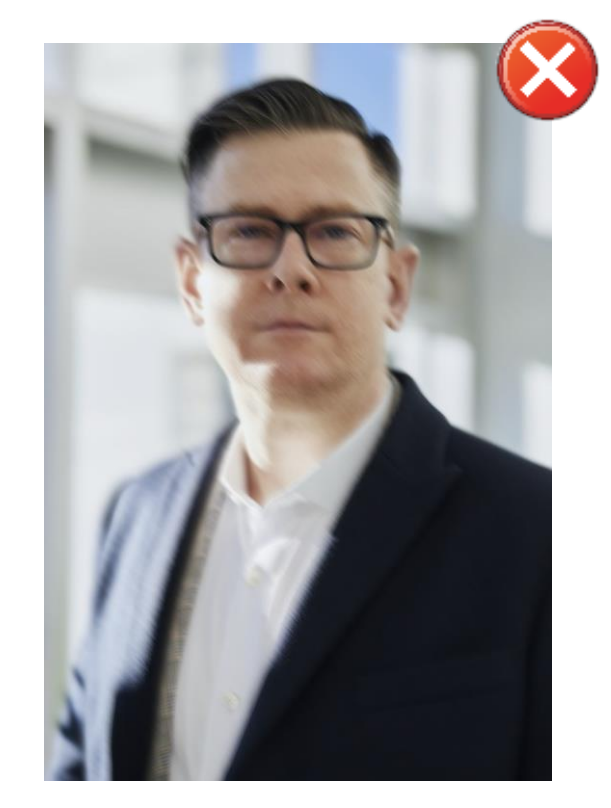

Images must not be blurred due to motion blurring or lens blurring

Image resolution must be sufficient. It is best to add an image of the same resolution as the face image detected by the camera

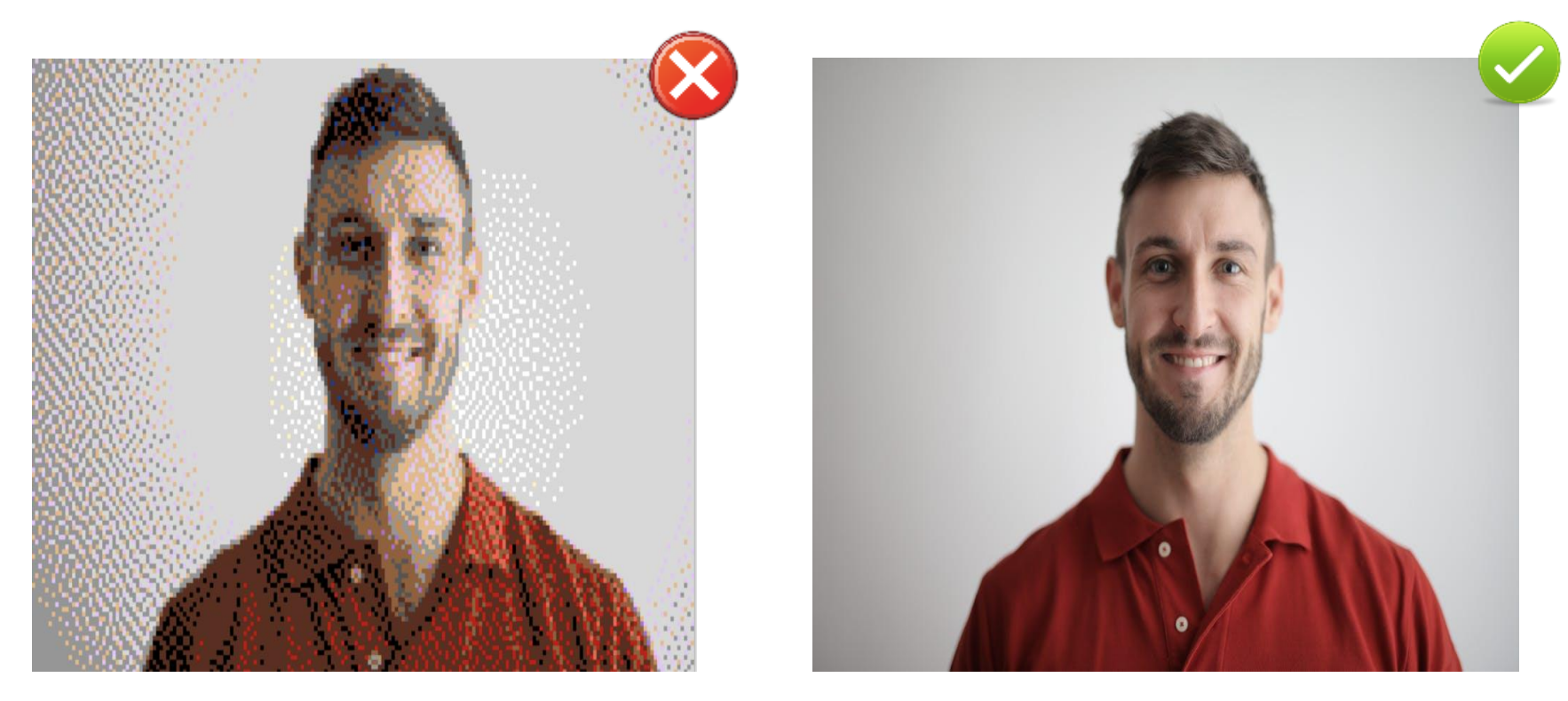

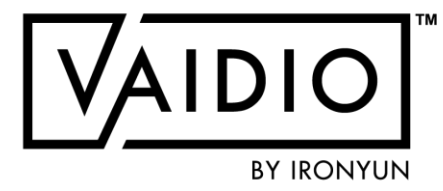

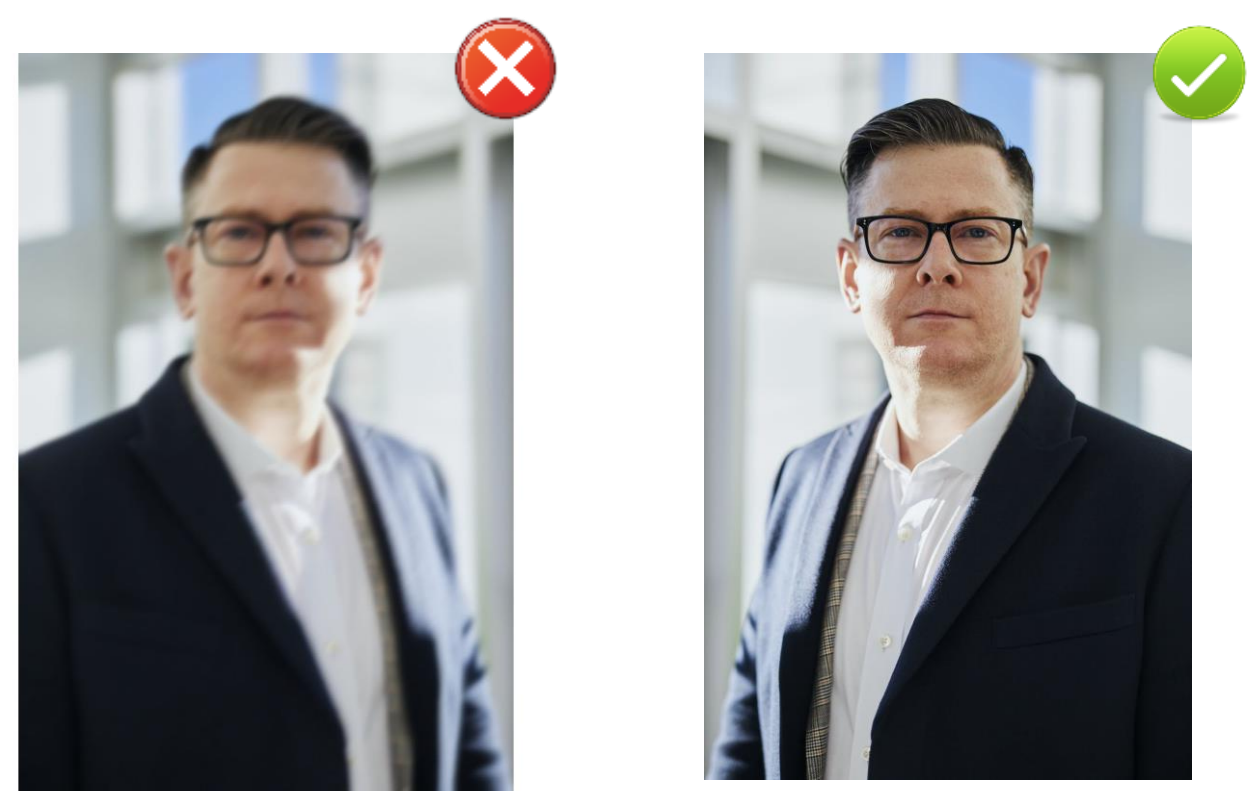

### FACE RECOGNITION — DASHBOARD

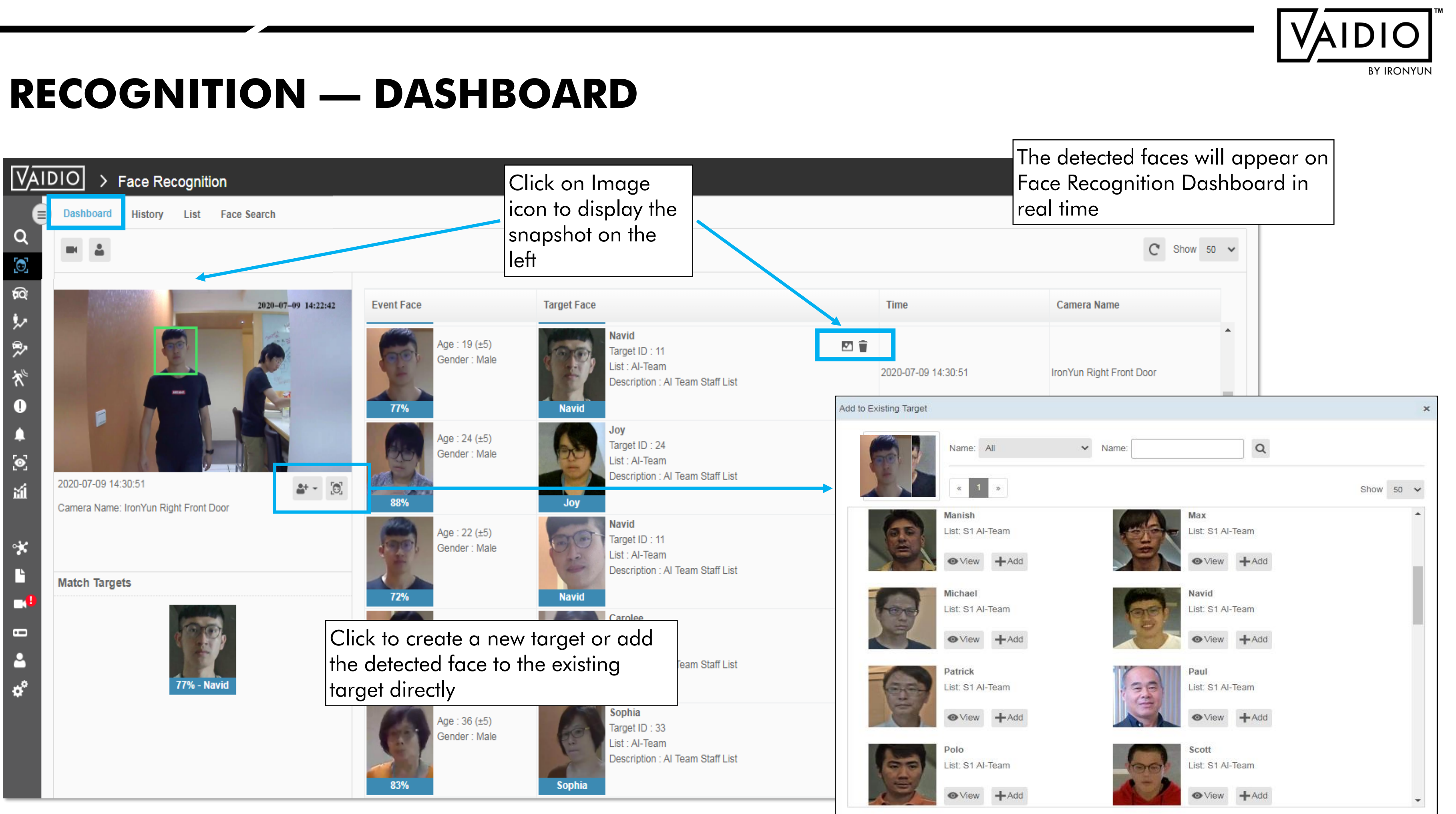

## FACE RECOGNITION — HISTORY

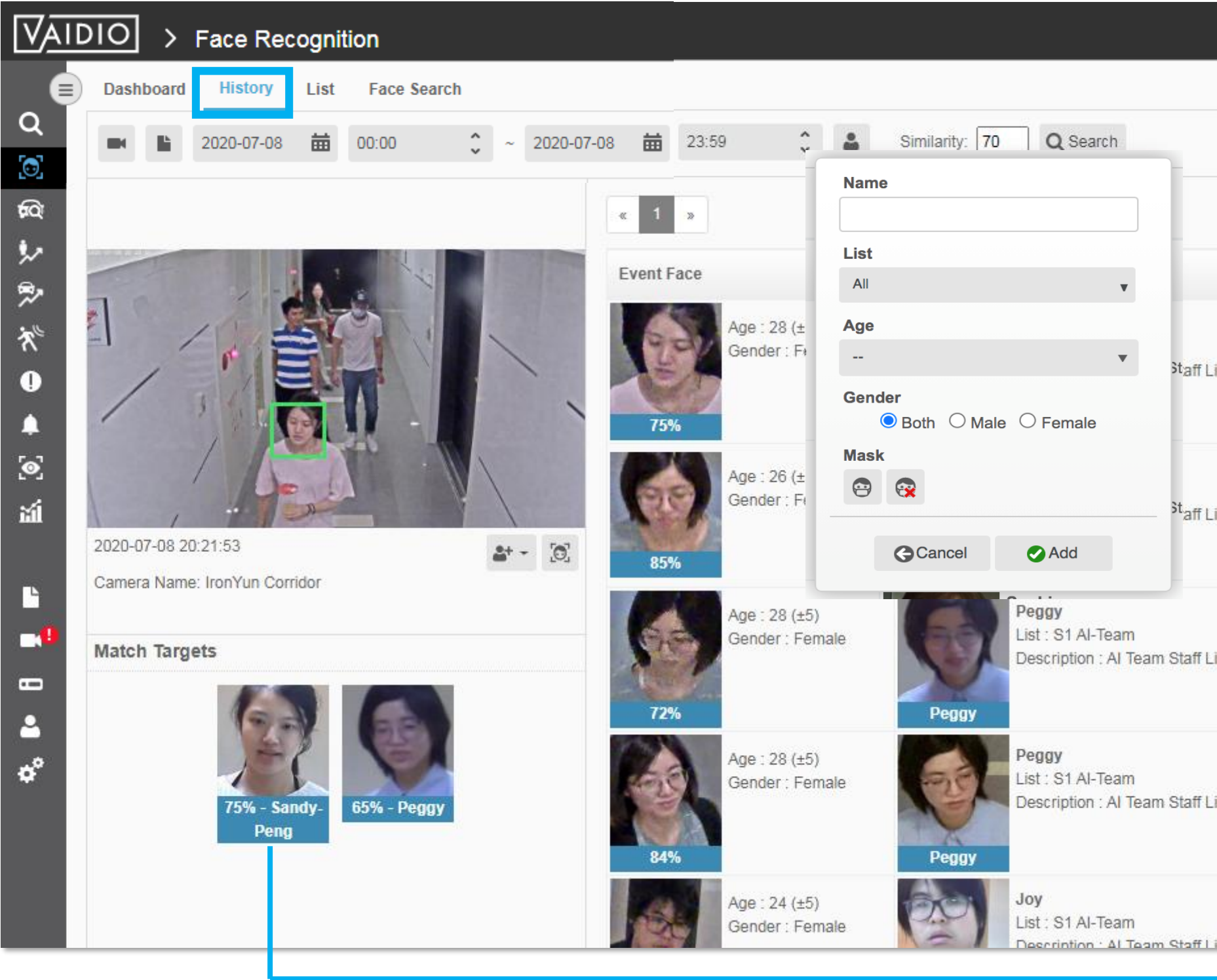

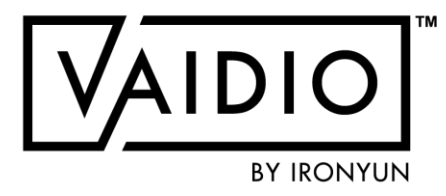

|                                          | In Histo                           | ory, input the criteria   | to search  |
|------------------------------------------|------------------------------------|---------------------------|------------|
| . display records: 100                   | 0)                                 | Show                      |            |
|                                          | Time                               | Camera Name / File Name   |            |
| Z                                        |                                    |                           |            |
|                                          | 2020-07-08 20:21:53                | IronYun Corridor          |            |
|                                          | Click A                            | Natch Target to see t     | he details |
| 2                                        | 2020-07-08 databa                  | itched person in the ise. | preset tac |
|                                          |                                    |                           |            |
| Target                                   |                                    |                           | 1          |
|                                          |                                    |                           |            |
|                                          |                                    |                           |            |
|                                          |                                    |                           | C.         |
|                                          |                                    |                           |            |
| 1.5                                      | Sandy-Peng                         | Description:              |            |
| Name:                                    |                                    |                           |            |
| Name:<br>List:                           | office                             | Al leam Staff List        |            |
| Name:<br>List:<br>Birth Year:            | office<br>1980 (Age: 41)           | Al leam Staff List        |            |
| Name:<br>List:<br>Birth Year:<br>Gender: | office<br>1980 (Age: 41)<br>Female | Al leam Staff List        |            |

### FACE SEARCH — MATCH VIDEO

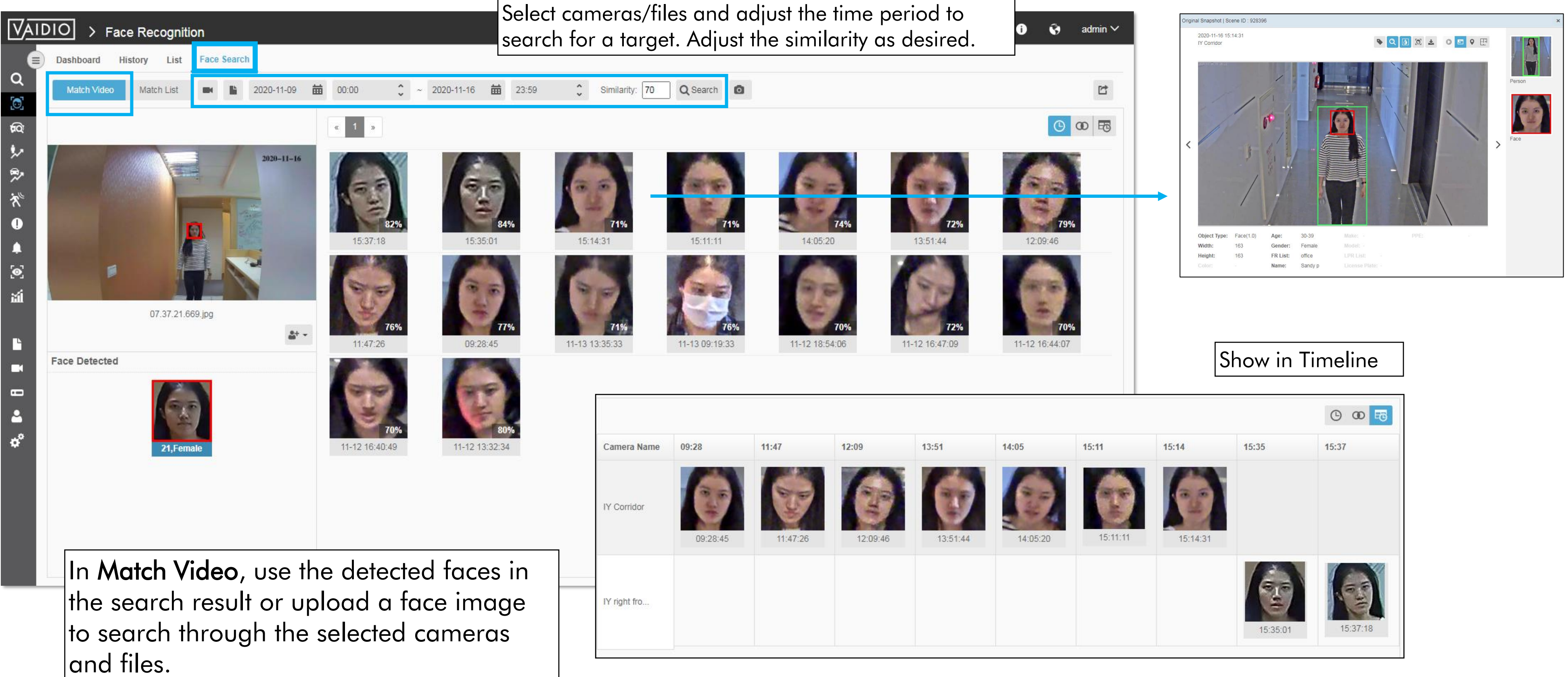

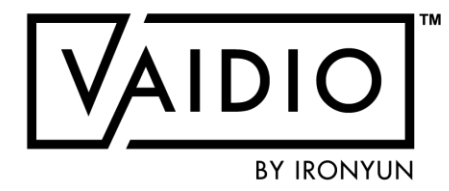

|          |          |          |          |          | · · · · · · · · · · · · · · · · · · · |
|----------|----------|----------|----------|----------|---------------------------------------|
| 13:51    | 14:05    | 15:11    | 15:14    | 15:35    | 15:37                                 |
| 0        |          | T        |          |          |                                       |
| 13:51:44 | 14:05:20 | 15:11:11 | 15:14:31 |          |                                       |
|          |          |          |          | 3        | -92                                   |
|          |          |          |          | 15:35:01 | 15:37:18                              |

### **FACE SEARCH MATCH LIST**

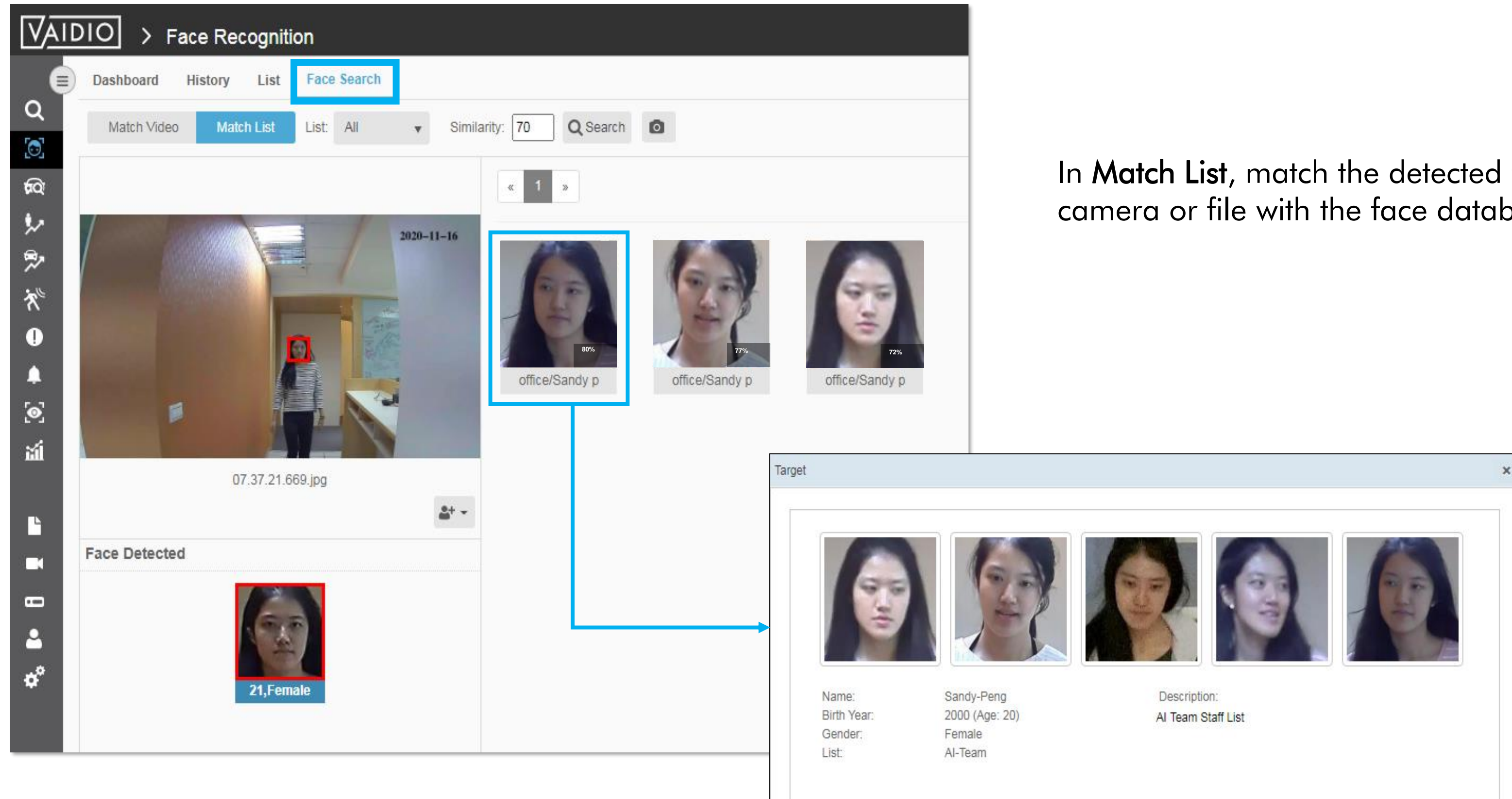

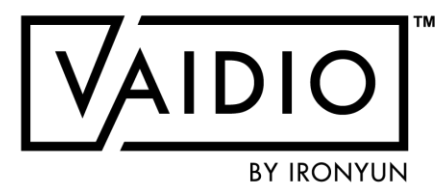

### In Match List, match the detected face from the camera or file with the face database.

### **MASK DETECTION**

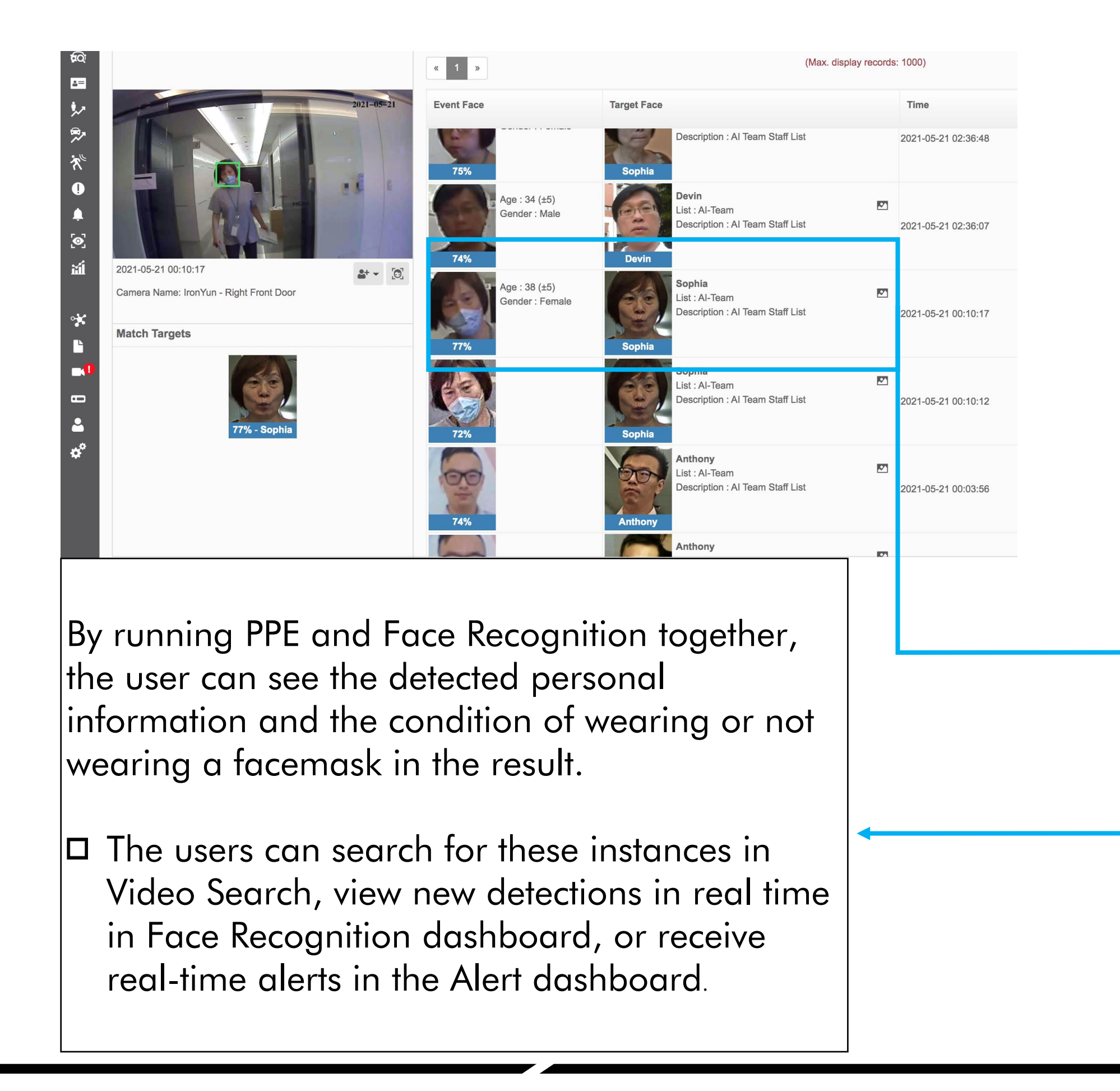

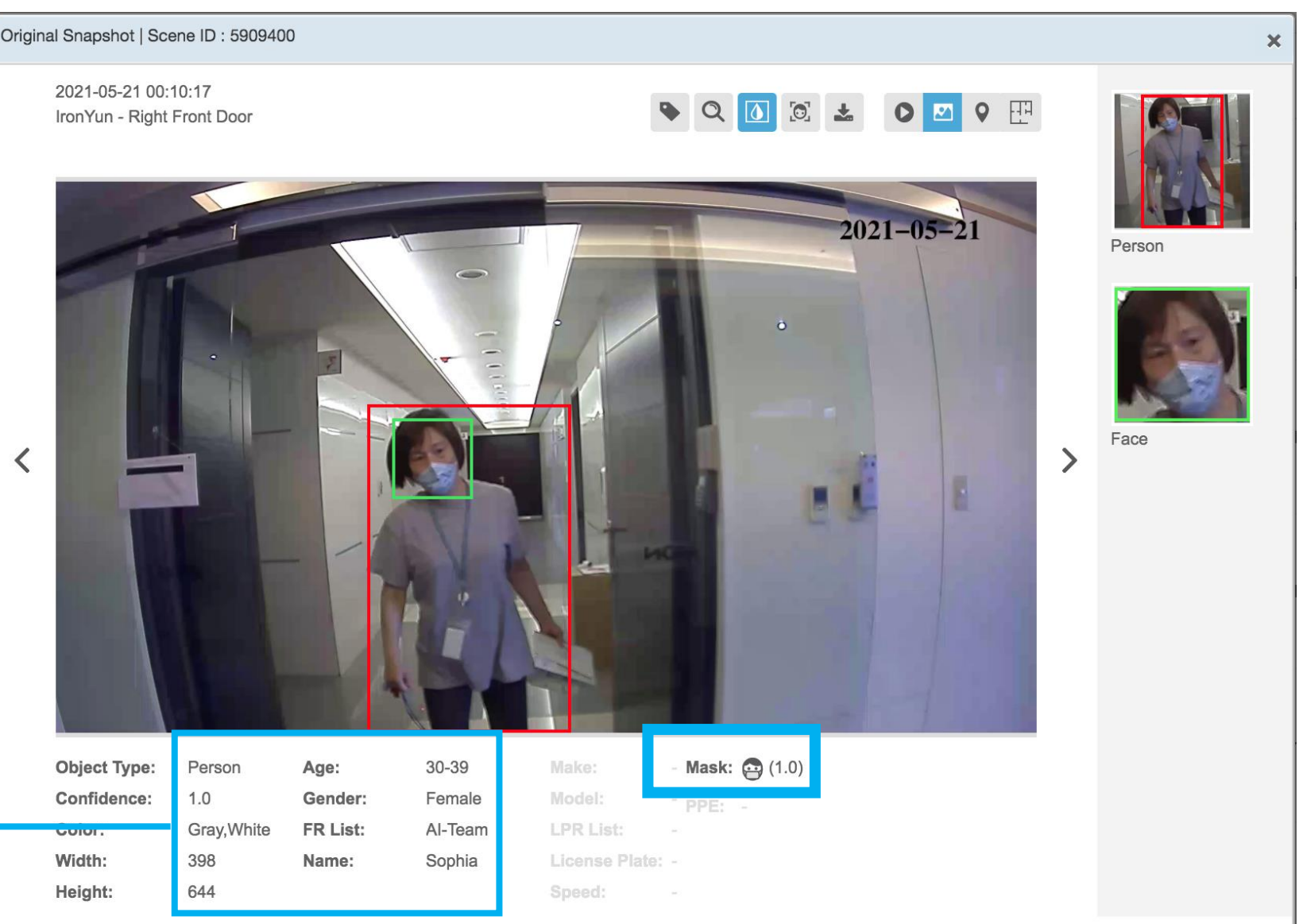

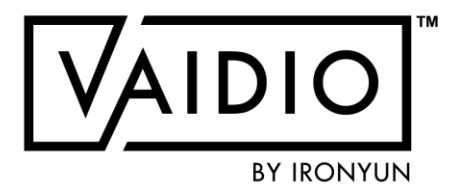

In 5.1.0, Mask Detection is built into Face Recognition.

There is no separate Mask Detection AI engine in Vaidio.

### **EMOTION DETECTION**

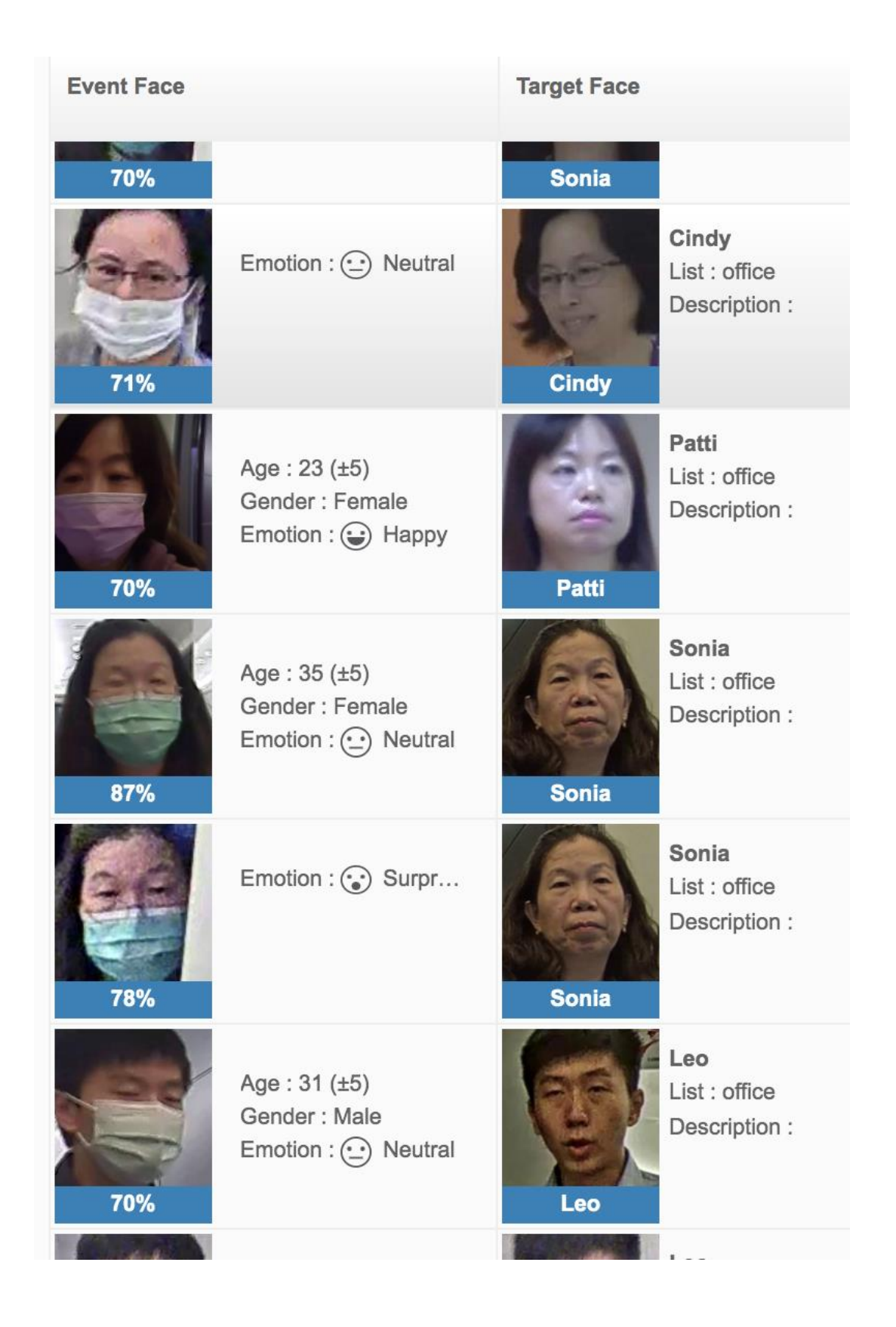

In the Facial Recognition dashboard, the user can see the faces detected from each camera, and their emotion.

**Note:** In 6.0.0, Emotion Detection will no longer work with masks to ensure quality control. If the system recognizes a person with a mask on, a corresponding emotion will no longer appear as it does in these screenshots. This will ensure improved accuracy in emotion detection.

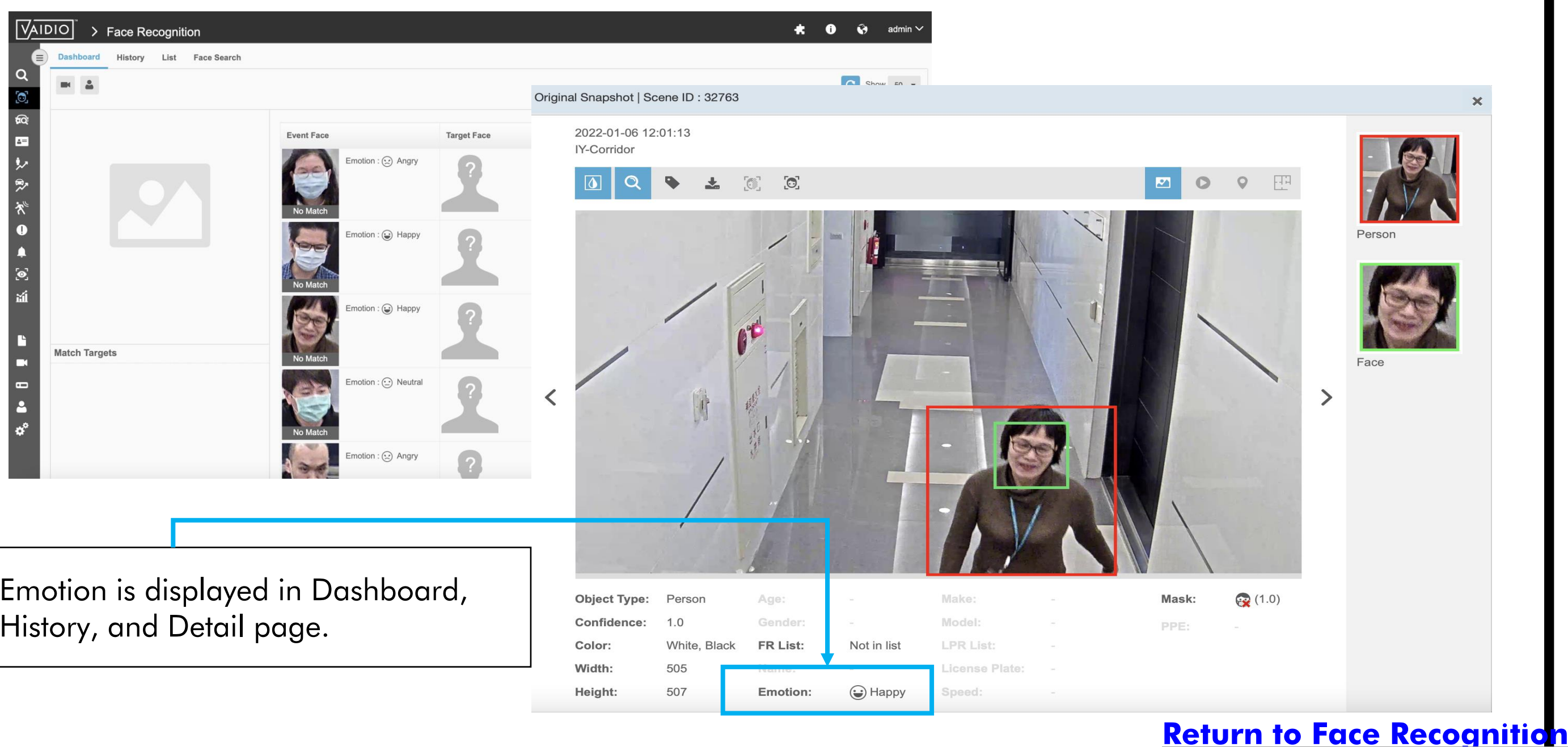

Emotion is displayed in Dashboard, History, and Detail page.

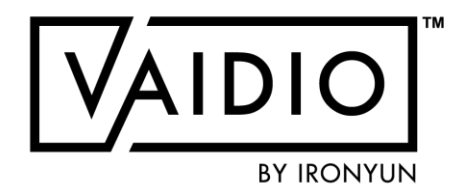

## **EMOTION DETECTION (CONT.)**

- In Search and Alert, the user can set the search/alert criteria for people with certain emotions
- Categories: Angry, Happy, Neutral,
   Sad, Surprised, Unknown

Person

|                                       |             | BY IRONYUN |
|---------------------------------------|-------------|------------|
|                                       |             |            |
|                                       |             |            |
| Precondition                          | Face        |            |
| Color                                 |             |            |
| Include                               | Exclude     |            |
|                                       |             |            |
| Name                                  |             |            |
|                                       |             |            |
| List                                  |             |            |
| All                                   | v           |            |
| Age                                   |             |            |
| Please Select                         |             |            |
| Gender                                |             |            |
| ● Both ○ Ma                           | le O Female |            |
| Please select                         | v           |            |
| Discourse                             |             |            |
| Please select                         |             |            |
|                                       |             |            |
|                                       |             |            |
| Sad                                   |             |            |
| Angry                                 |             |            |
| · · · · · · · · · · · · · · · · · · · |             |            |
|                                       | Agg         |            |
| ••••••                                |             |            |

## **EMOTION DETECTION (CONT.)**

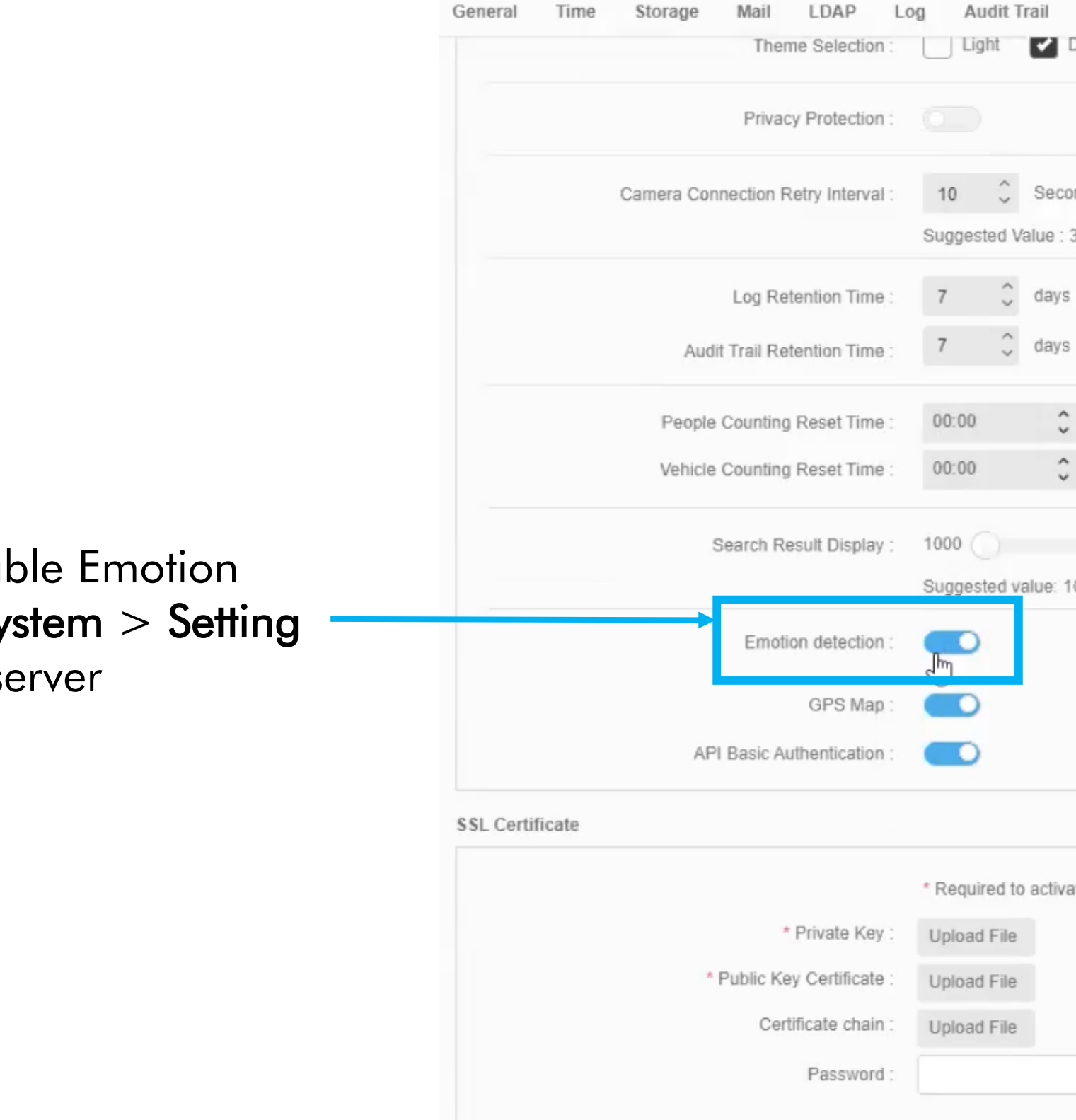

Enable or disable Emotion Detection in **System** > **Setting** for the entire server

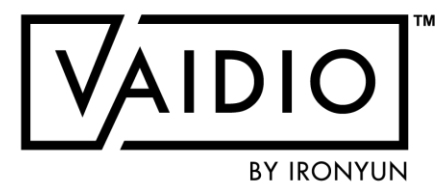

| License Setting Al Model Utility |                |             |  |
|----------------------------------|----------------|-------------|--|
| Dark                             | Grey           |             |  |
|                                  |                |             |  |
| condo                            |                |             |  |
| : 3 ~ 60 Secon                   | ids.           |             |  |
| ve                               | 2 - 265 dava   |             |  |
| ys                               | 3 ~ 365 days   |             |  |
| y 5                              | 5 - 505 days   |             |  |
| \$                               |                |             |  |
| \$                               |                |             |  |
|                                  | 1000-10000     |             |  |
| 1000                             |                |             |  |
|                                  |                |             |  |
|                                  |                |             |  |
|                                  |                |             |  |
|                                  |                |             |  |
|                                  |                |             |  |
| ivate Certificate                |                |             |  |
|                                  |                |             |  |
|                                  |                |             |  |
|                                  |                |             |  |
|                                  |                |             |  |
|                                  |                |             |  |
|                                  | Return to Face | Recognition |  |

## **EMOTION DETECTION (CONT.)**

Enable **Quality Detection** for face detection to filter out faces with mask, taken from an incorrect angle or with insufficient

| etails for face matching, age and gender defection, or motion defection.                                  | Profile     Image: Profile List     Object Type     Video Search   FR   Cross Camera Tracking     Profile List     Profile List     Object Type   Video Search   FR   Cross Camera Tracking     Resolution : 1920 X 1080 pxl |
|----------------------------------------------------------------------------------------------------|----------------------------------------------------------------------------------------------------|
| To turn on or off <b>Quality Detection</b> , go to <b>Camera</b> ><br><b>Edit Camera</b> > <b>Profile</b> |                                                                                                    |
| Imera Info Advanced                                                                                       | Face Recognition Minimum size (Size smaller than this value would be discarded in FR search)                                                                                                    |
| * Camera Name : IronYun - Corridor Al Model : 1 selected 🔻 Al Engines : 2 selected 🔻 🏟 Profile : Default  | 64 48 ~ 600 pxl                                                                                                    |
| Cluster : localhost   General ROI  FR ×                                                                   |                                                                                                    |
| Location Type : Indoor Map   Resolution: 1920x1080 pixel   Preview                                        | Face Recognition Similarity Threshold (Similarity result lower than this value would be discarded in FR Dashboard and History)                                                                                               |
|                                                                                                    | 70 0 ~ 100 Suggested Value: 70                                                                                                    |
| Enable <b>Quality Detection</b> for <b>better</b> accuracy                                                | Quality Detection         Enable to filter out low-quality faces in Face Recognition.                                                                                                    |
|                                                                                                    | G Cancel Save                                                                                                    |

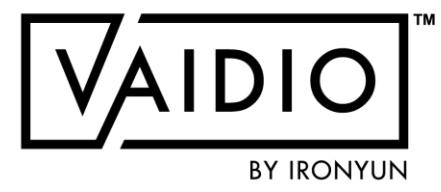
### LICENSE PLATE RECOGNITION

4/9/22 © 2022 IronYun USA Inc. - Confidential

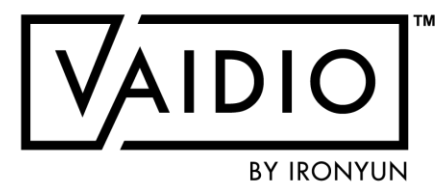

- Camera Placement & Setting
- ROI Setup

- Create License Plate List
- Dashboard Real-time Detection
- <u>History</u>

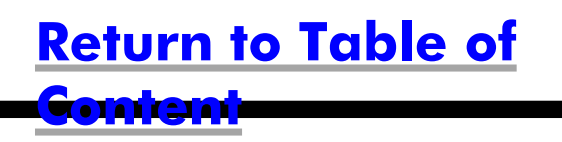

### **CAMERA PLACEMENT & SETTING**

- □ To detect license plate for LPR, please make sure:
- License Plate Recognition Al Engine is enabled in Camera setting
- **Object type license plate is enabled** in Camera Profile setting
- □ Each character on license plate is at least 16 px wide for clear detection; e.g., a plate with 6 alphanumeric characters should be at least 100 px wide for clear detection
- □ Typical best-performance deployment: **cameras** at parking lot entrances and traffic light, car moving at < 10 mph, and detecting max. 3 lanes of vehicles at the same time

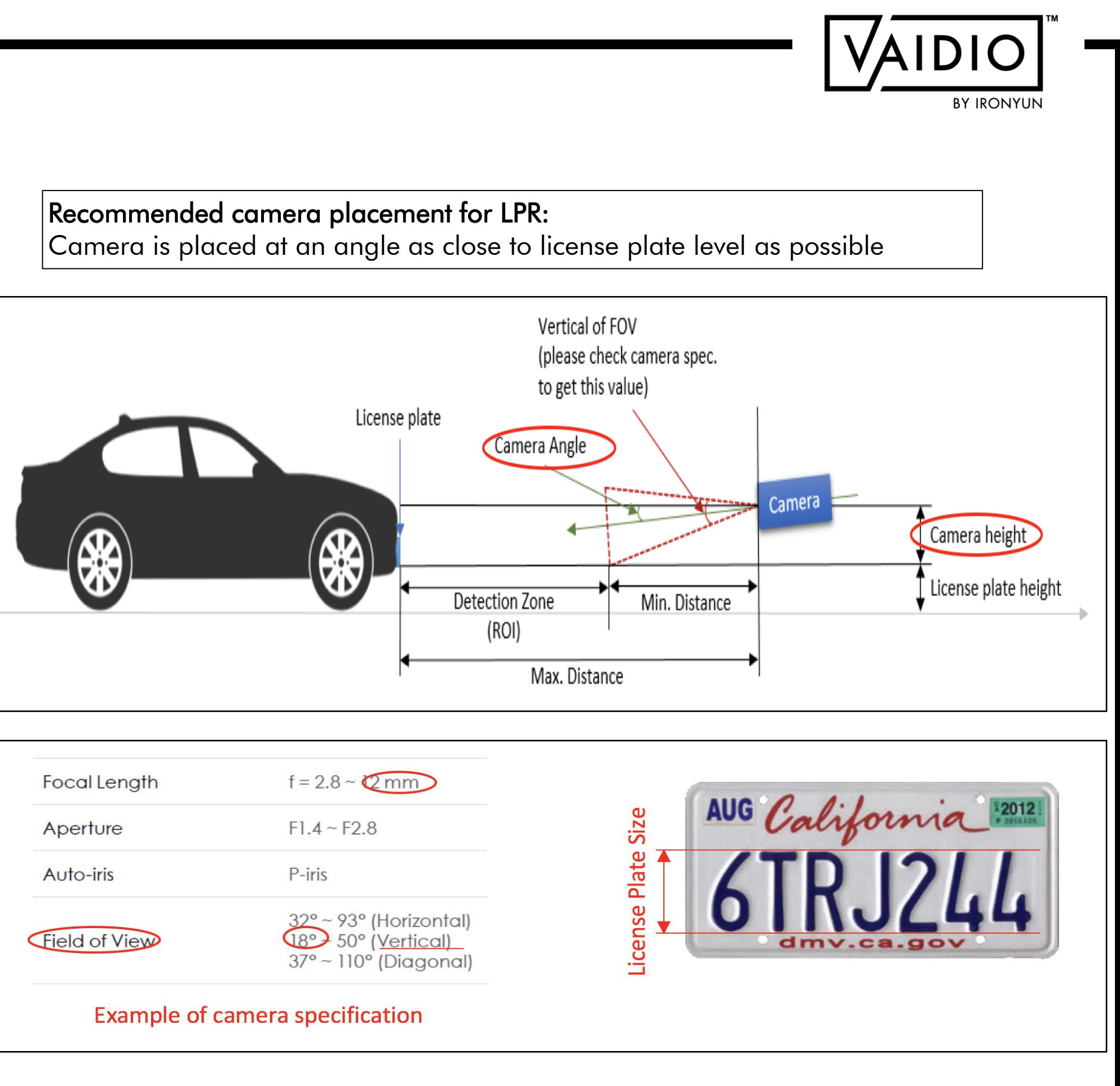

#### Maximum car speed supported = ROI distance x FPS

- 1. FPS is an adjustable parameter in Vaidio. For Vaidio (AI NVR) 3.1.0, FPS = 2frames/s as in parking lot mode, FPS = 4 as in city road mode, FPS = 6 as in highway mode. Other values can be requested after discussion with IronYun team
- 2. ROI distance = max distance min distance (see Figure)
- 3. Calculator for detection zone & speed: contact IronYun team

### **CAMERA PLACEMENT AND SETTING (CONT.)**

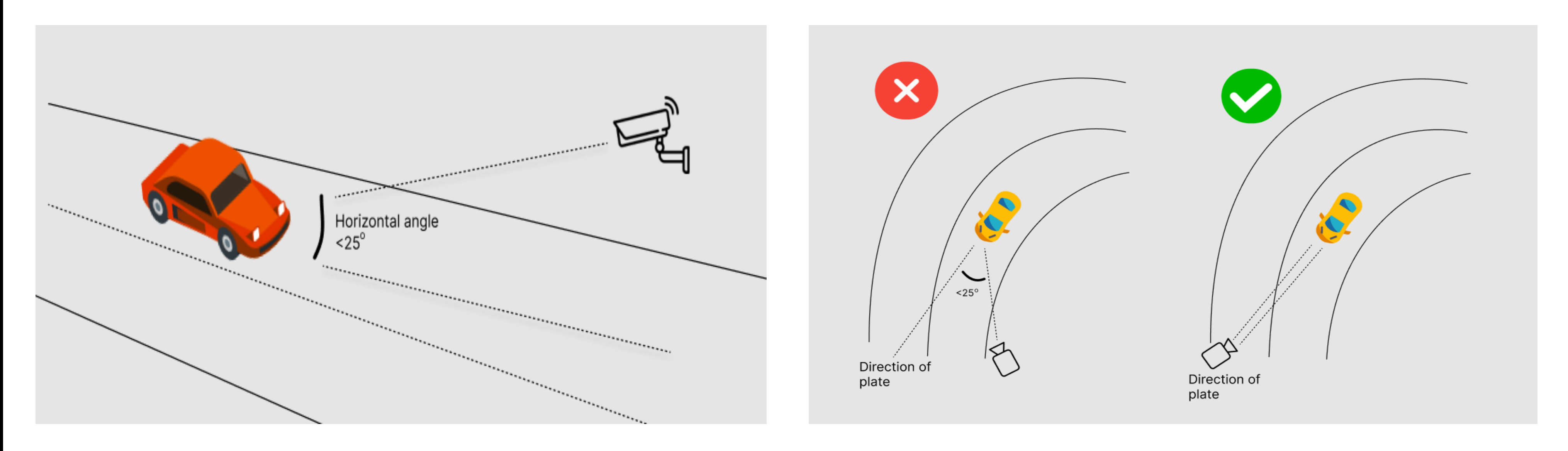

Camera placement for best LPR results:

- 1. Horizontal angle  $< 25^{\circ}$ , i.e., angle between the line of sight (straight line from license plate to camera) and the ground.
- 2. Side angle  $< 25^{\circ}$ , i.e., angle between the line of sight and the vehicle's direction of movement.

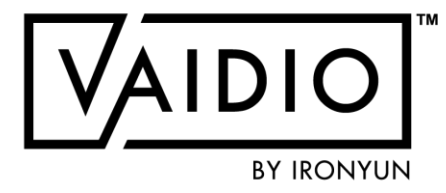

### **ROI SETUP**

In Camera Setting, activate License Plate Recognition Al Engine

Click on Pencil icon in LPR tab to draw the regions of interest. (ROI can be of any shape).

To optimize the performance and resource usage, LPR has 3 modes for different applications.

| Parking Lot                             | City Road (Default)                     | Highway                                 |  |
|-----------------------------------------|-----------------------------------------|-----------------------------------------|--|
| Car speed < 5<br>miles/hour             | Car speed within 40<br>miles/hour       | Car speed > 40<br>miles/hour            |  |
| FPS = 2                                 | FPS = 4                                 | FPS = 6                                 |  |
| Max 8 ch can be<br>supported in VSB-110 | Max 4 ch can be<br>supported in VSB-110 | Max 2 ch can be<br>supported in VSB-110 |  |
|                                         |                                         |                                         |  |

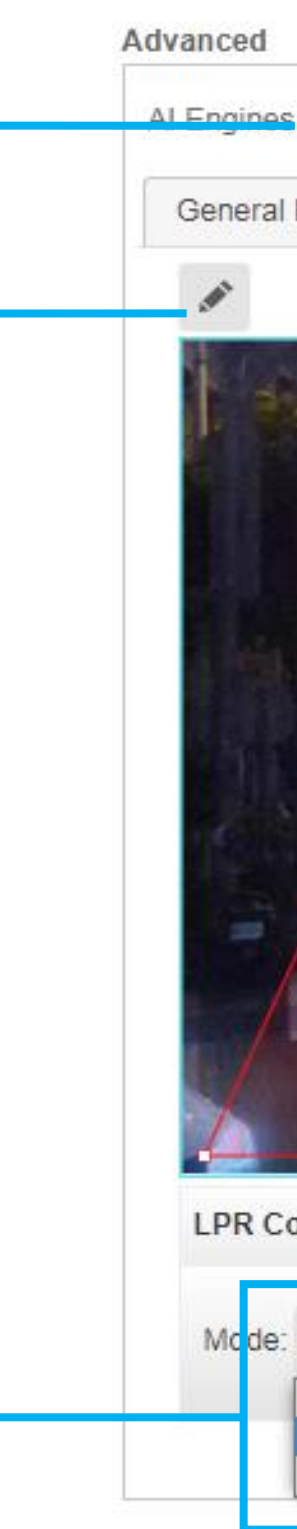

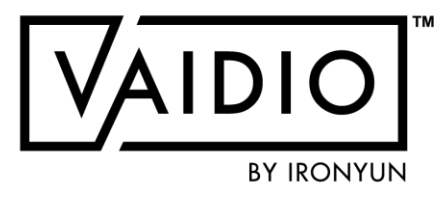

| : 1 selected         | Profile : Default        |
|----------------------|--------------------------|
|                      | <text></text>            |
| onfiguration         |                          |
| City Road v V        | ehicle Type: All Vehicle |
| City Road<br>Highway |                          |
|                      |                          |

### **CREATE CLIENT PLATE LIST**

| List: All V License Plat                                               |                                    | Q Search                                                               |                                                                                                    |              |                 |                    |
|------------------------------------------------------------------------|------------------------------------|------------------------------------------------------------------------|----------------------------------------------------------------------------------------------------|--------------|-----------------|--------------------|
| i≡ List                                                                | Plate                              |                                                                        |                                                                                                    |              | « 1 »           | Show 4             |
| C reated Time                                                          | License Plate                      | List                                                                   | ↑↓ Descript                                                                                           | tion         | †↓ Ope          | eration            |
| 2020-07-22 12:03:46                                                    | 955-FL                             | Hsinchu Bus                                                            |                                                                                                    |              |                 | <b>T</b>           |
| 2020-07-22 12:03:36                                                    | 959-FL                             | Hsinchu Bus                                                            |                                                                                                    |              |                 | <b>T</b>           |
| <u> </u>                                                               |                                    |                                                                        |                                                                                                    |              |                 | ۲۷_                |
|                                                                        |                                    |                                                                        |                                                                                                    |              |                 | _Li⊲               |
|                                                                        |                                    |                                                                        | Add License Plate                                                                                     |              |                 |                    |
|                                                                        |                                    |                                                                        |                                                                                                    |              |                 |                    |
| 1                                                                      |                                    |                                                                        | * License Plate :                                                                                     |              |                 | aip                |
| ↓<br>↓                                                                 |                                    | ×                                                                      | * License Plate :<br>* List :                                                                         |              | <b>T</b>        | cho                |
| ew List                                                                |                                    | ×                                                                      | * License Plate :<br>* List :<br>Vehicle Owner :                                                      |              | •               | cho<br>cho<br>cor  |
| ew List<br>Created Time                                                | 'Edit List t                       | *<br>to modify the name of an                                          | * License Plate :<br>* List :<br>Vehicle Owner :<br>Registration Date :                               | Vear Month   | •<br>•          | cho<br>cor<br>info |
| ew List Created Time 2020-07-27 14:59:57                               | Edit List texisting I              | *<br>to modify the name of an<br>list. <b>New List</b> to create a new | * License Plate :<br>* List :<br>Vehicle Owner :<br>Registration Date :<br>Address :                  | Year v Month | ▼<br>▼<br>Day ▼ | cho<br>cor<br>info |
| ew List  Created Time  2020-07-27 14:59:57  2020-07-22 12:02:39        | Edit List t<br>existing l<br>list. | to modify the name of an<br>list. <b>New List</b> to create a new      | * License Plate :<br>* List :<br>Vehicle Owner :<br>Registration Date :<br>Address :                  | Year Vonth   | ▼<br>▼ Day ▼    | cho<br>cor<br>info |
| ew List Created Time 2020-07-27 14:59:57 2020-07-22 12:02:39 New L     | Edit List t<br>existing I<br>bist. | *<br>to modify the name of an<br>list. <b>New List</b> to create a new | * License Plate :<br>* List :<br>Vehicle Owner :<br>Registration Date :<br>Address :<br>Description : | Year Vonth   | ▼ Day ▼         | cho<br>cor<br>info |
| ew List  Created Time  2020-07-27 14:59:57  2020-07-22 12:02:39  New L | Edit List to existing I<br>bist.   | to modify the name of an<br>list. <b>New List</b> to create a new      | * License Plate :<br>* List :<br>Vehicle Owner :<br>Registration Date :<br>Address :<br>Description : | Year Vonth   | ▼ Day ▼         | cho<br>cor<br>info |

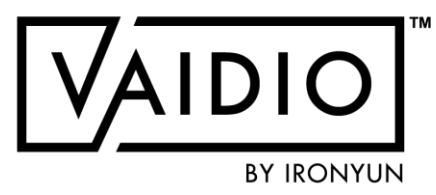

Add License Plate, input the license plate (can use alphanumerical and special characters) and choose the correct List. Add more information if needed.

### LICENSE PLATE RECOGNITION — DASHBOARD

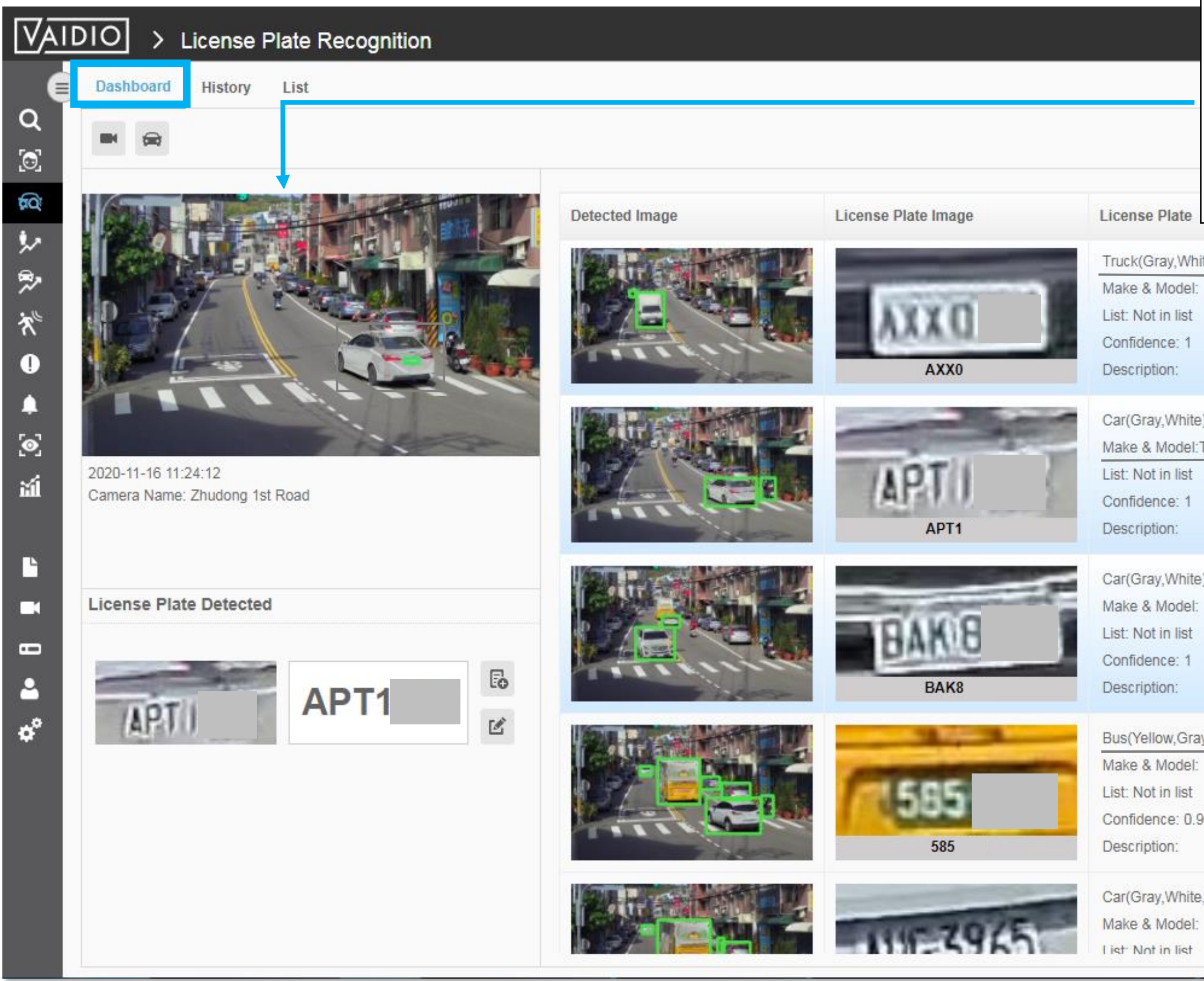

Recommended setup: the camera should be no more than  $\sim 10$  ft high, and the plate is tilted to at most  $\sim 30$ degrees from face-on. Make sure that the plate size is at least 100 px wide to detect the characters with high accuracy.

| 2      |                                                   |                                                             |                 |
|--------|---------------------------------------------------|-------------------------------------------------------------|-----------------|
|        | 2020-11-16 11:24:22                               | Zhudong 1st Road                                            |                 |
|        |                                                   |                                                             |                 |
| Yaris  |                                                   |                                                             |                 |
|        | 2020-11-16 11:24:12                               | Zhudong 1st Road                                            |                 |
|        |                                                   |                                                             |                 |
|        |                                                   |                                                             |                 |
|        |                                                   |                                                             |                 |
| 2<br>I | Detect Lice<br>Color, and                         | nse Plate, Veh<br>Make & Mod                                | icle Type<br>el |
|        | Detect Lice<br>Color, and                         | nse Plate, Veh<br>Make & Mod                                | icle Type<br>el |
| )<br>) | Detect Licer<br>Color, and<br>2020-11-16 11:23:57 | nse Plate, Veh<br>Make & Mod<br><sup>Zhudong 1st Road</sup> | icle Type       |
| )      | Detect Licer<br>Color, and                        | nse Plate, Veh<br>Make & Mod<br><sup>Zhudong 1st Road</sup> | icle Type       |

### **LICENSE PLATE RECOGNITION — HISTORY**

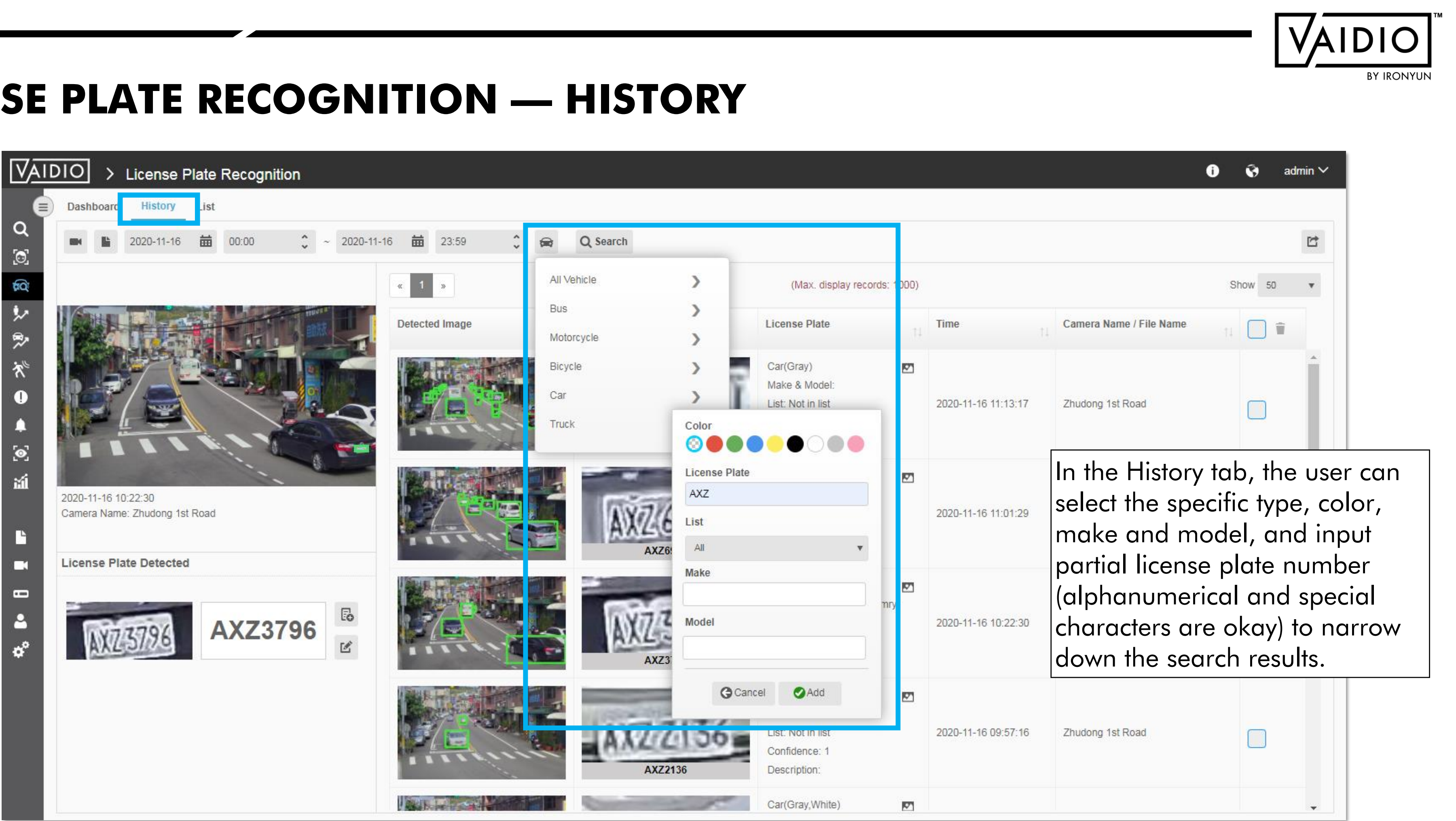

### **PEOPLE/VEHICLE COUNTING**

4/9/22 © 2022 IronYun USA Inc. - Confidential

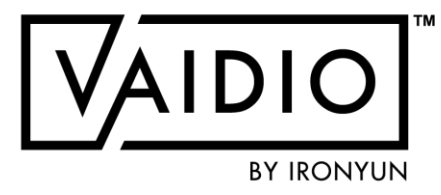

- **Counting Line Configuration**
- People Counting
- □ <u>Configuration</u>
- Dashboard Real-time Detection
- □ <u>History</u>

- □ <u>Vehicle Counting</u>
- Counting Alerts

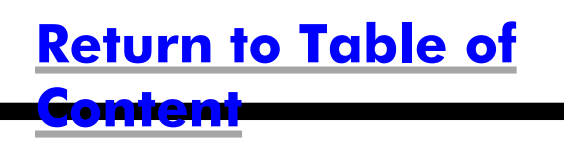

## **COUNTING LINE CONFIGURATION**

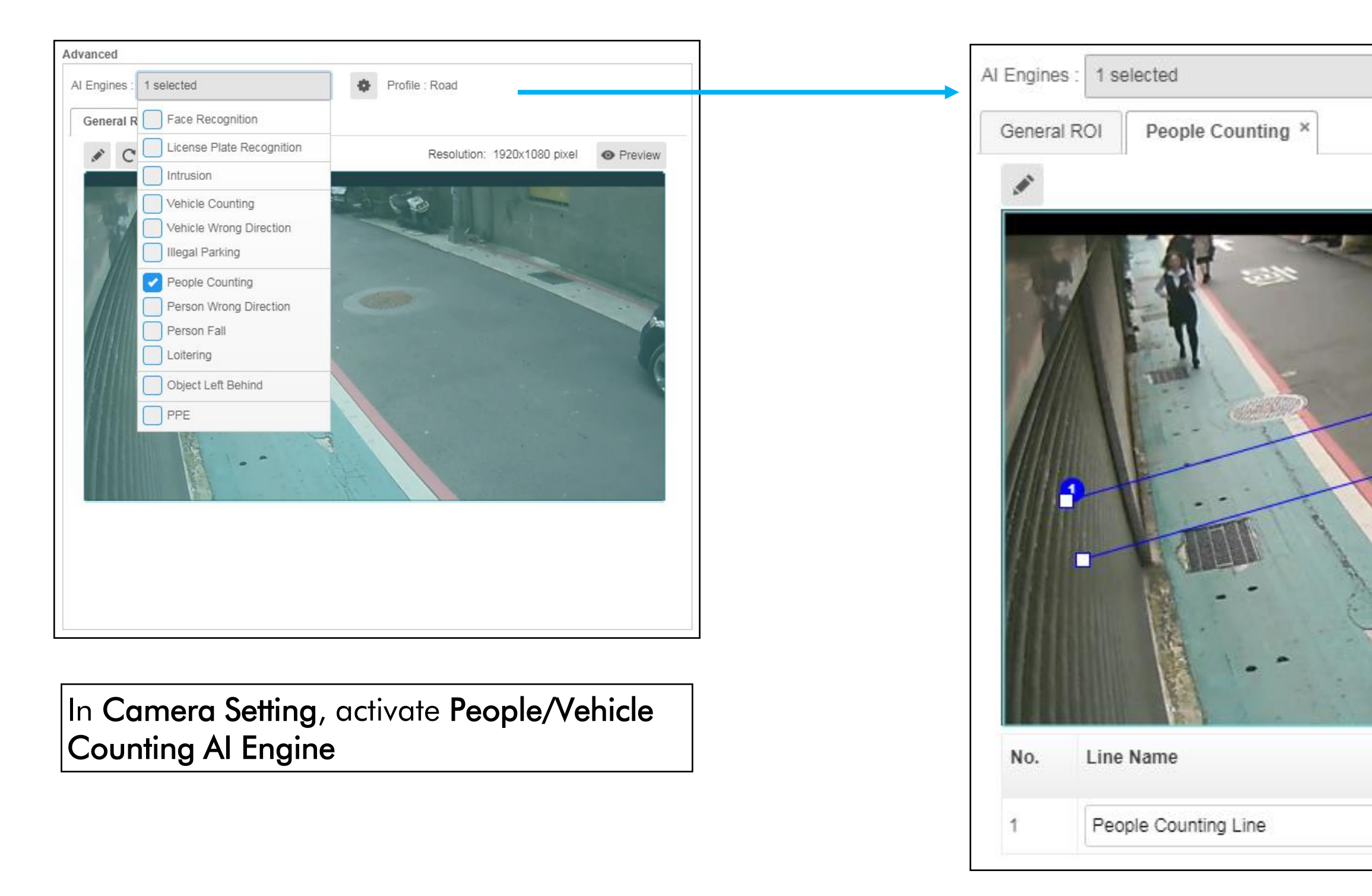

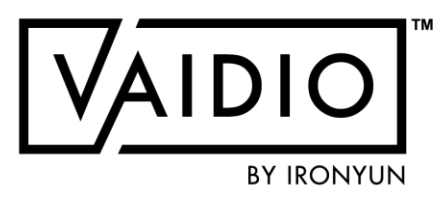

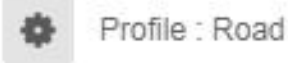

Resolution: 1920x1080 pixel

Preview

Click on Pencil icon in **People/Vehicle Counting** tab to draw the Counting Line in the camera's field of view, and define the directions for entry and exit.

#### Note for higher accuracy:

Draw the pair of counting lines in the middle of the camera FOV.

Reserve a space on both sides of the line for Vaidio to perform object detection.

Do not have too much space between the two lines.

If there is too much space, it may cause Vaidio to lose track of the object.

□ The object cannot be counted when the tracking is lost.

# **PEOPLE COUNTING — CONFIGURATION**

| Object Type | Confidence Suggested Value (0.1 ~ 1.0) | Minimum |
|-------------|----------------------------------------|---------|
| Person      | 0.80                                   | 30      |

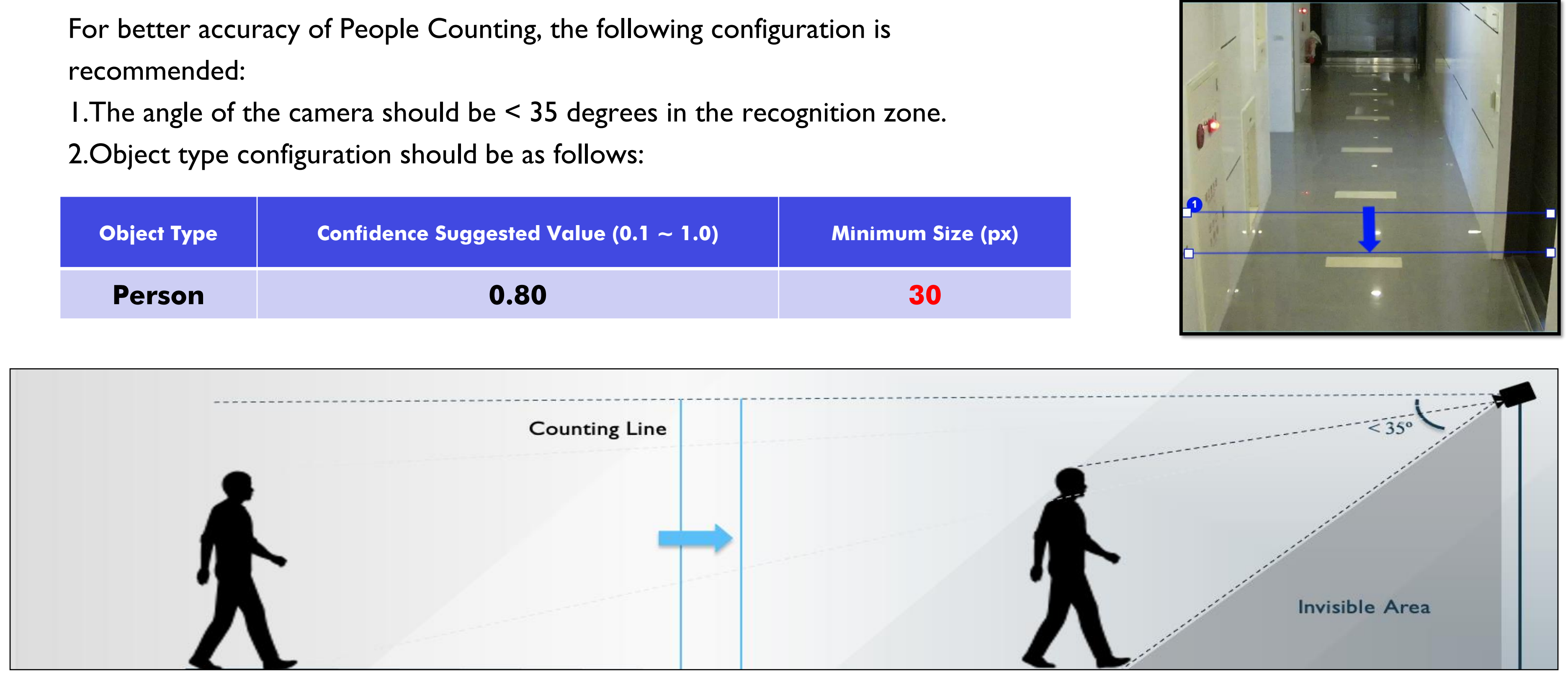

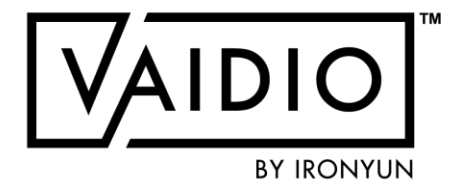

## **PEOPLE COUNTING — DASHBOARD**

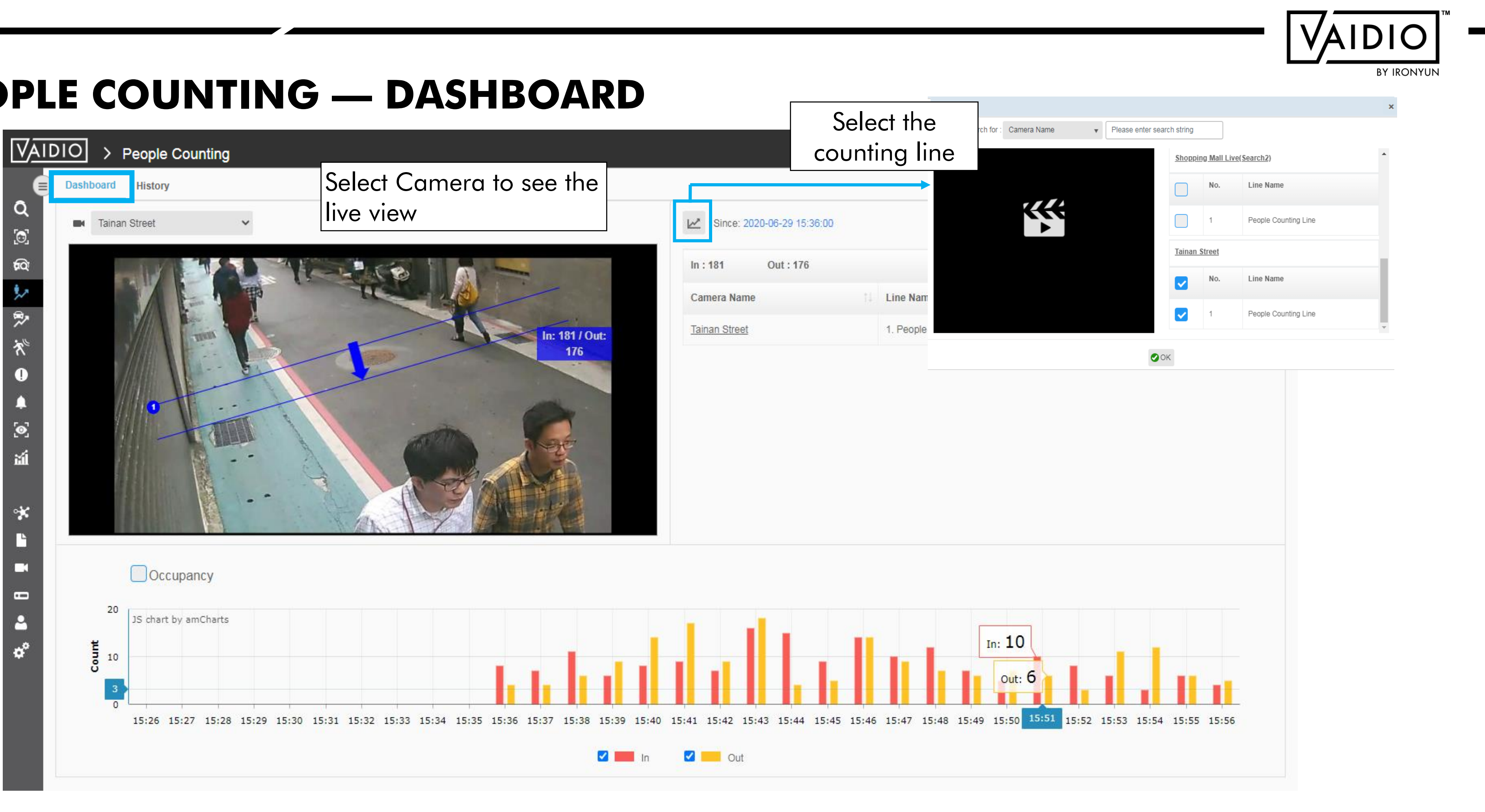

## **PEOPLE COUNTING — HISTORY**

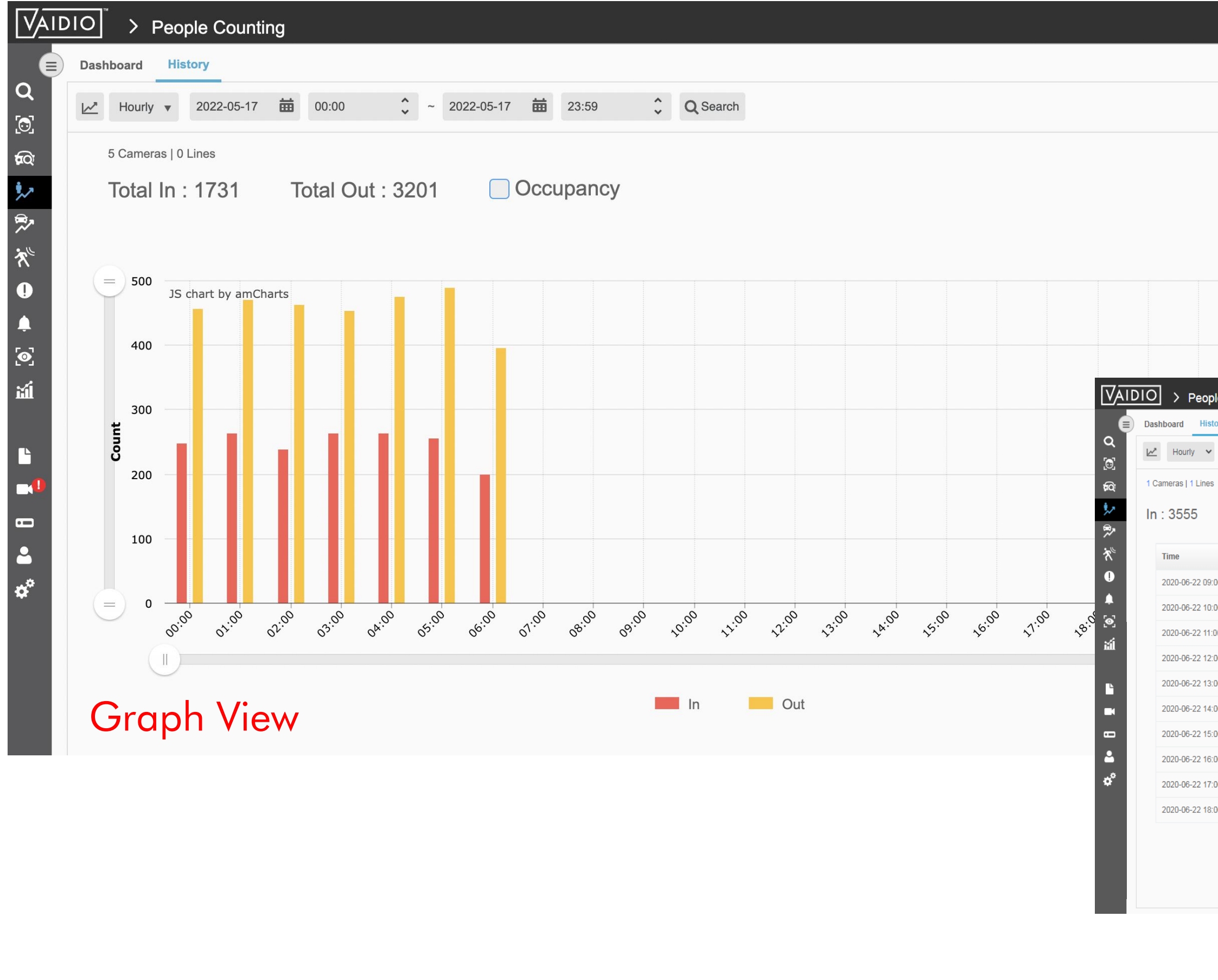

#### А в C Г 🛧 🚺 🔇 admin 🗸 1 History of People Counting 2 3 Search Time: 2020-06-22 00:00:00 - 2020-06-22 23:59:00 4 Download Time: 2020-06-29 16:10:37 5 Time In Out 6 2020-06-22 09:00:00 262 274 7 2020-06-22 10:00:00 434 434 == البنا 8 2020-06-22 11:00:00 438 433 9 2020-06-22 12:00:00 444 448 192 202 10 2020-06-22 13:00:00 299 310 11 2020-06-22 14:00:00 439 441 12 2020-06-22 15:00:00 13 2020-06-22 16:00:00 433 443 14 2020-06-22 17:00:00 444 425 **±** 15 2020-06-22 18:00:00 170 159 16 Enable to export to excel file

| 0         | > P    | eople | e Counting |   |       |        |   |            |   |       |        |          |
|-----------|--------|-------|------------|---|-------|--------|---|------------|---|-------|--------|----------|
| Dashb     | oard   | Histo | ry         |   |       |        |   |            |   |       |        |          |
| $\bowtie$ | Hourly | ~     | 2020-06-22 | 鱑 | 00:00 | ^<br>~ | ~ | 2020-06-22 | 鱑 | 23:59 | ^<br>~ | Q Search |

| Out : 3569 | Occupanc |
|------------|----------|
|------------|----------|

|       | l In îl | Out 11 |
|-------|---------|--------|
| 00:00 | 262     | 274    |
| 00:00 | 434     | 434    |
| 10:00 | 438     | 433    |
| 00:00 | 444     | 448    |
| 00:00 | 192     | 202    |
| 00:00 | 299     | 310    |
| 00:00 | 439     | 441    |
| 00:00 | 433     | 443    |
| 00:00 | 444     | 425    |
| 00:00 | 170     | 159    |

#### List View

#### **Return to People/Vehicle Counting**

BY IRONYUN

👔 🔇 admin 🗸

Luli ==

## **PEOPLE COUNTING — HISTORY (CONT.)**

| VAII      |                 | eople Countin     | g       |                |            |                 |          |       |             |
|-----------|-----------------|-------------------|---------|----------------|------------|-----------------|----------|-------|-------------|
|           | Dashboard       | History           |         |                |            |                 |          |       | Select lor  |
| Q<br>G    | Hourly          | ✓ 2020-06-22      | 00:00   | <b>2</b> ~ 202 | 20-06-29 🛗 | 23:59           | Q Search |       | people fl   |
| <u>c</u>  | 1 Cameras   1 L | ines              |         |                |            |                 |          |       | different   |
| ≜=        | In : 1593       | 8 Out             | : 15951 | 🗌 Occup        | ancy       |                 |          |       | L Examp     |
| ُ≁<br>⇔,  |                 |                   |         |                |            |                 |          |       | 28 sine     |
| ~~<br>*   | 500             |                   |         |                |            |                 |          |       | nondu       |
| 0         |                 | JS chart by amCha | arts    | 10.0           |            | ы п             |          |       | 11          |
| <b>↓</b>  | 400             |                   |         |                |            |                 |          |       |             |
| _©_<br>∺i | 300             | <b>  </b> ,       |         |                |            |                 |          |       |             |
|           | 234             | (                 |         |                |            | <b>   ,  </b> , |          |       |             |
| *         | 200             |                   |         |                |            |                 |          |       |             |
|           | 100             |                   |         |                |            |                 |          |       | 1           |
| <b>E</b>  |                 |                   |         |                |            |                 |          |       |             |
| 2         | (=) 0 · ·       | :00 10:00         | 20:00 0 | 06:00 16:00    | 02:00      | 12:00 22:00     | 08:00    | 18:00 | 04:00 14:00 |
| ¢°        | Q               | D                 |         |                |            |                 |          |       |             |
|           |                 |                   |         |                |            |                 | ln       | -     | Out         |
|           |                 |                   |         |                |            |                 |          |       |             |
|           |                 |                   |         |                |            |                 |          |       |             |

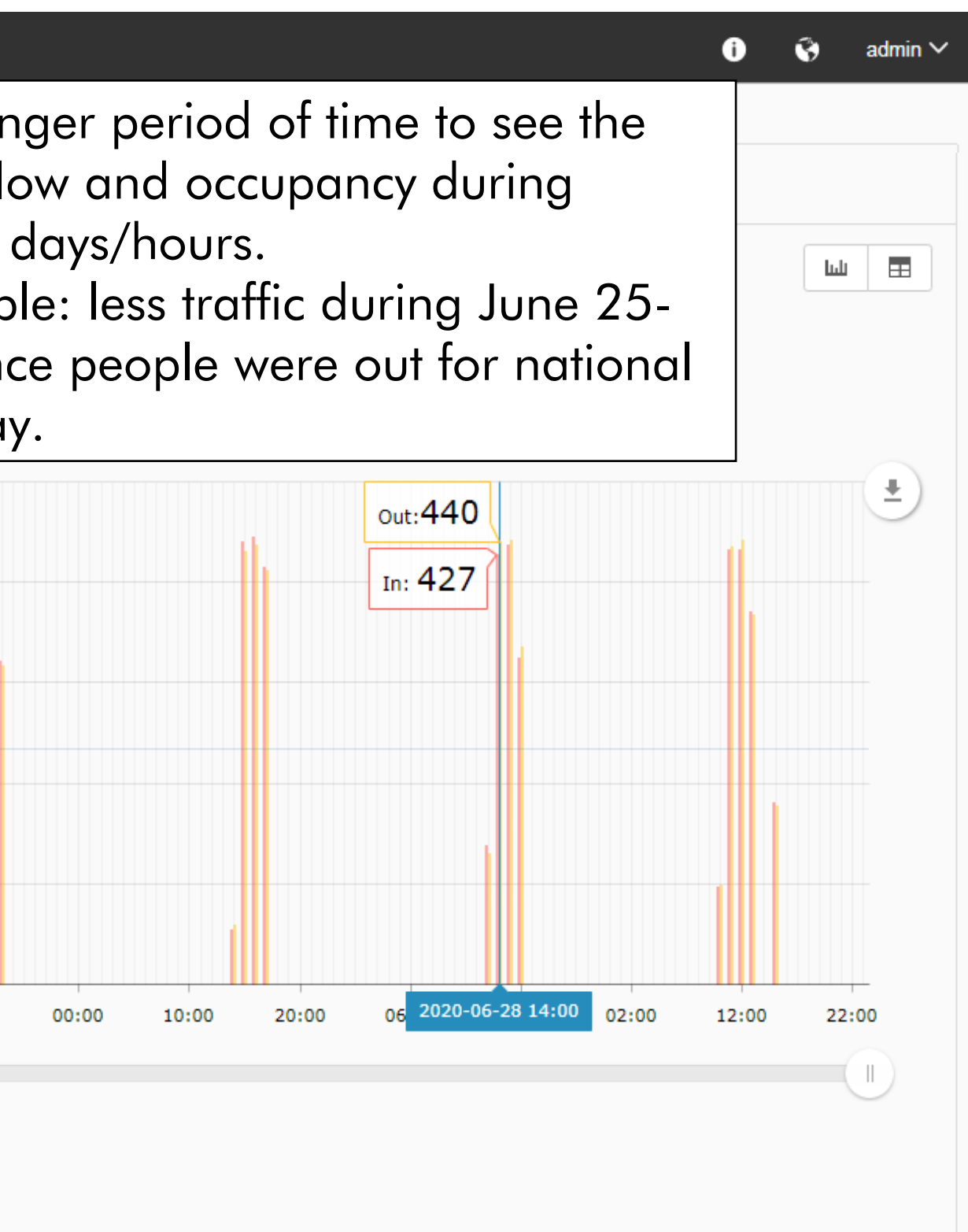

# **VEHICLE COUNTING — CONFIGURATION**

For better accuracy of Vehicle Counting, the following configuration is recommended:

1. The angle of the camera should be < 35 degrees in the recognition zone.

2.Object type configuration should be as follows:

| Object<br>Type | Confidence Suggested Value<br>(0.1 ~ 1.0) | Minimum Siz<br>(pxl) |
|----------------|-------------------------------------------|----------------------|
| Car            | 0.55                                      | 40                   |
| Bus            | 0.55                                      | 40                   |
| Truck          | 0.55                                      | 40                   |
| Motorcycle     | 0.55                                      | 40                   |
| Bicycle        | 0.55                                      | 40                   |
|                |                                           |                      |

Recognition Zone

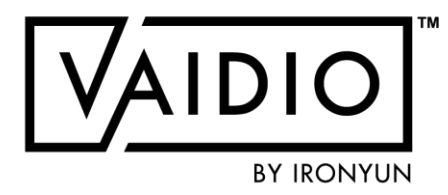

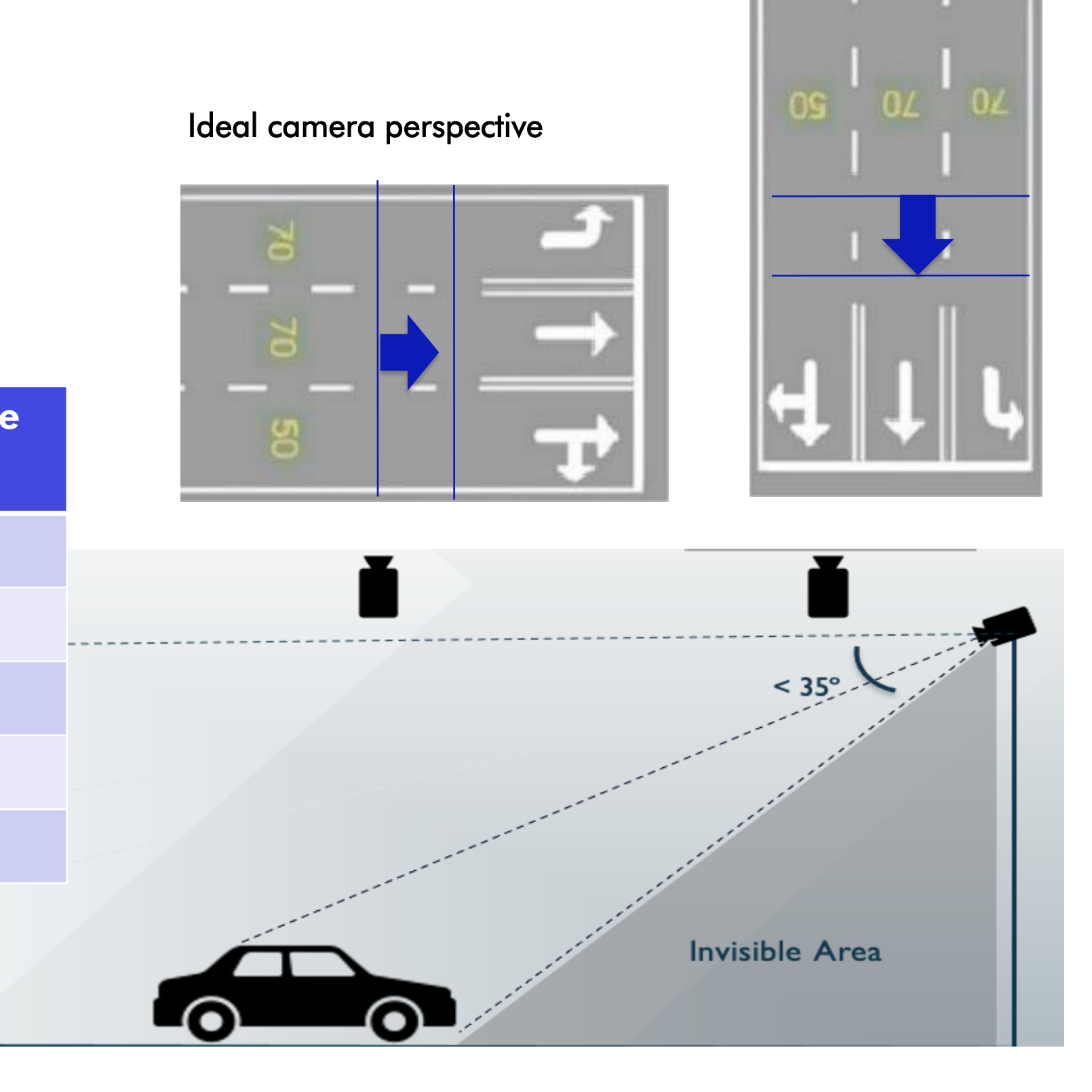

### **VEHICLE COUNTING — DASHBOARD**

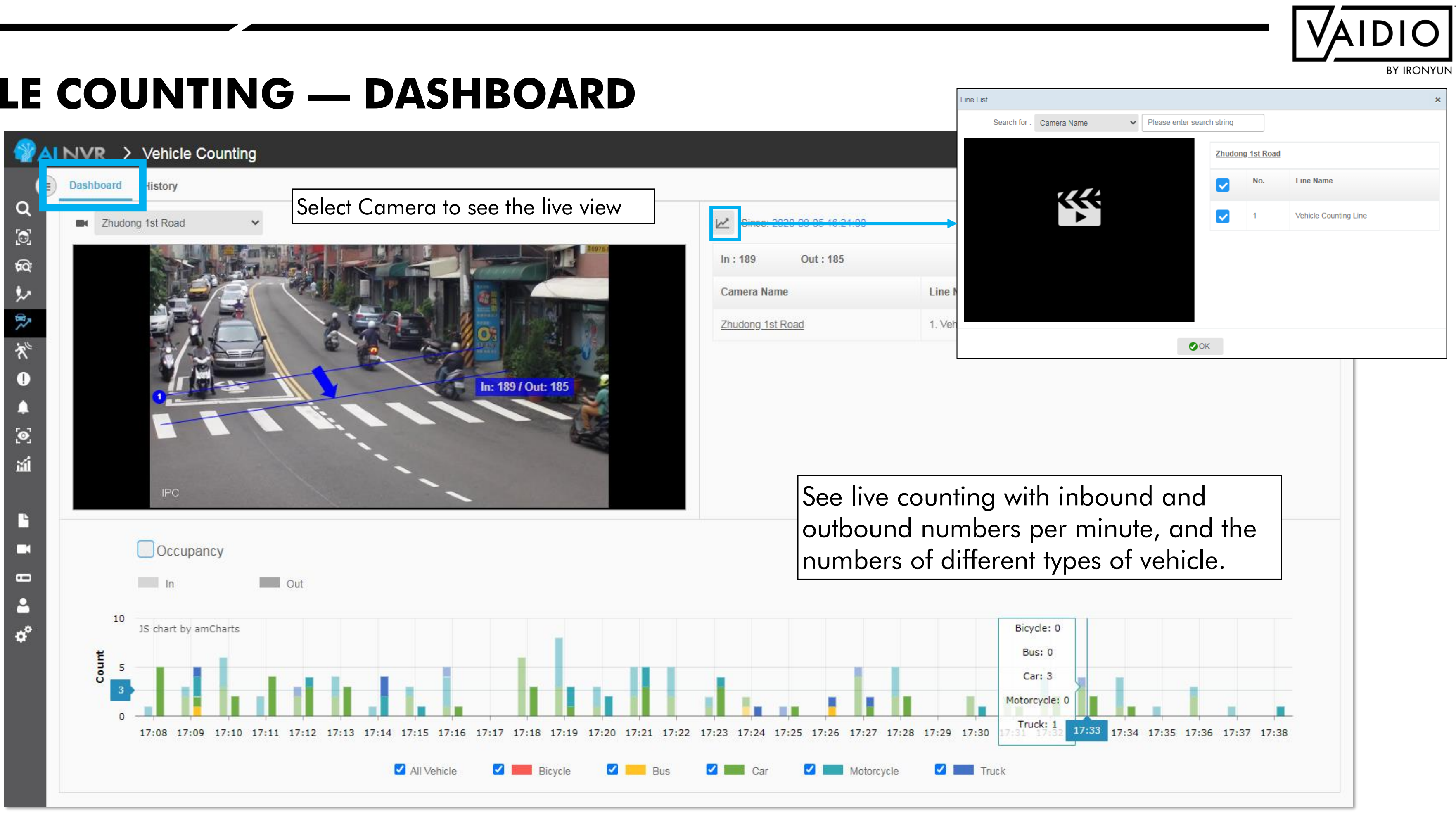

### **VEHICLE COUNTING — HISTORY**

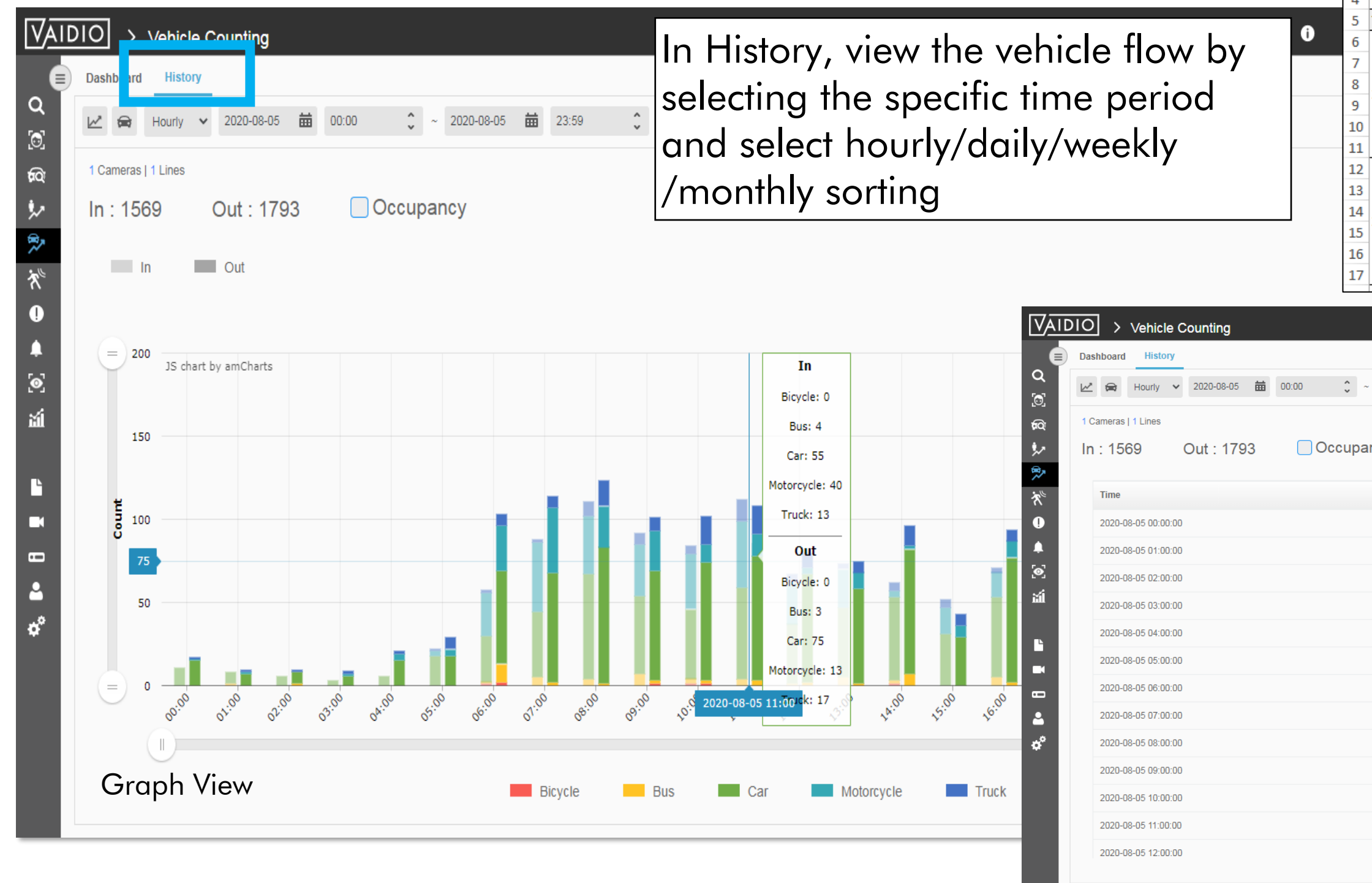

|                   |       |            |    | VAIDIO     |
|-------------------|-------|------------|----|------------|
|                   |       |            |    | BY IRONYUN |
| В                 | С     | D          | E  |            |
| ting              |       |            |    |            |
|                   |       |            |    |            |
| - 2020-08-05 23:5 | 59:00 |            |    |            |
| :59               |       |            |    |            |
| In                |       | Out        |    |            |
| Bicycle           | 0     | Bicycle    | 0  |            |
| Bus               | 0     | Bus        | 0  |            |
| Car               | 11    | Car        | 15 |            |
| Motorcycle        | 0     | Motorcycle | 1  |            |

17

Truck

Bicycle

Bus

Car

Truck

Total vehicle

Motorcycle

| 17       |                         | Total vehicle          | 8                     | Total vehicle | 9 |             |
|----------|-------------------------|------------------------|-----------------------|---------------|---|-------------|
|          |                         | 1.                     |                       |               |   |             |
|          |                         |                        |                       |               | G | ) 🔇 admin 🗸 |
|          |                         |                        |                       |               |   |             |
| 2020-08- | <sup>05</sup> ₩ 23:59 ↓ | Click to e<br>eport to | xport th<br>excel fil | e<br>e        |   |             |
|          | In                      |                        | î↓ Out                |               |   | ţ1          |
|          | <u>11</u>               |                        | <u>17</u>             |               |   | *           |
|          | 8                       |                        | <u>9</u>              |               |   |             |
|          | <u>6</u>                |                        | <u>9</u>              |               |   |             |
|          | <u>3</u>                |                        | <u>9</u>              |               |   |             |
|          | <u>6</u>                |                        | <u>21</u>             |               |   |             |
|          | <u>22</u>               |                        | <u>29</u>             |               |   |             |
|          | <u>58</u>               |                        | <u>103</u>            |               |   |             |
|          | 88                      |                        | <u>114</u>            |               |   |             |
|          | <u>111</u>              |                        | 123                   |               |   |             |
|          | <u>92</u>               |                        | <u>101</u>            |               |   |             |
|          | <u>84</u>               |                        | <u>102</u>            |               |   |             |
|          | <u>112</u>              |                        | <u>108</u>            |               |   |             |
|          | <u>67</u>               |                        | <u>80</u>             |               |   | *           |

Α **History of Vehicle Counting** 

Search Time: 2020-08-05 00:00:00 - 2020-Download Time: 2020-08-06 15:44:59

Truck

Bicycle

Bus

Car

Truck

Total vehicle

Motorcycle

11

Time

12

13

14

16

2020-08-05 00:00:00

2020-08-05 01:00:00

## **COUNTING ALERT**

- For both People & Vehicle Counting, set occupancy alerts in Alert > Alert
   Rule > Add Alert > Alert Type: People Counting or Vehicle Counting after
   the counting lines have been configured
- Options available: (all count values take into account the counts of all selected cameras and counting lines)
  - Occupancy: current number of people/vehicles in the area
  - **In**: current number of people/vehicles moving into the area
  - **Out**: current number of people/vehicles moving out of the area
  - □ >/<: more than / fewer than a certain value of people/vehicles
- Toggle ON Duplicate Event to keep sending the alert as long as the count still satisfies the alert criteria
  - □ The period between successive alerts is the **Duplicate Threshold**
  - Example: an alert for Occupancy > 100 with a Duplicate Threshold of 5 minutes will be triggered as soon as there are 101 people in the area and continue every 5 minutes until the count becomes 100 or less.

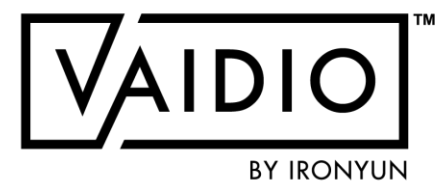

| Add Alert                                                                         |
|-----------------------------------------------------------------------------------|
| Alert Name                                                                        |
| Define Rule                                                                       |
| Alert Type: Vehicle Counting                                                      |
| ✓ Occupancy   In   Out      Duplicate Event : ●●●●●●●●●●●●●●●●●●●●●●●●●●●●●●●●●●● |
| Duplicate Threshold : 5 2 minutes (1 ~ 10 min)                                    |
| Schedule                                                                          |

### ABNORMAL

| Person Wrong Direction |  |
|------------------------|--|
| Person Fall            |  |
| Person Loitering       |  |
| Object Left behind     |  |

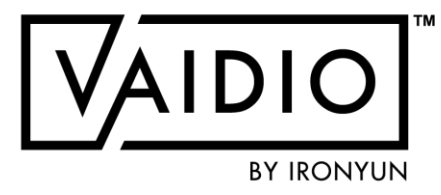

Vehicle Wrong Direction

- Illegal Parking
- Speeding Detection
- □ <u>Alert</u>

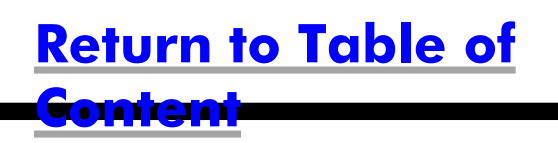

### **PERSON WRONG DIRECTION**

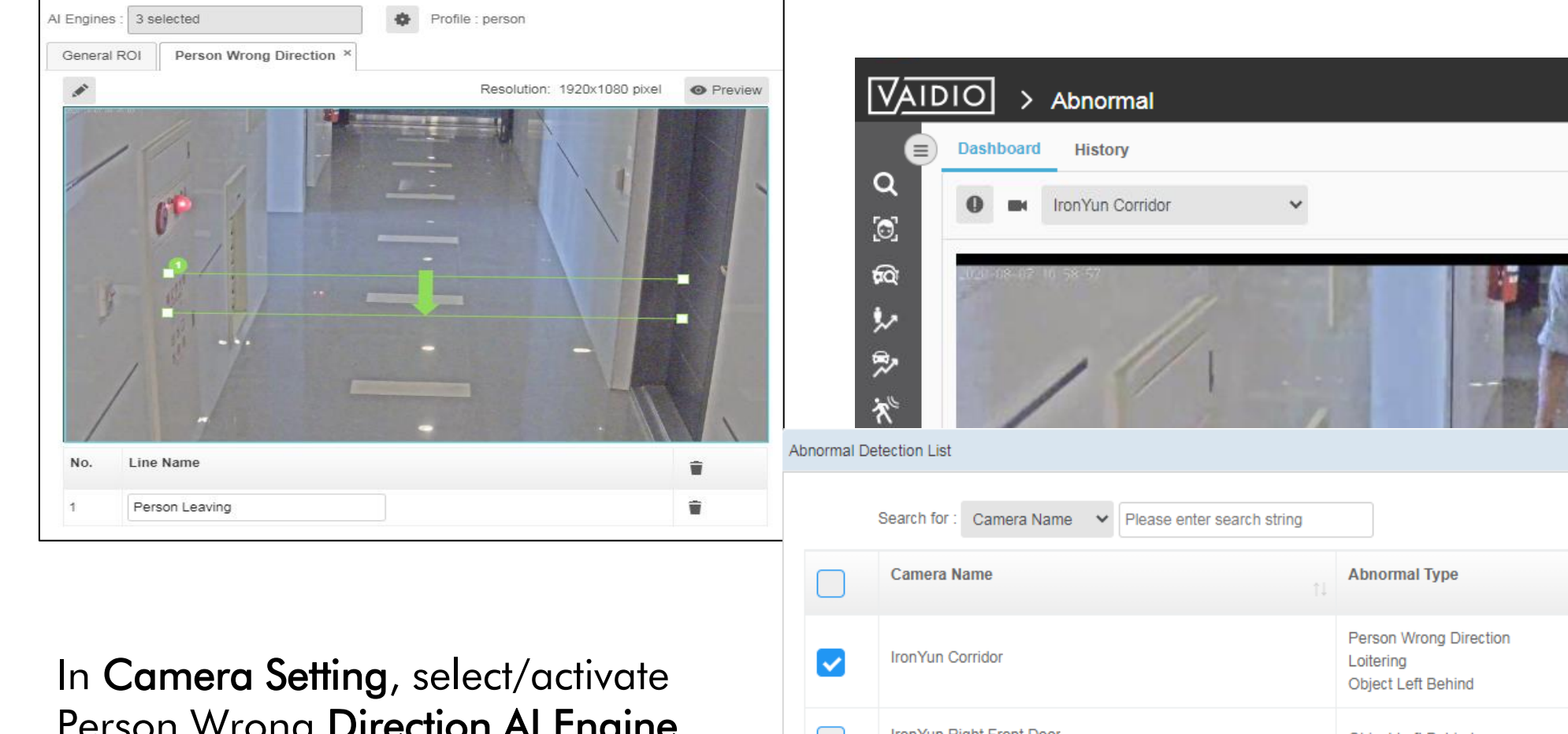

<u>Person Wrong Direction Al Engine</u>, then draw the Line and define the direction.

| normal De | tection List                                          | ×                                                         |
|-----------|-------------------------------------------------------|-----------------------------------------------------------|
|           | Search for : Camera Name Y Please enter search string |                                                           |
|           | Camera Name                                           | Abnormal Type                                             |
|           | IronYun Corridor                                      | Person Wrong Direction<br>Loitering<br>Object Left Behind |
|           | IronYun Right Front Door                              | Object Left Behind                                        |
|           | Person Fall                                           | Person Wrong Direction<br>Person Fall                     |
|           | Taipei Street Demo                                    | Vehicle Wrong Direction                                   |
|           | Zhudong 1st Road                                      | Illegal Parking                                           |
|           | Zhudong 2nd Road                                      | Illegal Parking                                           |
|           | Zhudong 3rd Road                                      | In Abnormal Dashboar                                      |
|           | OK                                                    | events to display in the dashboard.                       |

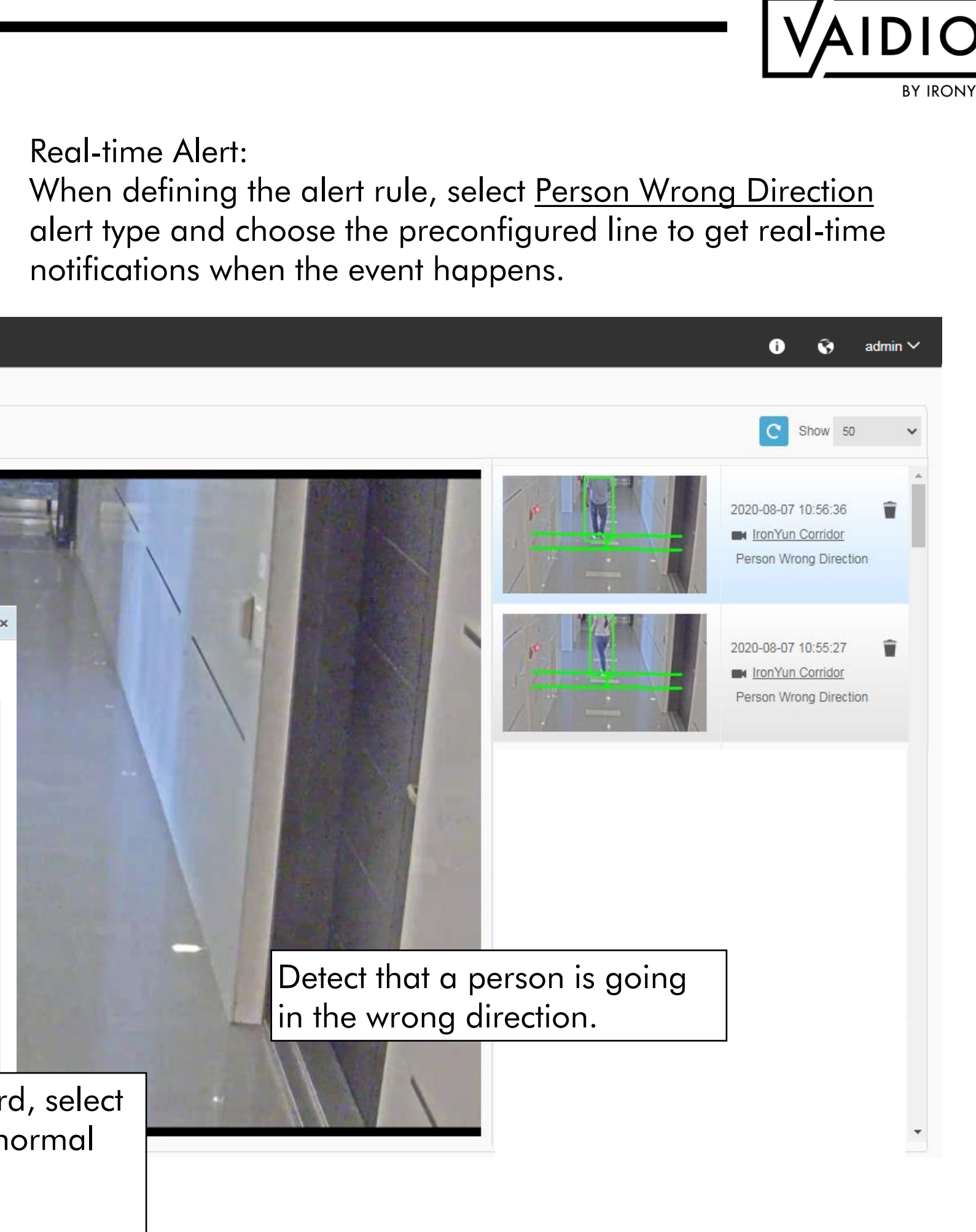

## **PERSON FALL**

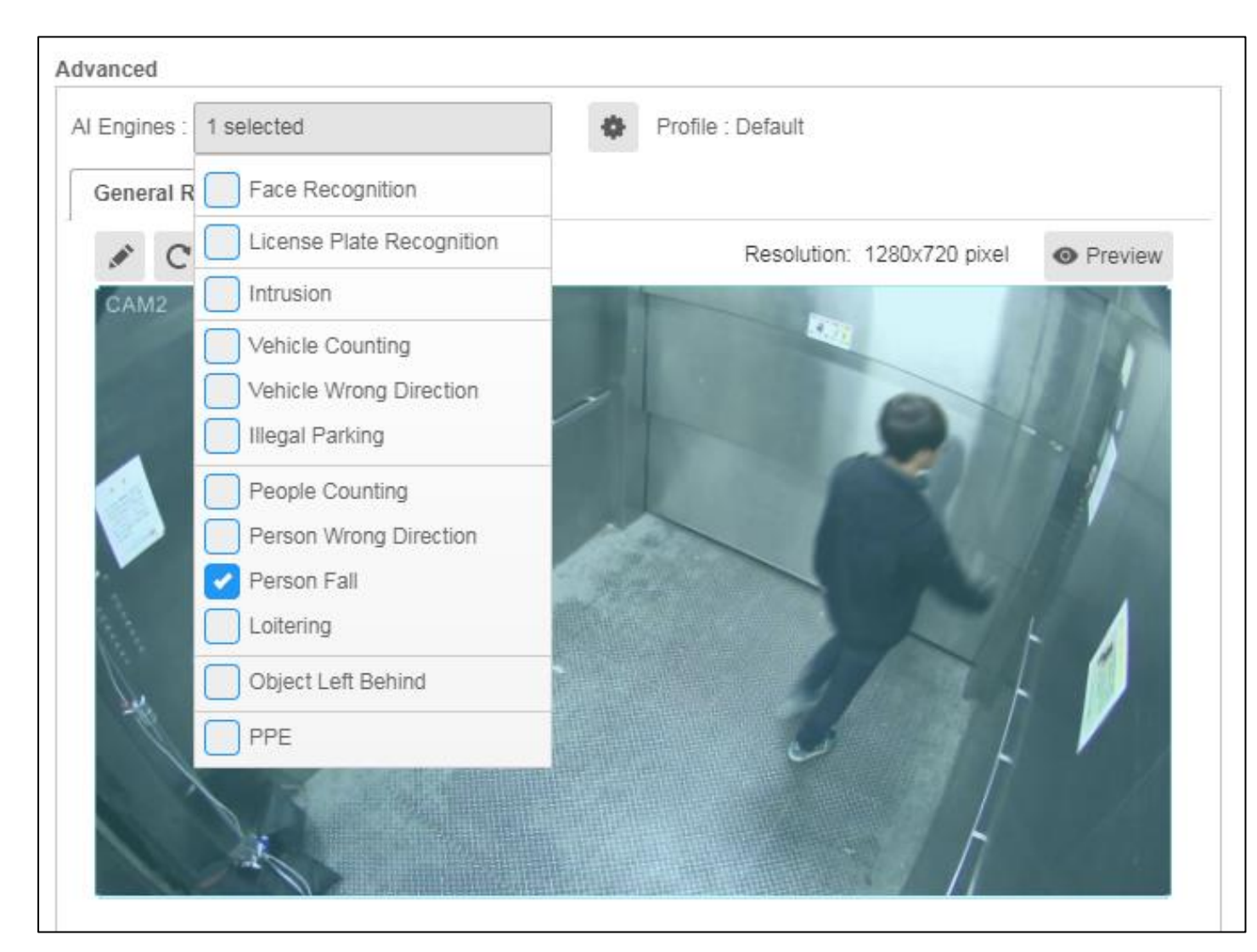

In Camera Setting, select/activate Person Fall AI Engine

□ Camera placement: should show the full body, not directly overhead

**Real-time Alert:** □ When defining the alert rule, select <u>Person Fall</u> alert type to get real-time notifications when the event happens. □ Alert for person falling is only triggered after the person fell and remained on the ground for more than 10 seconds. Hence, the delay is 10s. Reasoning: if one can stand up and walk away shortly after falling, the fall typically did not cause serious injury and does not require attention.

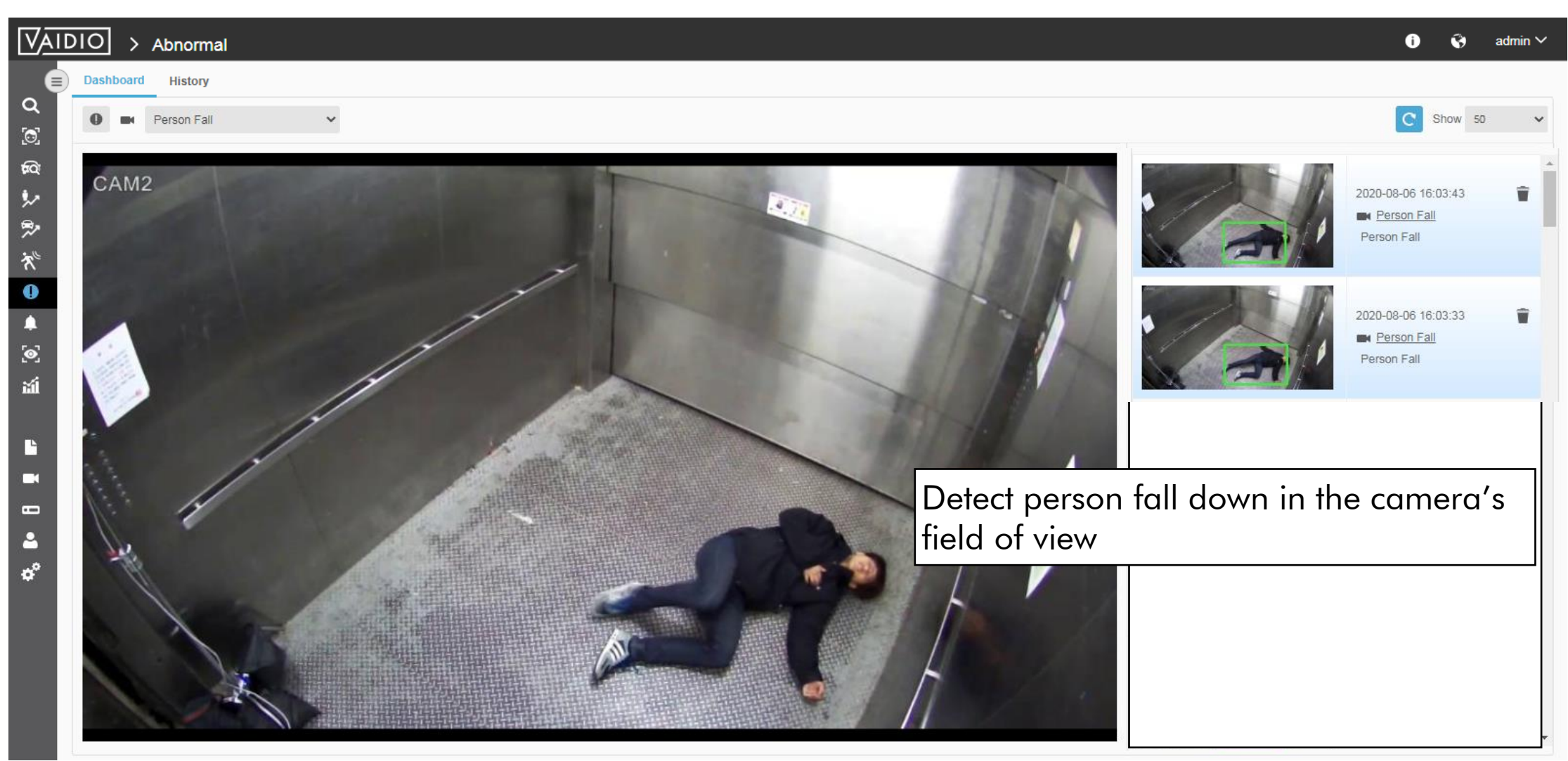

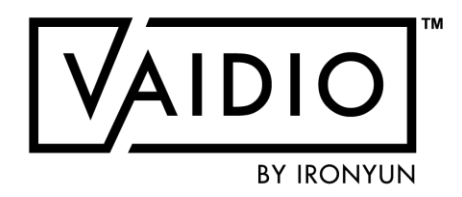

### **PERSON LOITERING**

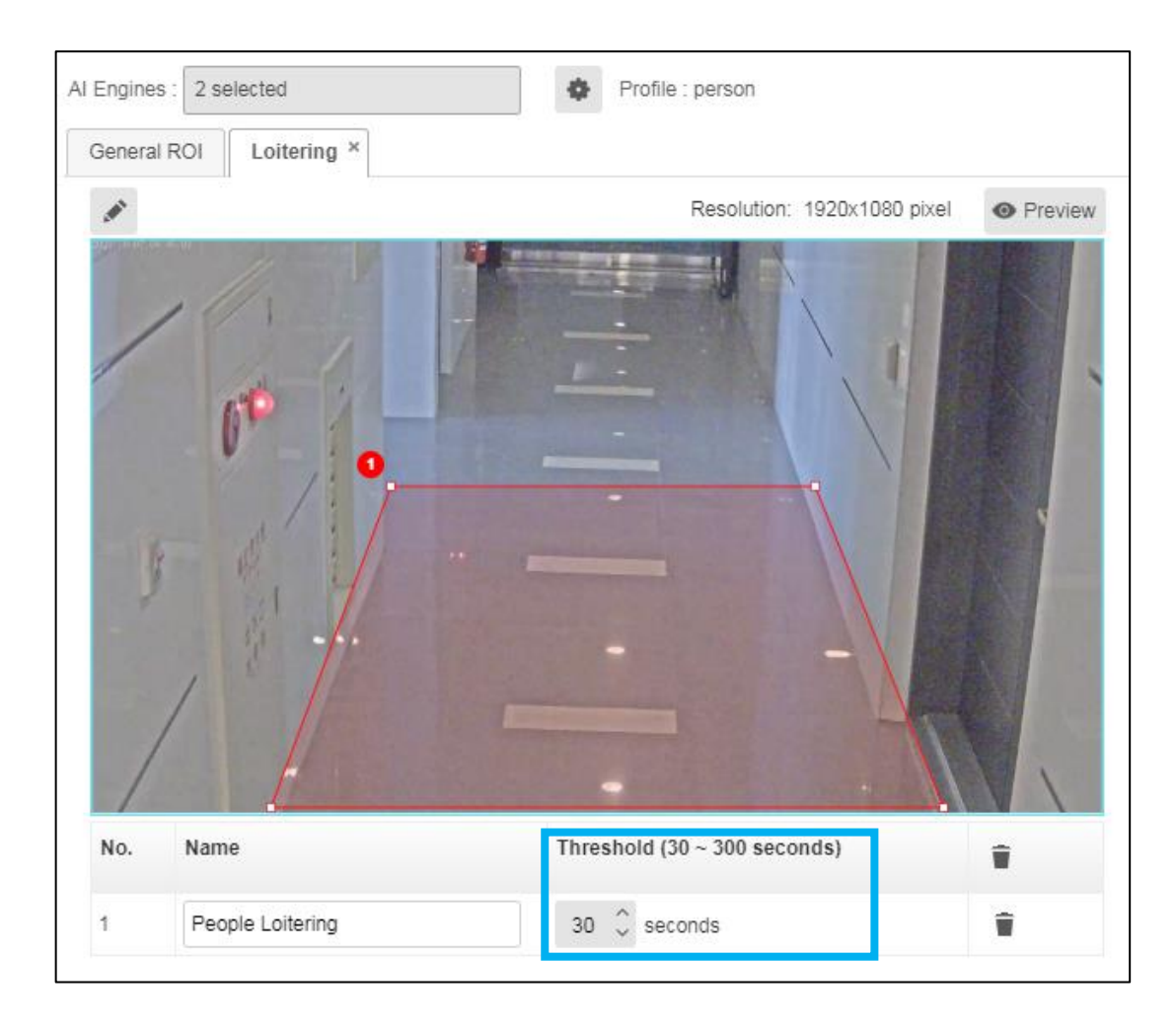

In Camera Setting, select/activate Loitering Al Engine, then draw the ROI (region of interest) to detect a person loitering in the specific area. The user can define the threshold of the period that the person stays as loitering.

Max threshold is 300 s for best performance. To have longer thresholds, please contact IronYun technical support team to discuss Real-time Alert: When defining the alert rule, select <u>Person loitering</u> alert type and choose the ROI to get the real-time notification when the event happens.

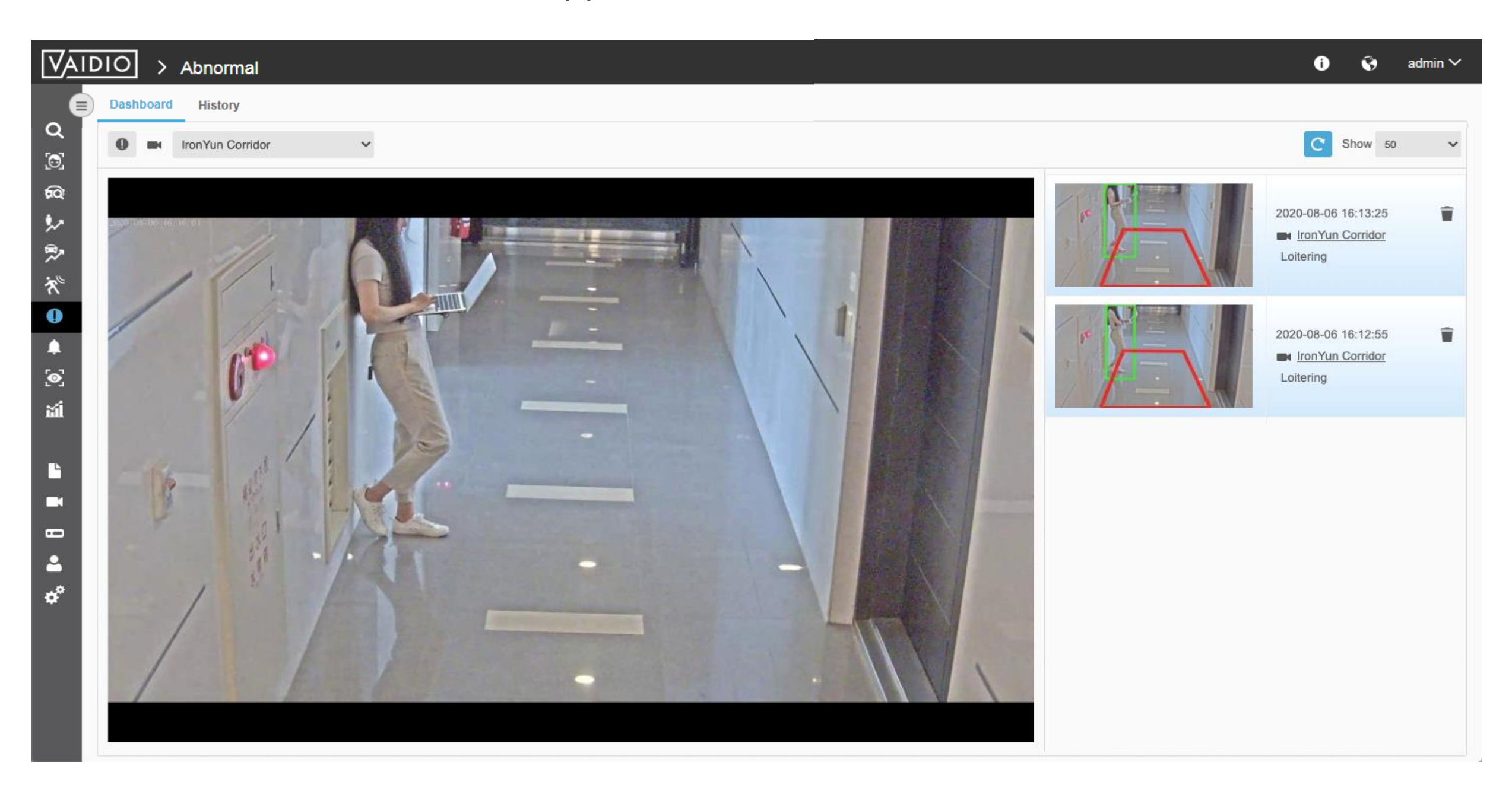

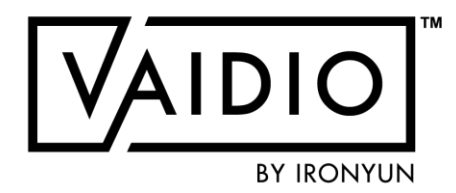

### **OBJECT LEFT BEHIND**

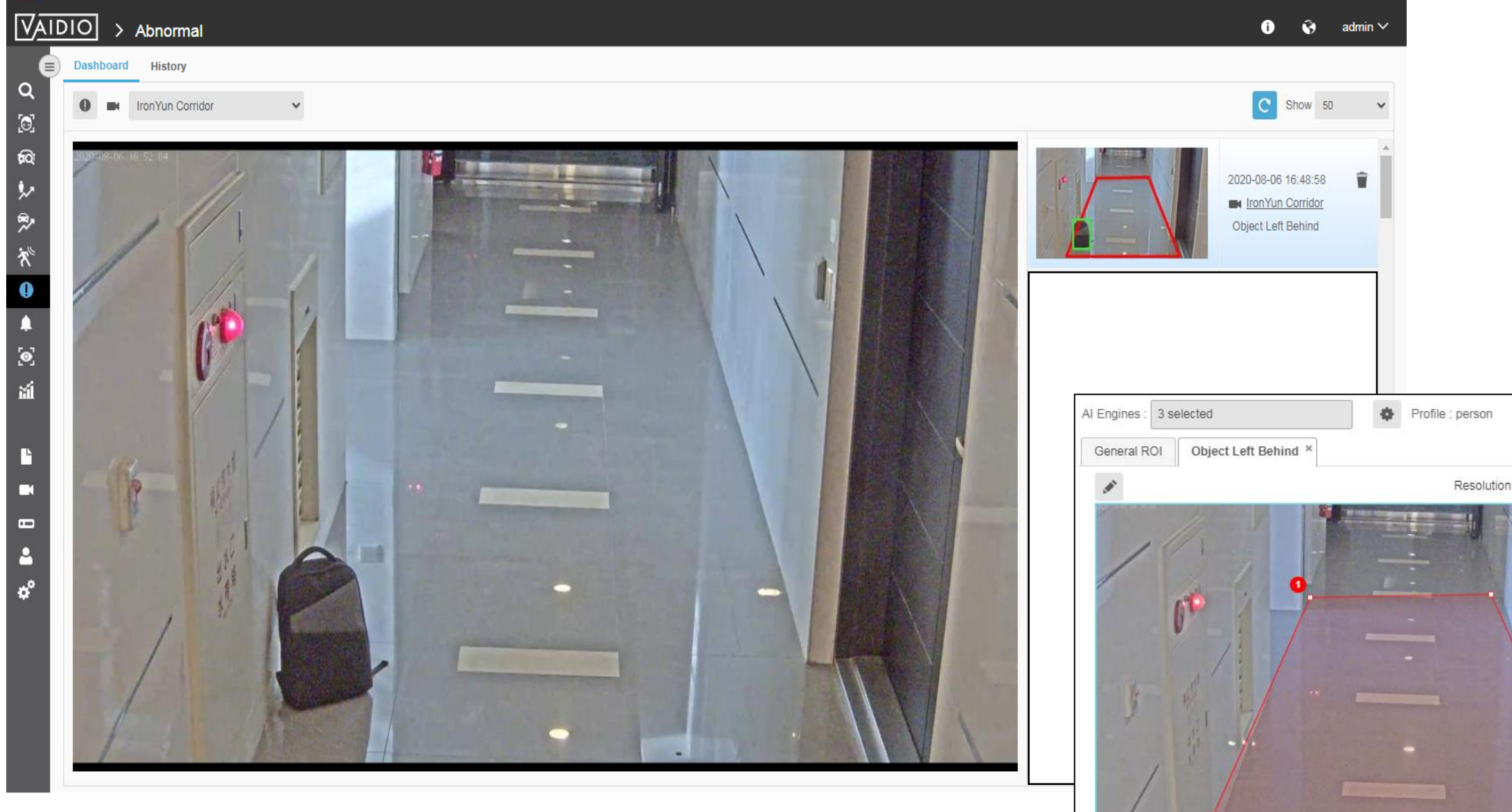

Real-time Alert: When defining the alert rule, select <u>Object Left</u> <u>Behind</u> alert type and choose the ROI to get the real-time notification when the event happens. 
 No.
 Name

 1
 Object Left Behind

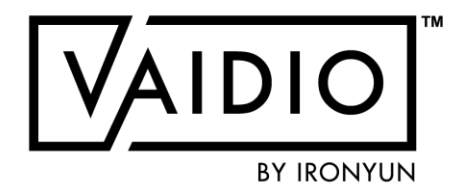

#### In **Camera Setting**, select/activate **Object Left Behind AI** Engine

- The users can select the specific object type to be detected when the object is left in the ROI (region of interest).
- Adjust the threshold (30~300 secs) for the time period of the object being left and no one passing by to define as object left behind.

|                          | _          |                                     |                       |                                  |   |
|--------------------------|------------|-------------------------------------|-----------------------|----------------------------------|---|
|                          |            | Object Left Behind                  |                       |                                  | × |
| 1920x1080 pixel  Preview |            | Object Type<br>Backpack × Handbag × | Suitcase × Umbrella × | ject is also checked in Profile. | ] |
|                          |            | Object Left Behind time thre        | shold                 | 1                                |   |
|                          |            | 20 🗘 seconds                        |                       | (30~300) seconds                 | 8 |
|                          |            | Skip Duplicate Event                |                       |                                  |   |
|                          |            |                                     | *Turn on to pr        | olong time in between events     |   |
| 9                        | <b> </b> > |                                     | GCancel OK            |                                  |   |

### **VEHICLE WRONG DIRECTION**

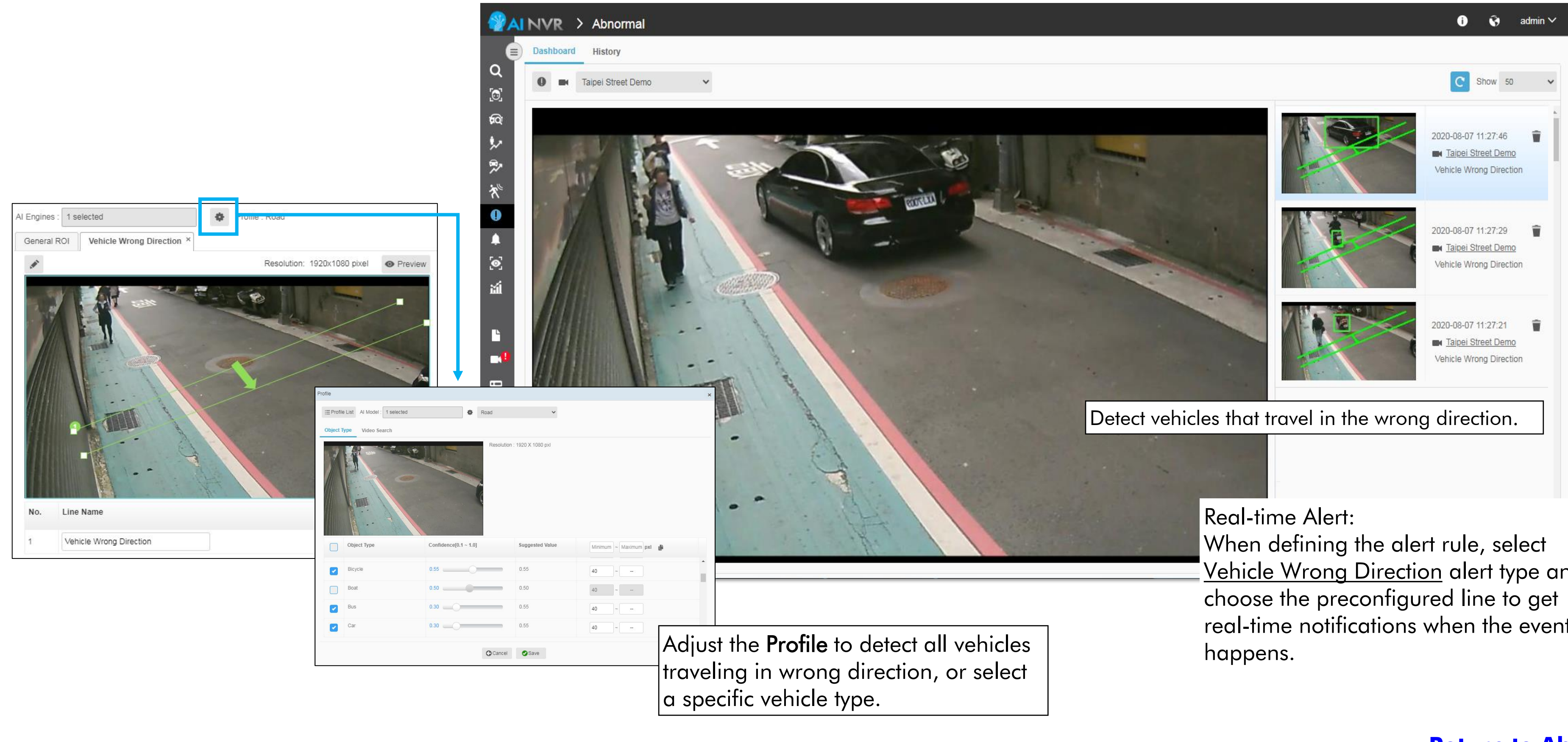

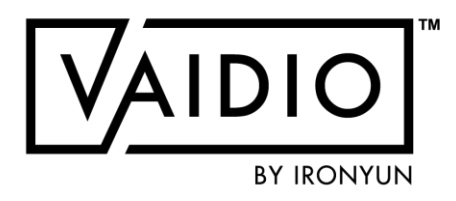

Vehicle Wrong Direction alert type and real-time notifications when the event

### **ILLEGAL PARKING**

When a vehicle stays in the ROI longer than the defined period, the event is classified as

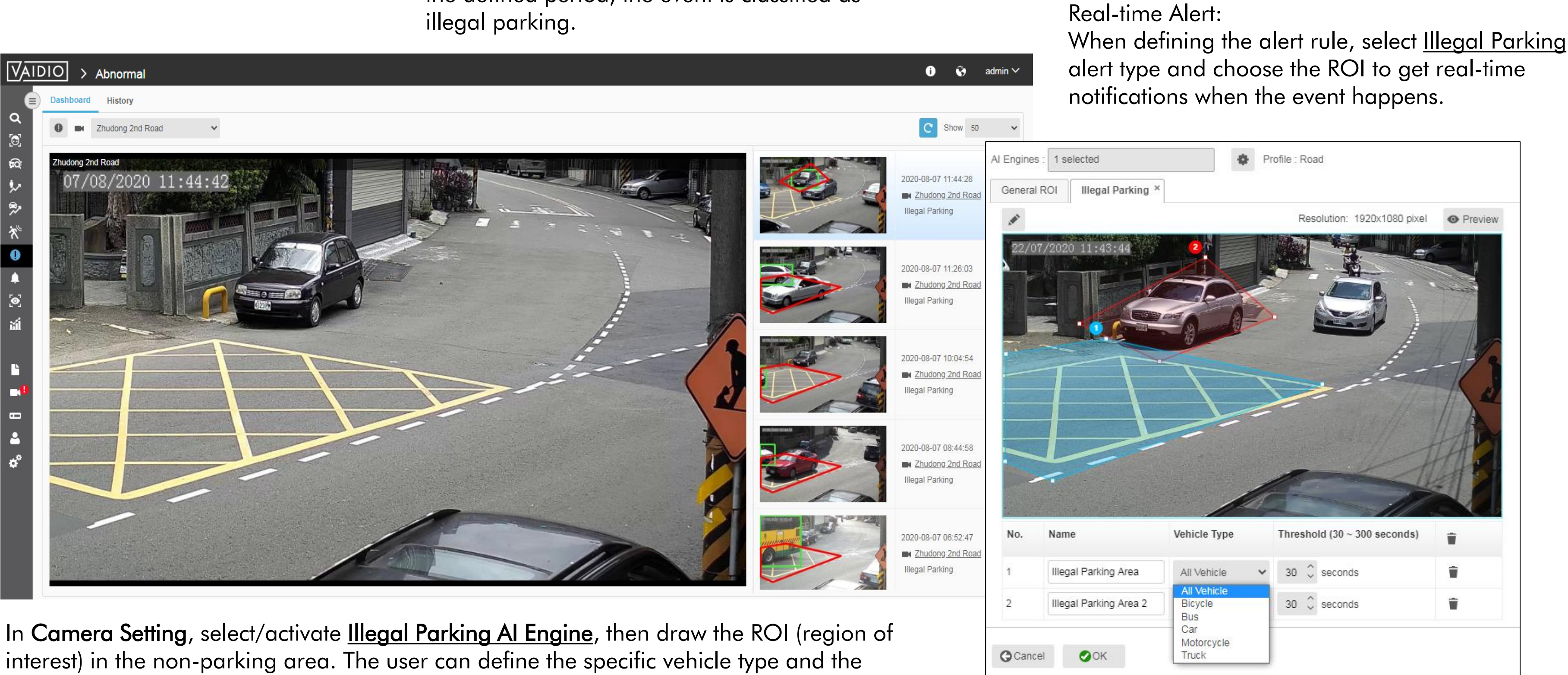

threshold of the period that the vehicle stays to define as illegal parking.

□ Max threshold is 300 s for best performance. To have a longer time threshold, contact IronYun technical support team to discuss

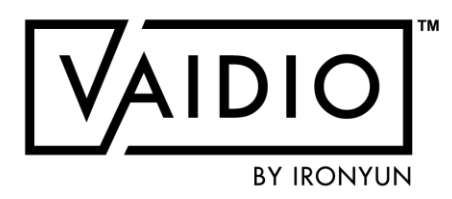

### **ABNORMAL-SPEED DETECTION**

- Speeding detection: estimate the speed of vehicles and classify whether a vehicle is traveling at a higher, equal, or lower speed compared to the average traffic in the camera FOV
- Subfunction of the AI engine Vehicle Counting
- Do not provide numerical speed values
- □ Limit:
  - □ 1 line to evaluate speed per camera FOV
  - Low-traffic areas only (neighborhood streets, no freeway)

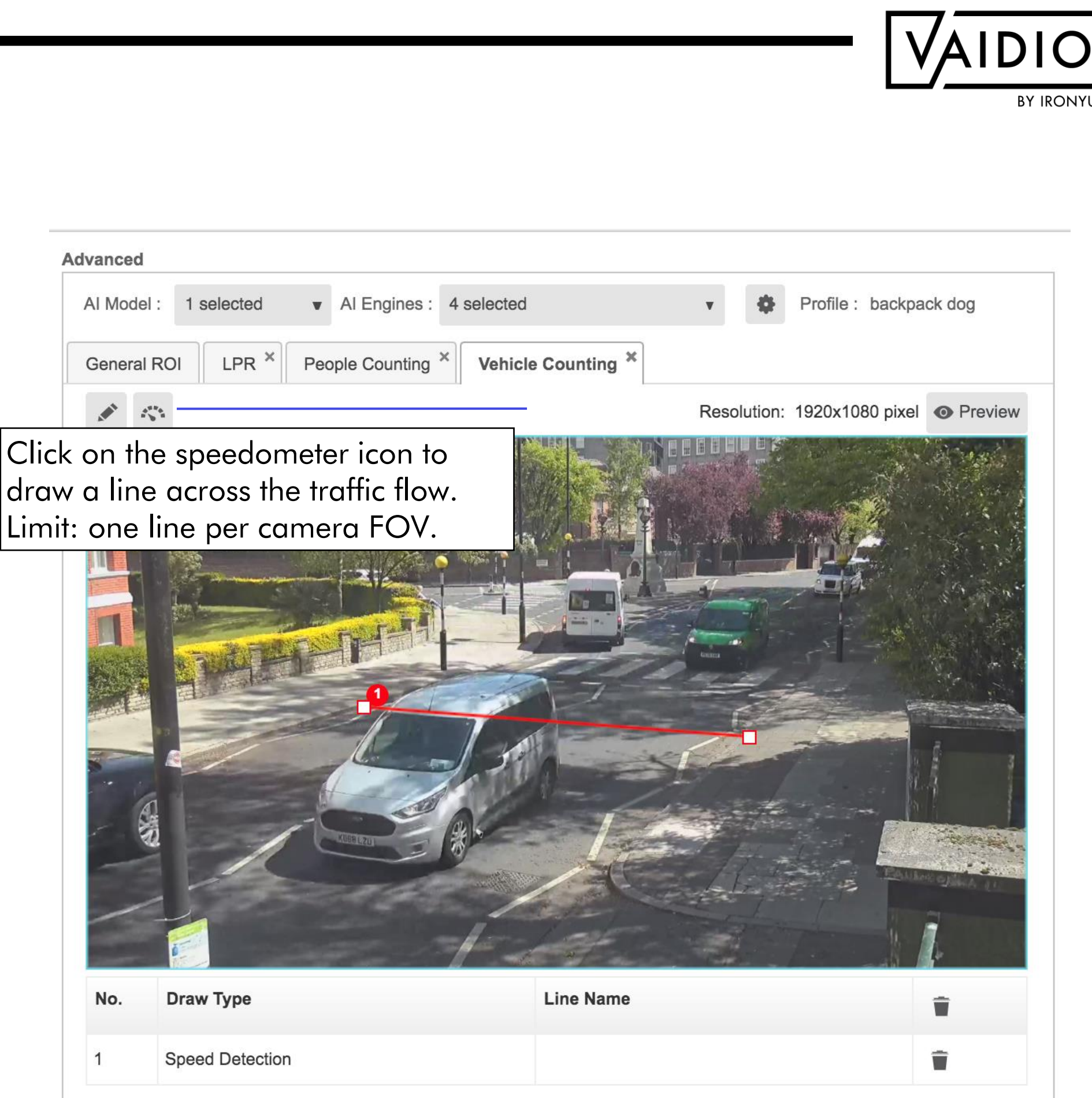

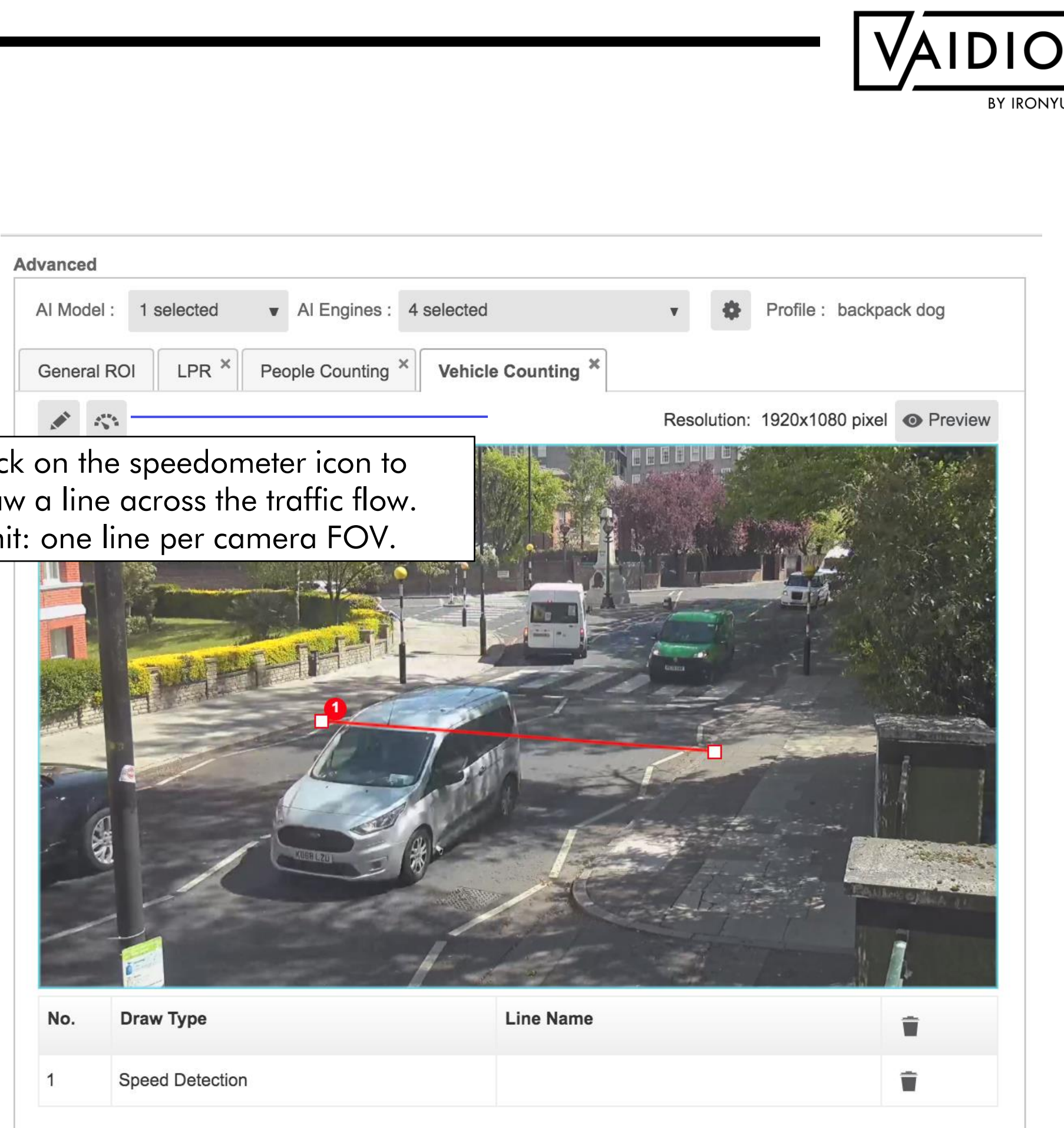

#### **ABNORMAL-SPEED ALERT**

- To set an alert for vehicles travelling at higher/lower speed than average traffic, select Alert Type Video Search
- Select a vehicle type, e.g., Car > Speed > Above Average/Average/Below Average

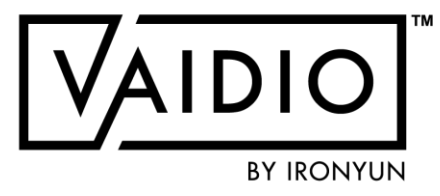

| d Alert     |              |   |                          |                    |
|-------------|--------------|---|--------------------------|--------------------|
|             |              |   |                          |                    |
| Alert Name  |              |   | Add Notes                |                    |
| efine Rule  |              |   |                          | Trigger (Optional) |
| Alert Type: | Video Search |   |                          | Trigge             |
|             | <b>3</b> 0   |   |                          |                    |
| Туре:       |              |   |                          |                    |
|             | Vehicle      | > | Color                    |                    |
|             | Bus          | > | Include                  | Exclude            |
|             | Motorcycle   | > |                          |                    |
|             | Bicycle      | > | List<br>                 | •                  |
| Schedule    | Car          | > | License Plate            |                    |
|             | Truck        | > |                          |                    |
| Action      |              |   | Make                     |                    |
|             |              |   |                          |                    |
|             |              |   | Model                    |                    |
|             |              |   | Speed                    |                    |
|             |              |   | ✓                        |                    |
|             | Tillo, o     | _ | Above Average            |                    |
|             |              |   | Average<br>Below Average |                    |
|             |              |   |                          |                    |
|             |              |   | Cancel                   | Add 🛇              |

Add

### **AGE & GENDER DETECTION**

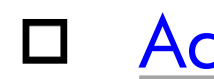

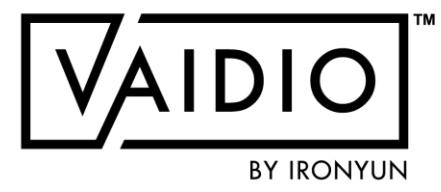

#### Activate Age & Gender Detection

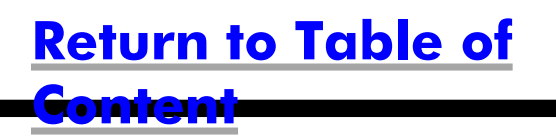

### **ACTIVATE AGE & GENDER ENGINE**

- □ In Vaidio 5.1.0, Age & Gender is separated from Face Recognition to address privacy concerns and save computing resource
- □ For enhanced accuracy, Age & Gender should be activated with Face Recognition
- □ To search for a person by age group and/or gender, go to **Search > Person** > select Age group and gender in the dropdown menu
- □ To see the collective demographic statistics of the cameras with Age & Gender, go to **Statistics > Demographic**

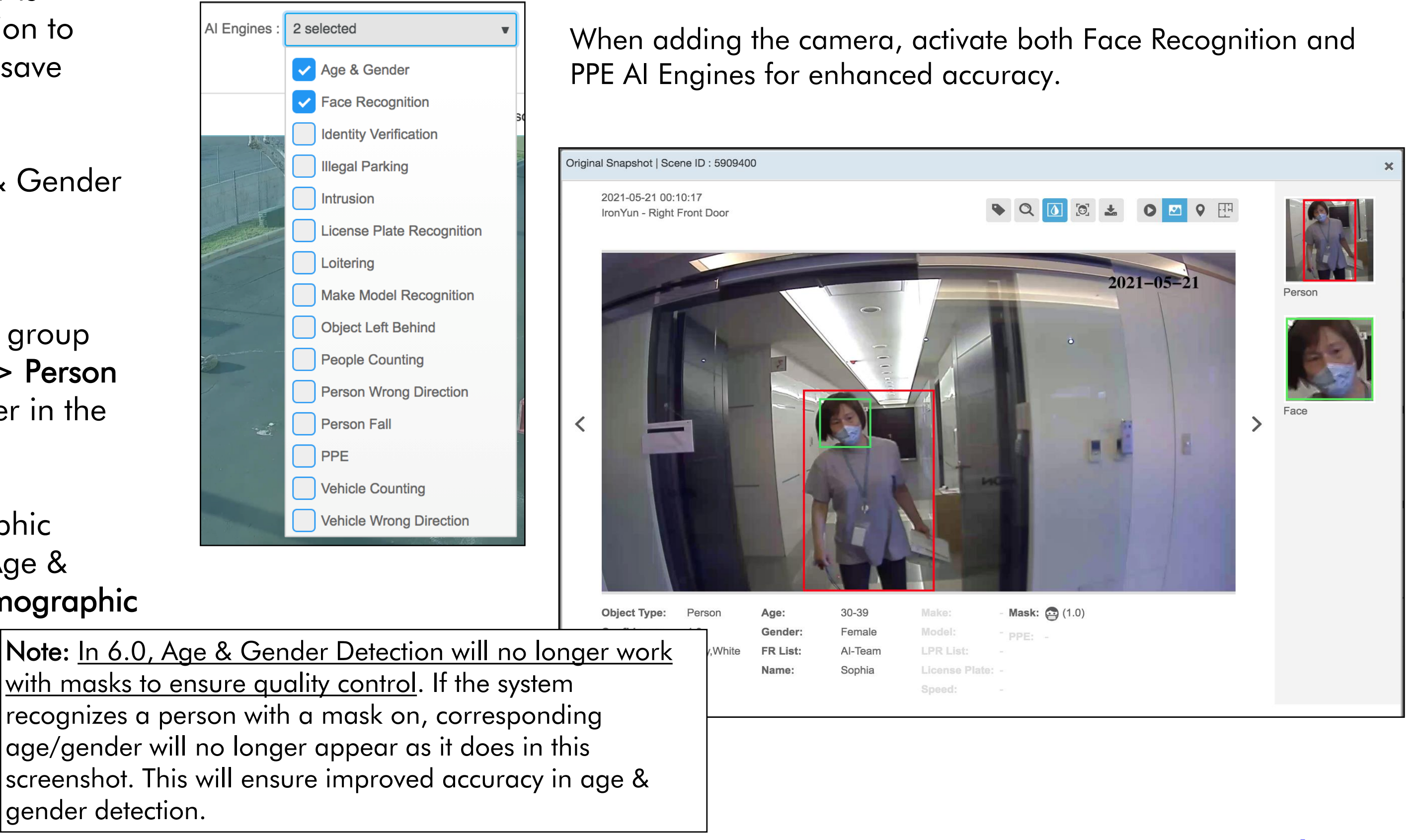

with masks to ensure quality control. If the system recognizes a person with a mask on, corresponding age/gender will no longer appear as it does in this screenshot. This will ensure improved accuracy in age & gender detection.

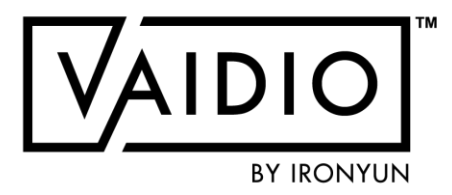

#### **Return to Age & Gender Detection**

### **CROSS CAMERA TRACKING**

4/9/22 © 2022 IronYun USA Inc. - Confidential

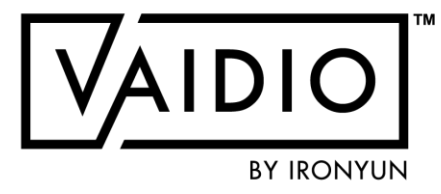

- Dashboard
- Select target
- □ <u>Refine results</u>
- □ <u>Map view</u>

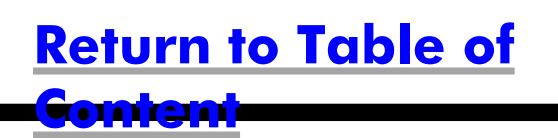

#### DASHBOARD

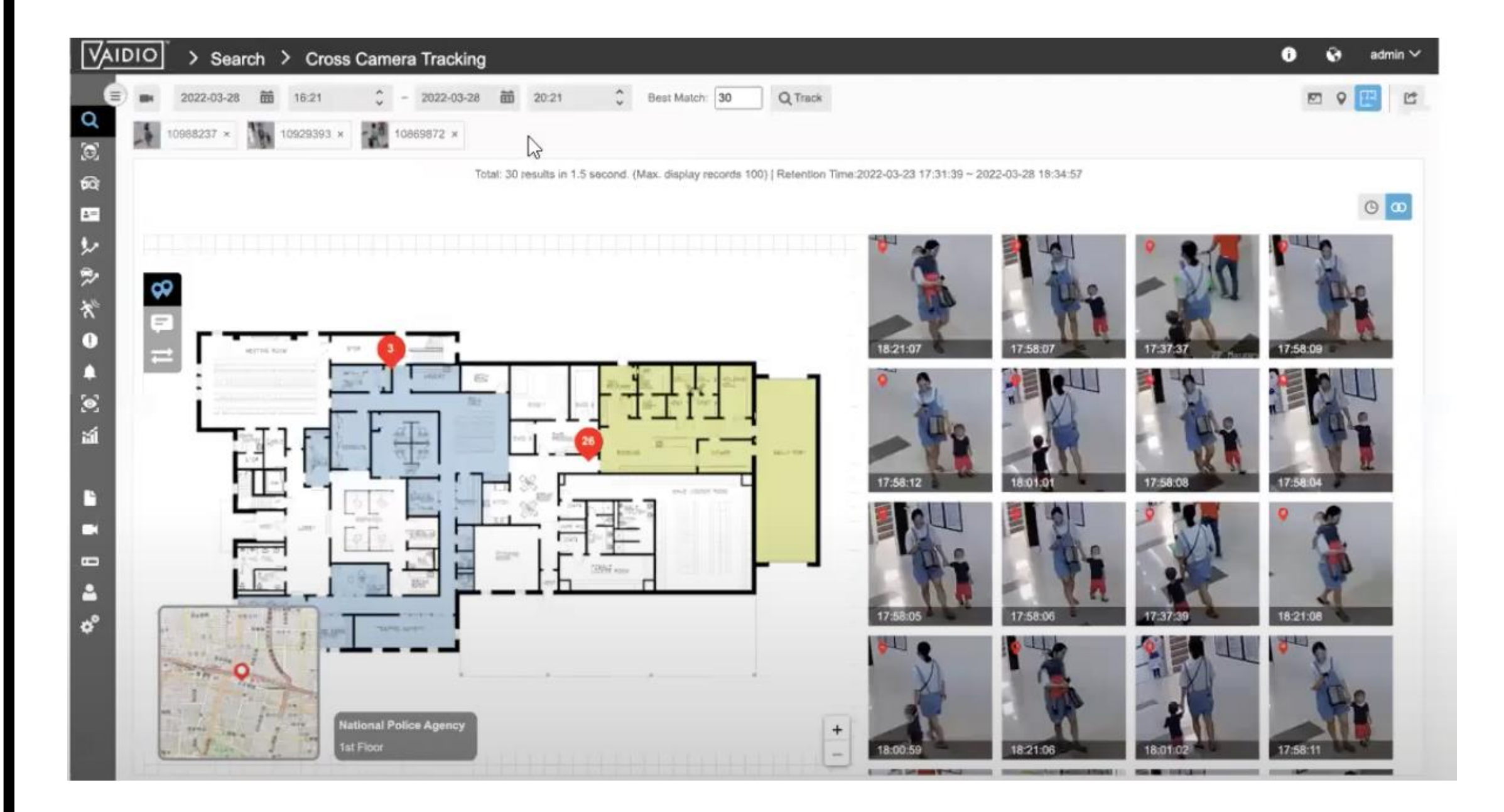

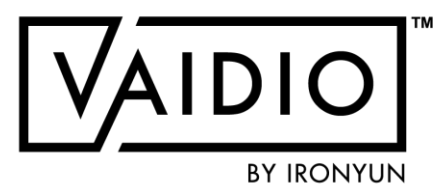

What to expect:

 Select and track a person through multiple cameras based on the
 color of their clothes and wearable objects (e.g., backpack)

View the person's path in map view(GPS and indoor floor plan)

### **SELECT TARGET**

Begin the **Cross Camera Tracking** (CCT) process by conducting a person search, e.g., person wearing blue and yellow.

<u>Note</u>: CCT is for person tracking and based on colors only. Do NOT add other attributes (age, gender, etc.) or object types (backpack, bicycle, etc.)

Once you have identified the person you want to track, click on

Then, click the **Track** button that appears at the bottom of the page to open the **Cross Camera Tracking** dashboard.

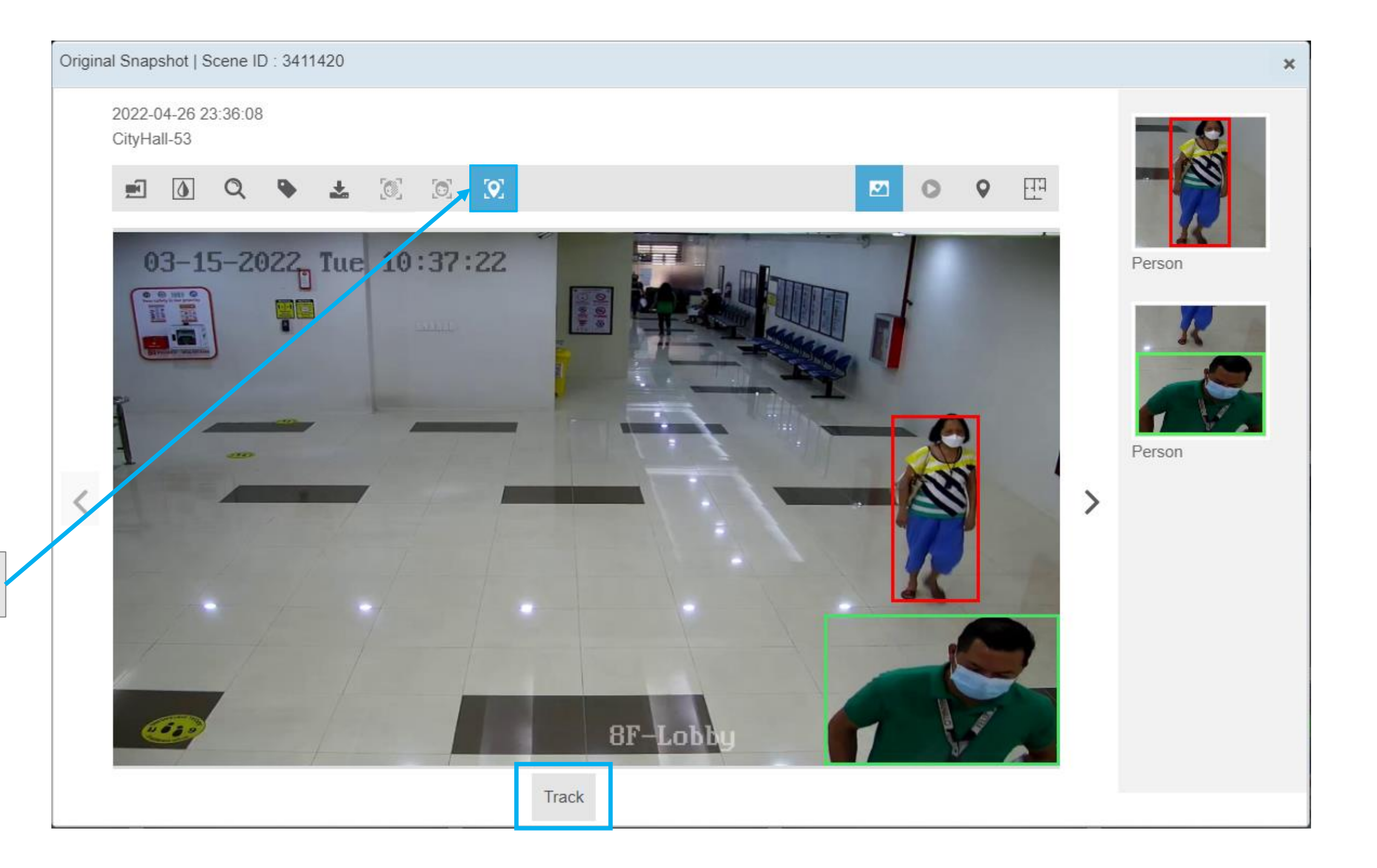

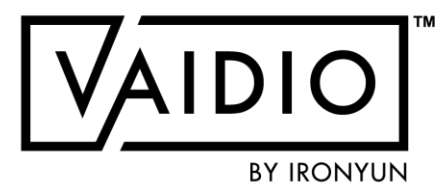

# **SELECT TARGET (CONT.)**

When conducting Cross Camera Tracking, make sure to reset the search timeframe parameters at the top to ensure that the dates/time range of the search matches your initial search. **Best Match** provides images that most closely match the appearance of the person in the initial search snapshot. The default amount is set to 30, i.e., 30 most similar images will be displayed. Adjust the number as needed.

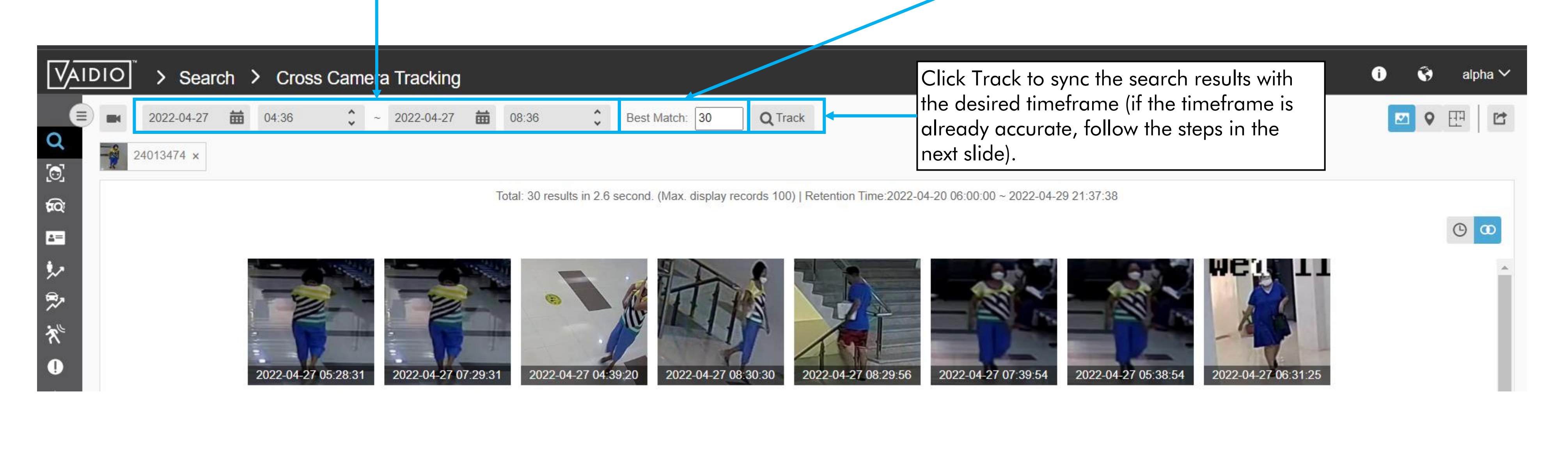

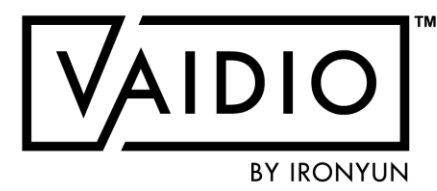

### **REFINE RESULTS**

Refine Cross Camera Tracking results by removing all images that do not correspond to the person you want to track by clicking the trash can icon that appears when you hover over the snapshot.

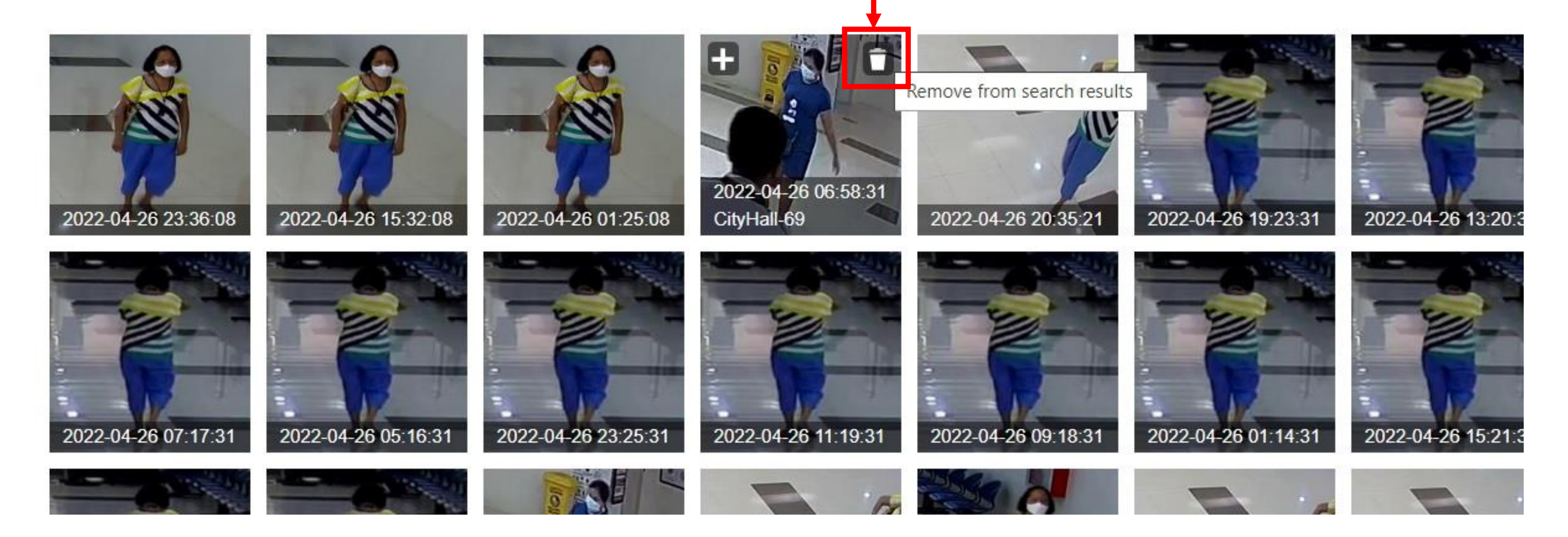

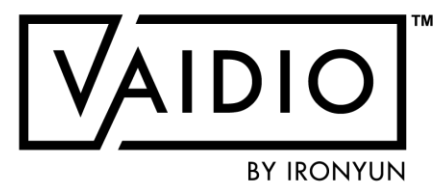

### **REFINE RESULTS**

Refine Cross Camera Tracking results by adding different images of the person you would like to track by clicking the plus icon that appears when you hover over the snapshot. You can add up to <u>4 images</u> to refine your search (5 total in addition to the original search image).

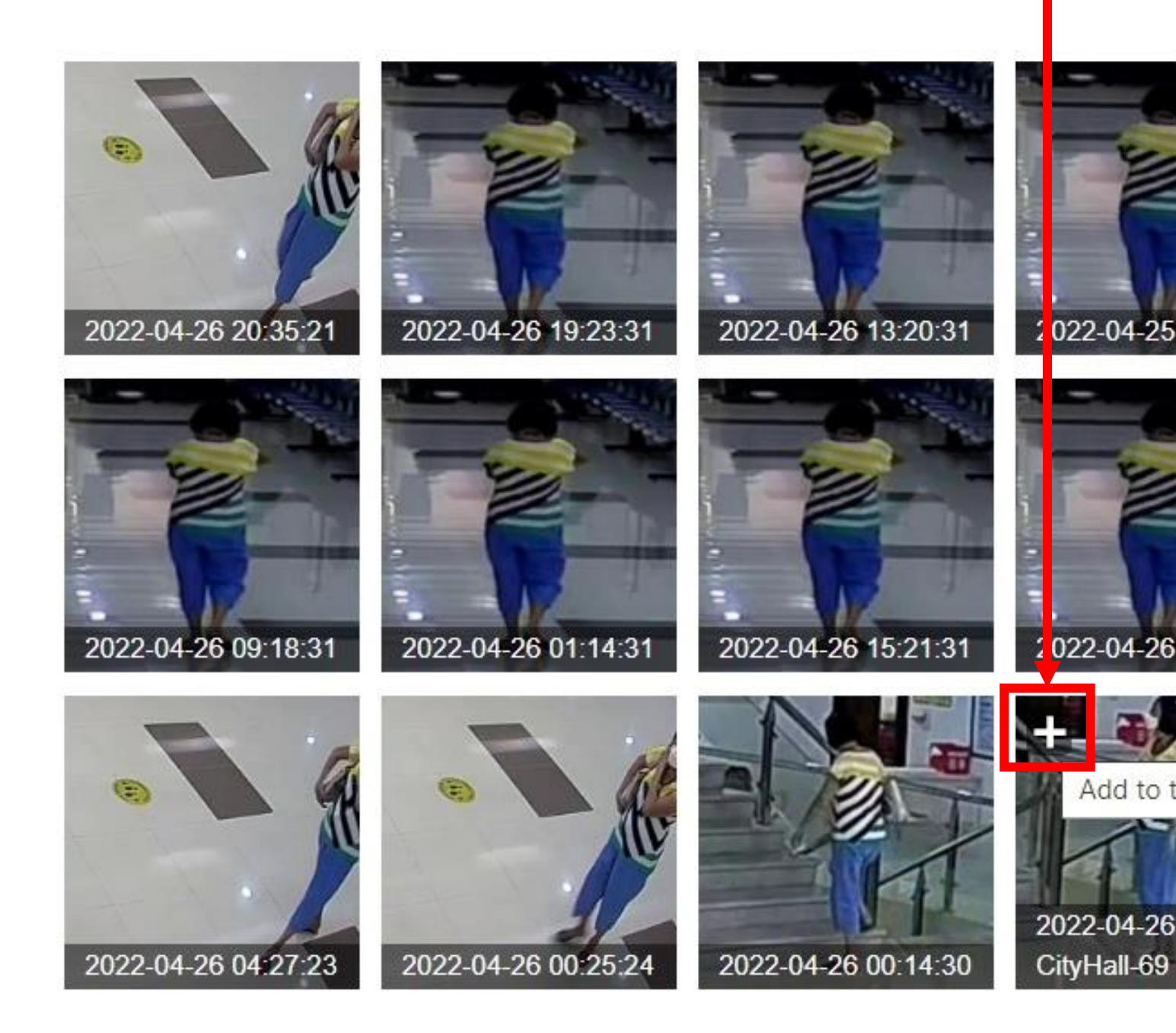

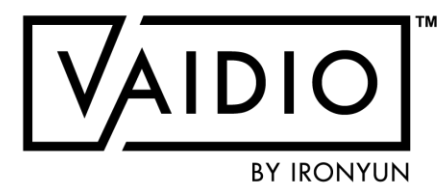

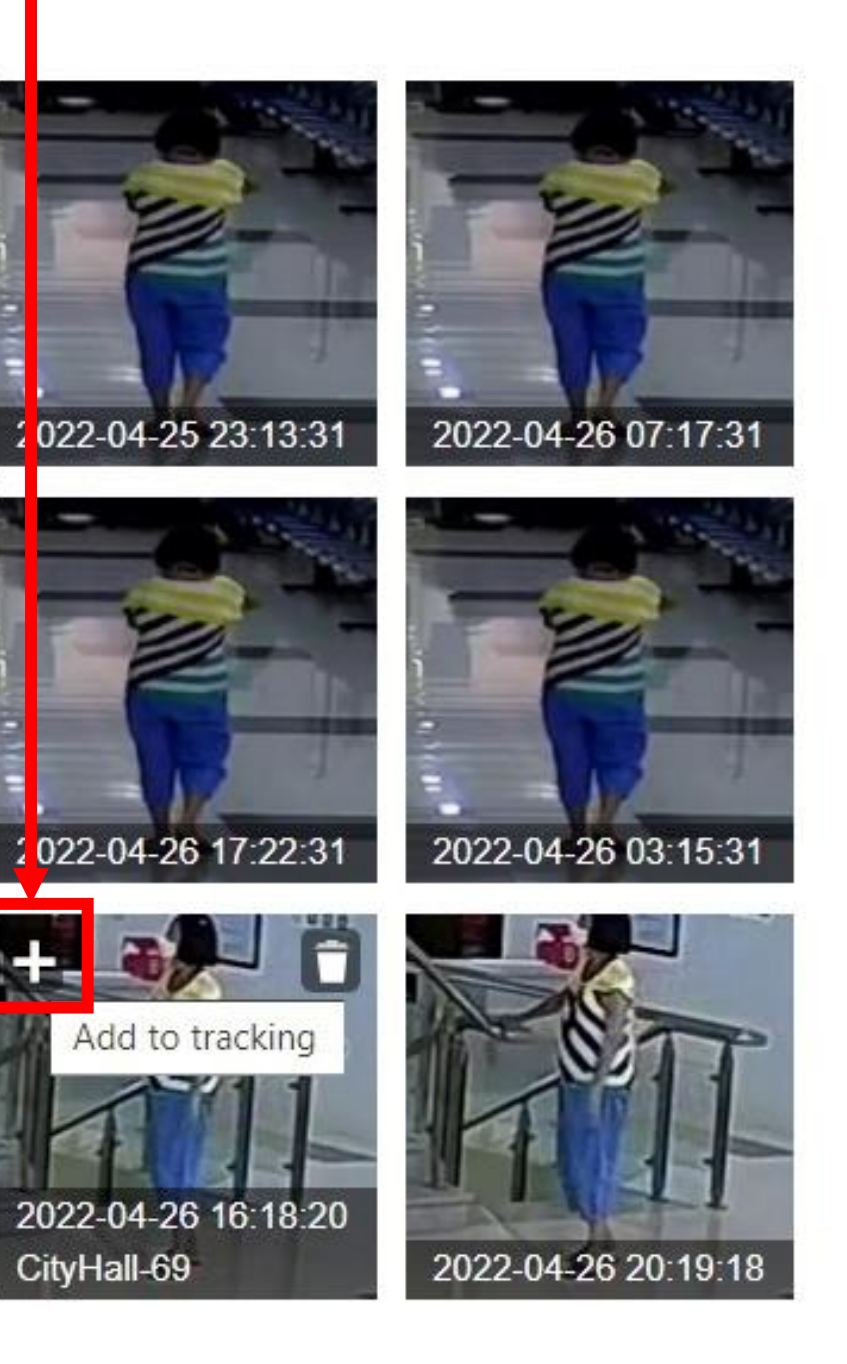

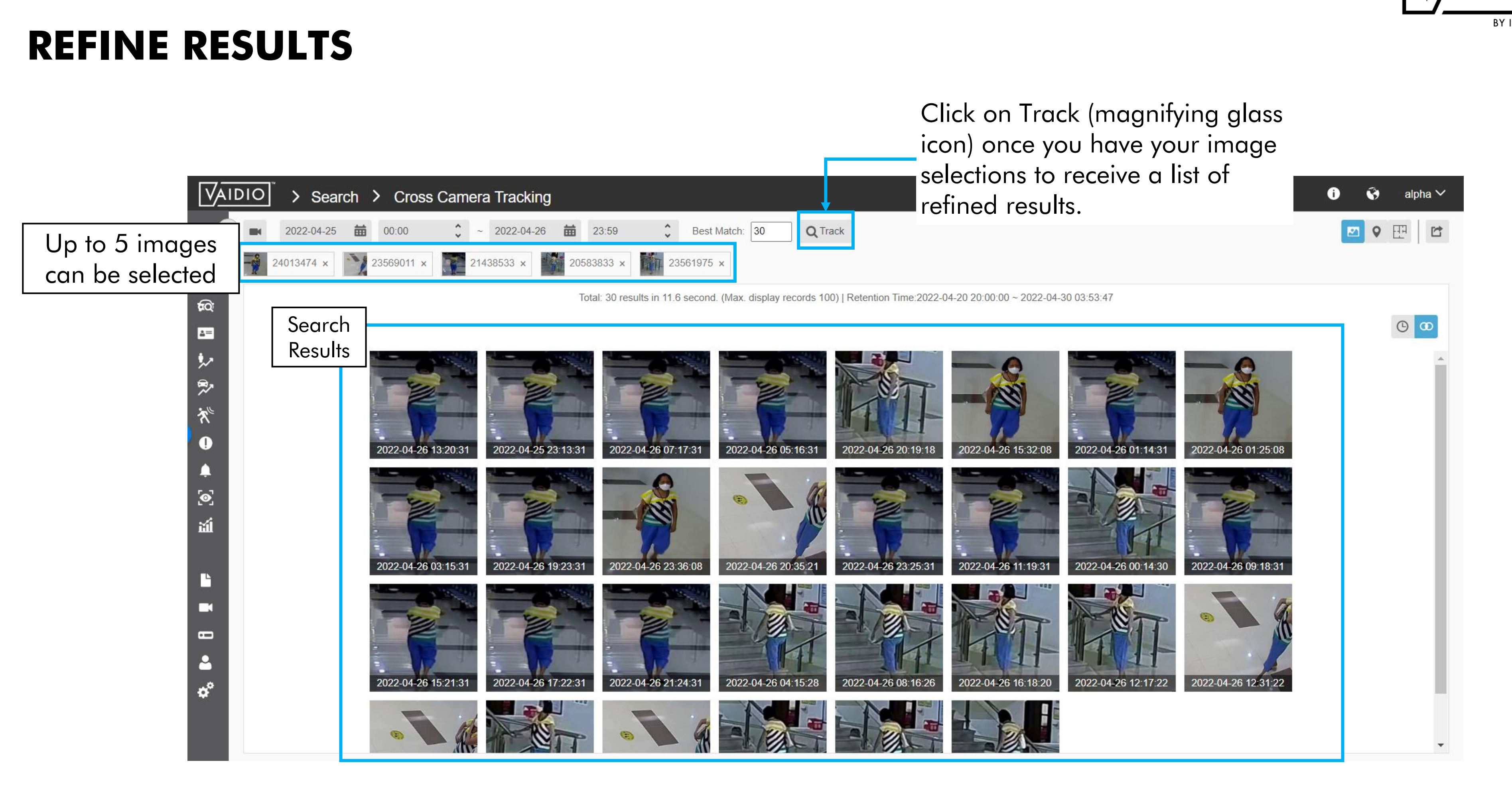

#### **MAP VIEW**

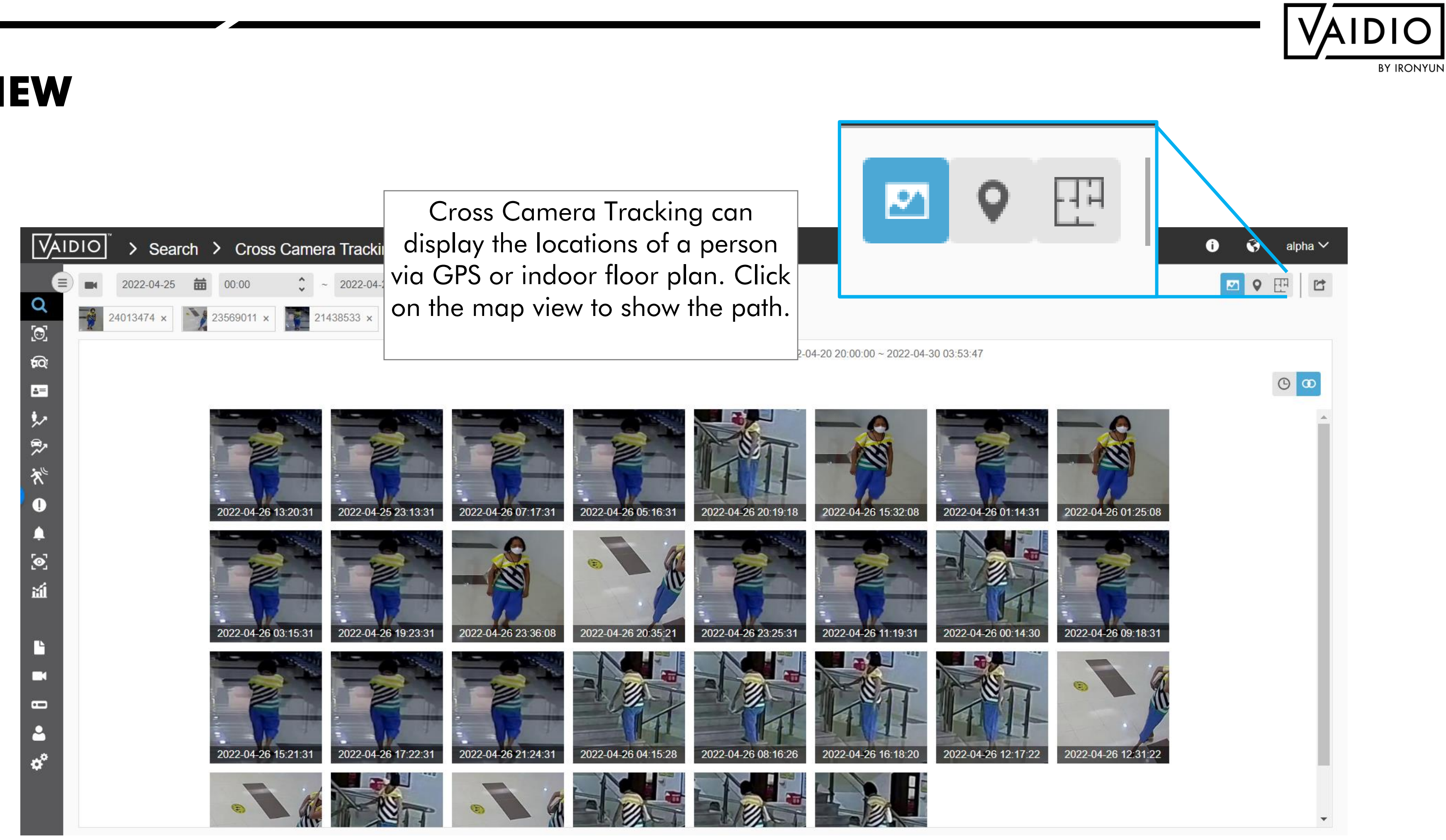
#### **MAP VIEW**

11

\$

Click on the Path icon to trace the path of the person selected.

Click the map logo to see the

locations of the snapshots and how

many there are in each location

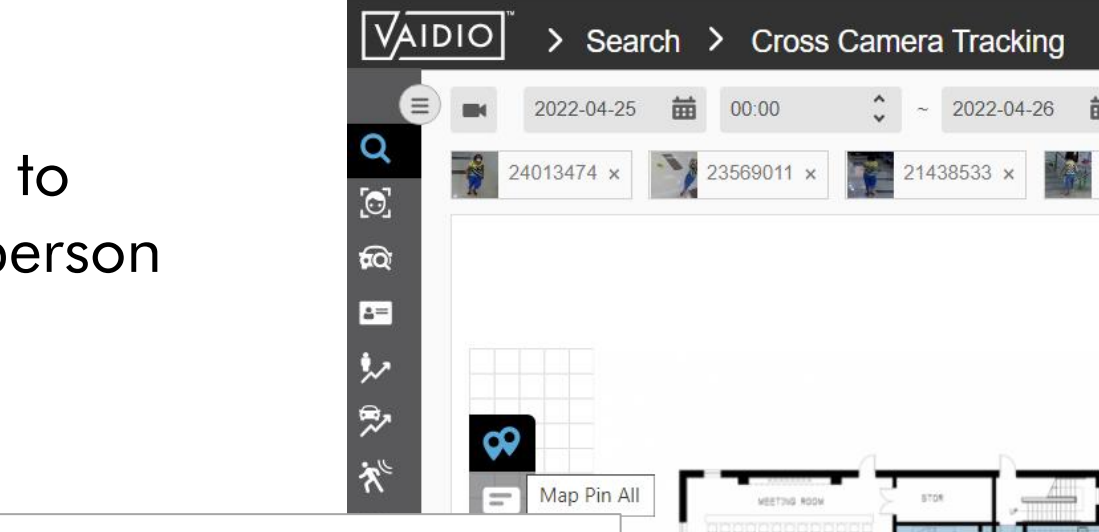

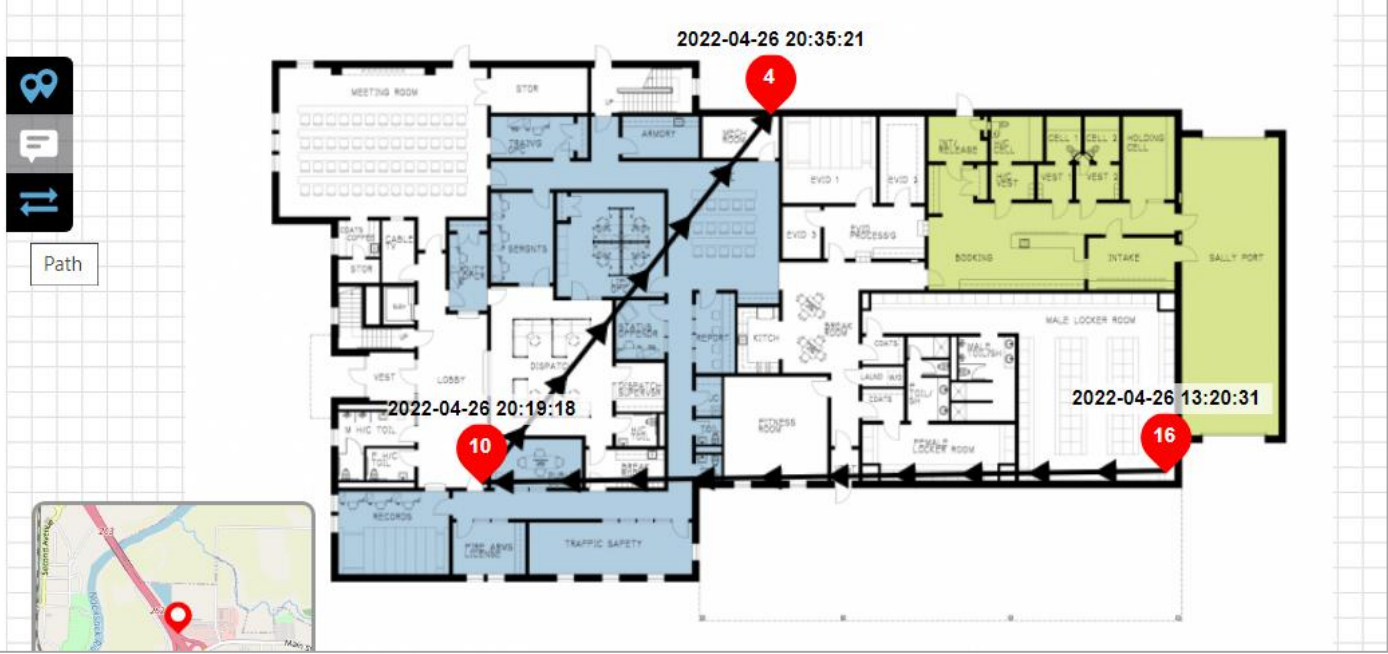

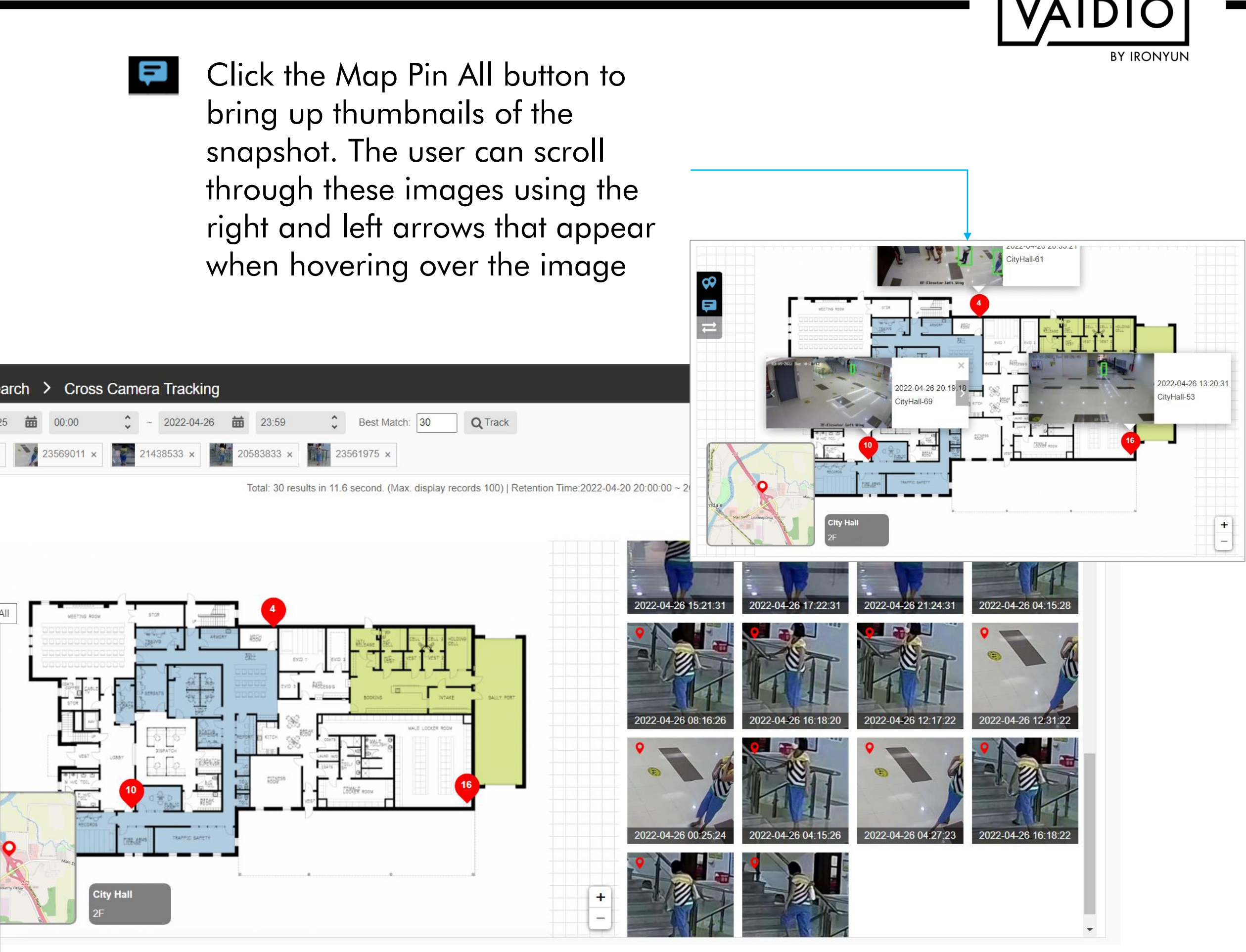

#### **Return to Cross Camera Tracking**

### **IDENTITY VERIFICATION**

4/9/22 © 2022 IronYun USA Inc. - Confidential

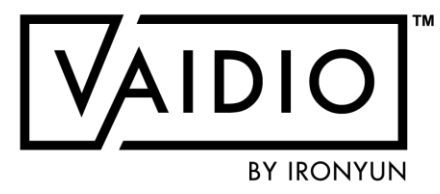

IDV Matching Criteria

- **IDV Camera Configuration**
- Add ID Number to the Target Face
- Dashboard Real-time Detection

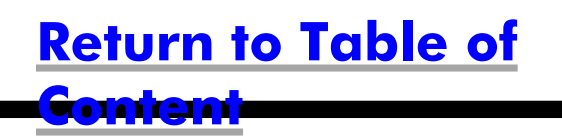

## **IDV MATCHING CRITERIA**

- □ Starting from Vaidio 5.1.0:
- Identity Verification (IDV) considers a detection is a match result only if:
   The real person's face matches a target in a list in the FR database, AND
  - □ The driver license number matches the driver license number associated with that target in the list
- IDV only applies to driver licenses of one state at a time. User needs to specify the state and IronYun Sales Engineering team will configure the format in the software license. For other forms of identification cards, please contact your IronYun representative.
- IDV uses and requires a user-input Face Recognition database with face images and associated driver license numbers of the targets. The database resides in the Vaidio server inside the user's local network and is not shared with IronYun or any other 3<sup>rd</sup> party without the user's permission.
- IDV does not match the real person's face with the face image on the driver license/ identification card.

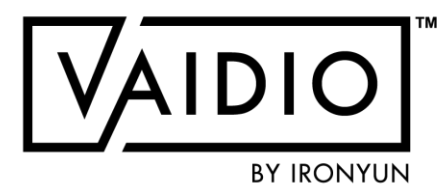

# **IDV CAMERA CONFIGURATION**

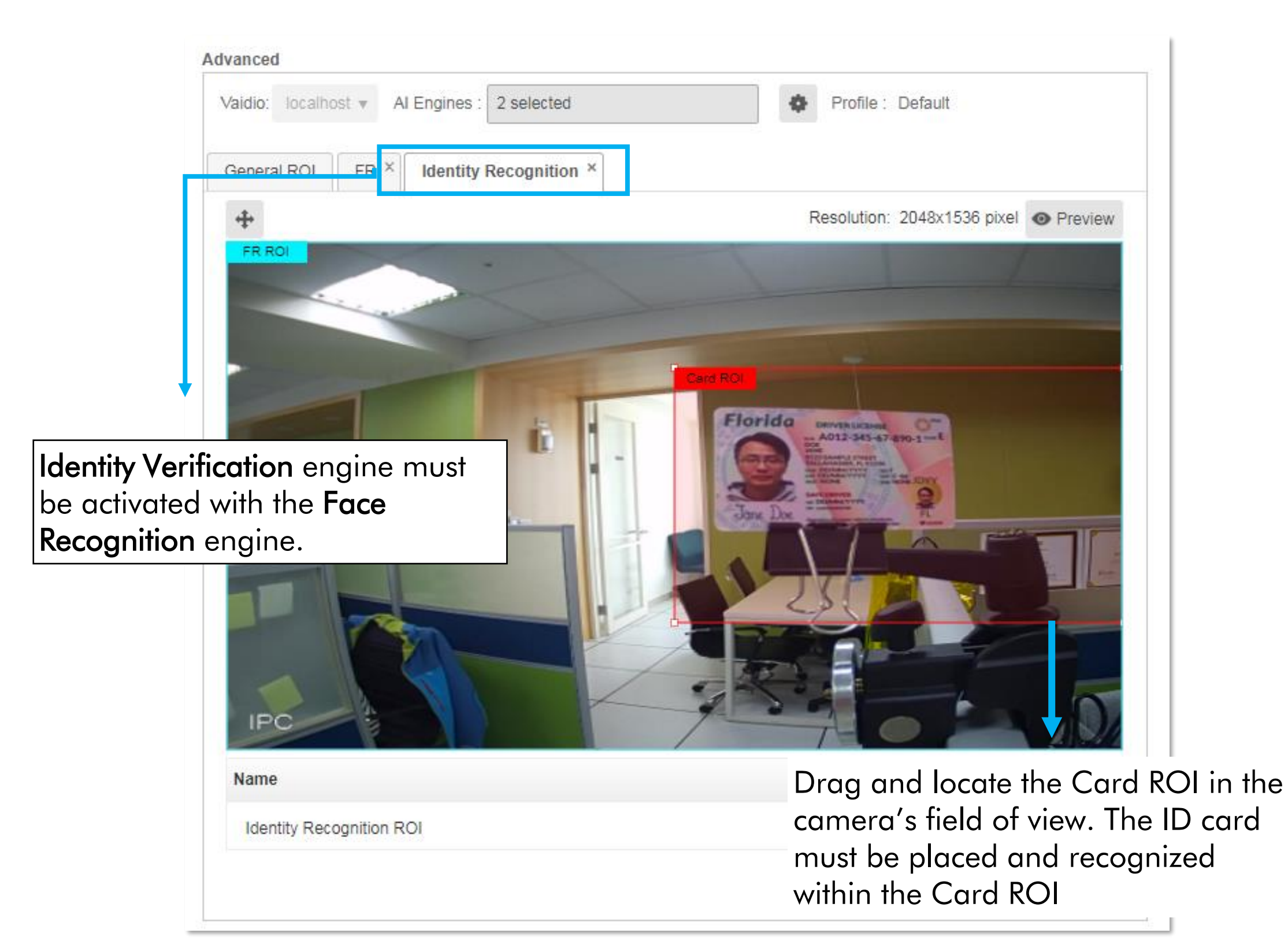

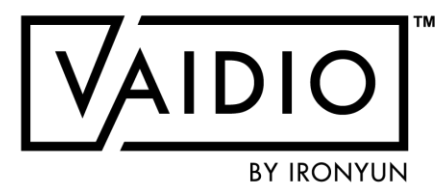

#### Sample

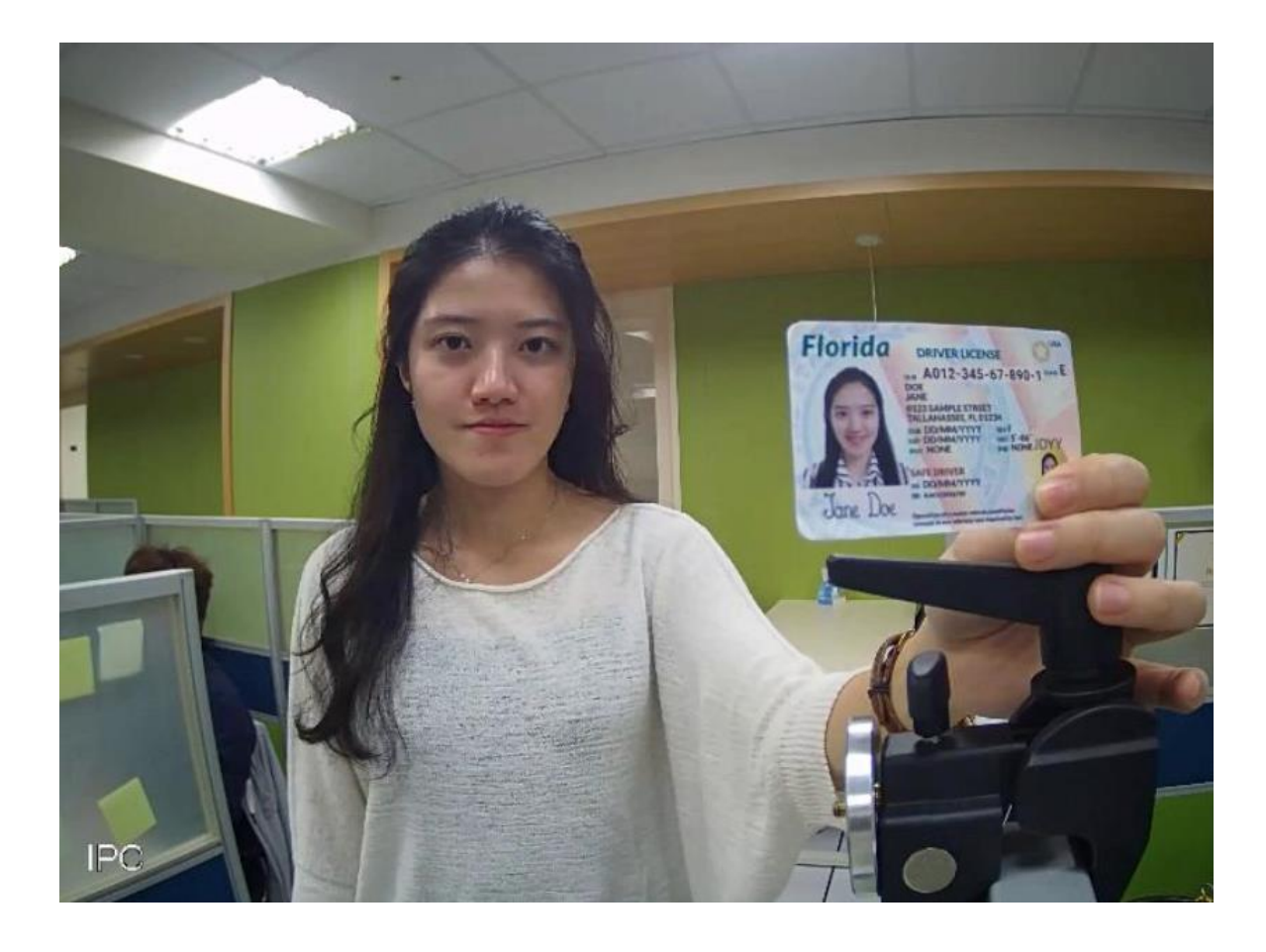

In Vaidio 5.1.0, once the ID number is recognized, the system will match the detected face (real face, not the profile image on the ID card) with the corresponding face in the face database.

Access is granted when the faces are matched.

## ADD ID NUMBER TO THE TARGET FACE

|               | DIO > Face         | Recognition               |          |         |                   |          |           |
|---------------|--------------------|---------------------------|----------|---------|-------------------|----------|-----------|
|               | Dashboard Histo    | ry List Face Search       |          |         |                   |          |           |
| Q             | List: All 🔻 Nar    | me:                       | Q Search |         | Create New Target |          |           |
| Ŕ             | i E List O Add Tar | rget                      |          |         |                   |          |           |
| ≊≣<br>\$≁     | Face Image         | Created Time              | ţ†       | Name    |                   |          | 4         |
| *~<br>*~<br>● |                    | 2021-01-19 15:34:30+08:00 |          | Yingchu |                   | <b>2</b> |           |
|               |                    |                           |          |         | * Name :          |          | Sandy-Per |

- 1. Go to the "List" tab under Face Recognition.
- 2. Add Target
- 3. input the **ID number**.

| * Name :     | Sandy-Per |
|--------------|-----------|
| * List :     | office    |
| Birth Year : | 1980      |
| Gender :     | Female    |
| ID :         | A0123456  |

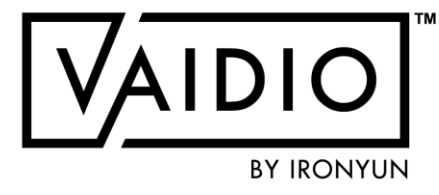

×

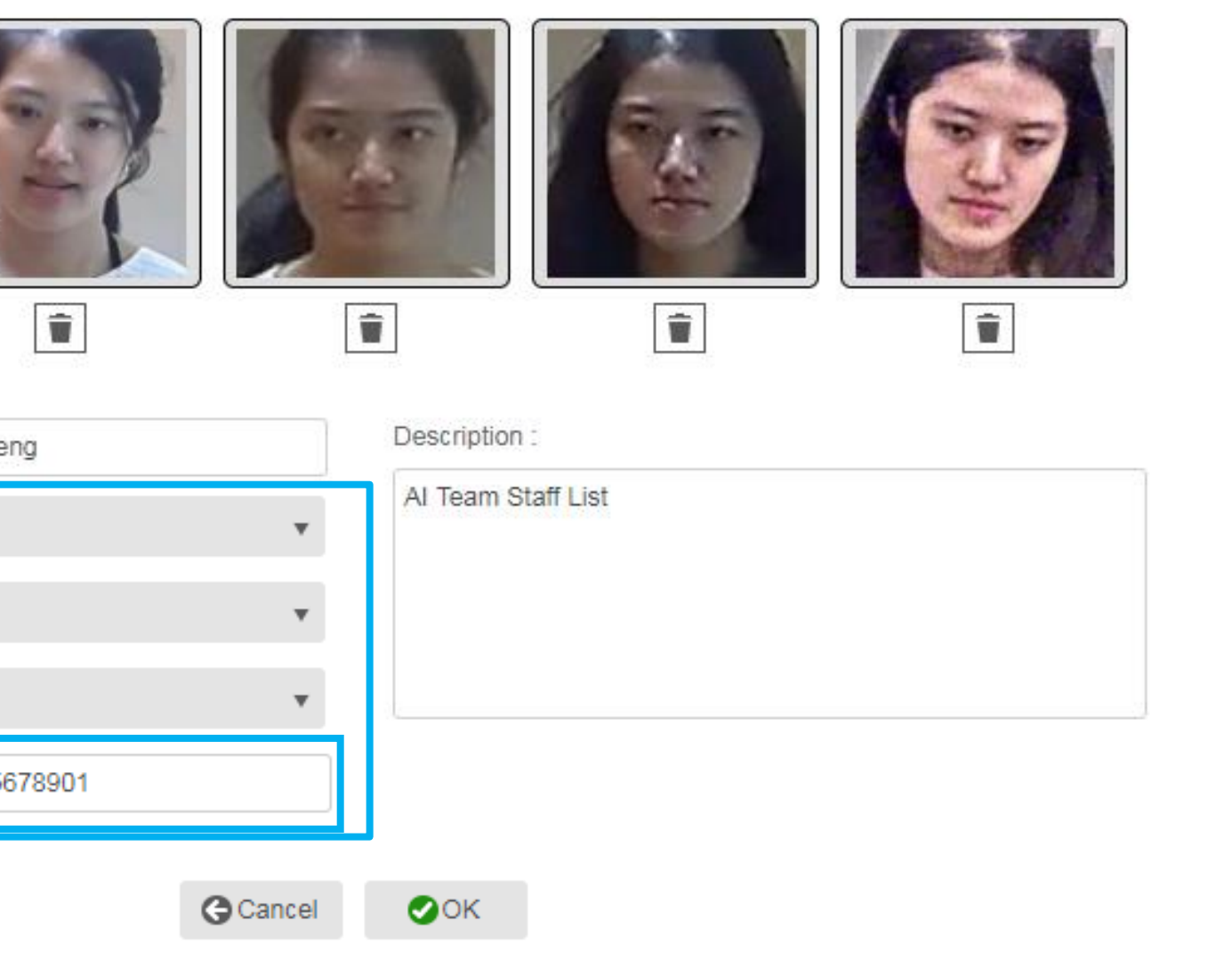

### DASHBOARD — REAL-TIME DETECTION

| DIO > Identity Re                                                                          | ecognition                                                                                                    |                                                                                                    |                                                                                                    |                                                                                                    |
|--------------------------------------------------------------------------------------------|----------------------------------------------------------------------------------------------------|----------------------------------------------------------------------------------------------------|----------------------------------------------------------------------------------------------------|----------------------------------------------------------------------------------------------------|
| Dashboard History                                                                          |                                                                                                    |                                                                                                    |                                                                                                    |                                                                                                    |
| ID Scan                                                                                    | Face Detected                                                                                                    | Matched Face                                                                                                    |                                                                                                    | Time                                                                                                    |
| Florida DINVERIDONAL OF<br>AD12-345-67-890-1                                               | Access Denied                                                                                                    | ?                                                                                                    |                                                                                                    | 2021-01-26 16:05:59                                                                                                    |
| Florida enventocense Or<br>A012-345-67-890-1                                               | Access Denied                                                                                                    | ?                                                                                                    |                                                                                                    | 2021-01-26 15:21:10                                                                                                    |
| Florida ORIVERSCEINE<br>A012-345-67-890-1                                                  | Access Granted                                                                                                    | Sandy-Peng                                                                                                    | Sandy-Peng<br>List : office<br>ID : A012-345-67-890-1<br>Description :                                                                                                    | 2021-01-26 15:20:35                                                                                                    |
| Florida DRIVER EXERNE<br>A012-345-67-890-1 E<br>A012-345-67-890-1<br>Florida DRIVER EXERNE | Access Granted                                                                                                    | Sandy-Peng                                                                                                    | Sandy-Peng<br>List : office<br>ID : A012-345-67-890-1<br>Description :                                                                                                    | <ul> <li>The result will appear on the</li> <li>Access Granted: The detected the database.</li> <li>Access Denied: The detected target in the database.</li> </ul>                                                                                                    |
|                                                                                            | TEP                                                                                                    | ?                                                                                                    |                                                                                                    | 2021- <mark>0</mark> 1-26 15:17:27                                                                                                    |
|                                                                                            | Dashboard History     Dashboard History     ID Scan     ID Scan     Florida Brives Const        A012-345-67-890-1     Florida Brives Const        A012-345-67-890-1     Florida Brives Const     A012-345-67-890-1     Florida Brives Const     A012-345-67-890-1     Florida Brives Const     A012-345-67-890-1     Florida Brives Const     A012-345-67-890-1     Florida Brives Const     A012-345-67-890-1     Florida Brives Const     A012-345-67-890-1     Florida Brives Const     A012-345-67-890-1     Florida Brives Const | Doint Nation     Dashboard History     Image: Constraints     ID Scan     ID Scan     ID Scan     ID Scan     Image: Constraints     Image: Constraints | Deshboard History     Dashboard History     Image: Contract of the second second | Identity Recognition         Dashboard       History         Image: Standy-Peng List : office List : office List : offic |

|                              |                             |                                             |                     | 0             | 😯 a | dmin 🗸 |
|------------------------------|-----------------------------|---------------------------------------------|---------------------|---------------|-----|--------|
| Create New Ta                | rget                        |                                             |                     |               |     |        |
| * Name<br>* List :           | :                           | Sandy-Peng                                  |                     | Description : | •   |        |
| Birth Y<br>Gende             | ear:<br>r:                  | 1980<br>Female                              | •                   |               |     |        |
| ID :                         |                             | A012345678901                               |                     | ]             |     |        |
|                              |                             | R testing                                   | G Cancel            | ØOK           |     |        |
| ard in 1<br>nd ID n<br>D num | real tin<br>umber<br>ber da | ne.<br><sup>-</sup> match the<br>pes not ma | e target<br>tch the | in            |     |        |
|                              |                             |                                             |                     |               |     |        |

#### **Return to Identity Verification**

# DASHBOARD — REAL-TIME DETECTION (CONT.)

|                | ) IO > Identity Rec    | ognition      |              |                                         |              |          |
|----------------|------------------------|---------------|--------------|-----------------------------------------|--------------|----------|
|                | Dashboard History      |               |              |                                         |              |          |
| Q<br>G         | 2021-02-05 🛗           | 00:00 🗘 ~     | 2021-02-05   | <b>2</b> 3:59                           | Sandy-Peng X | Q Search |
| ي<br>م         | « 1 »                  |               |              |                                         | Access       |          |
| <b>A</b>       |                        |               |              |                                         | Granted      | v        |
| ۶.             | ID Scan                | Face Detected | Matched Face |                                         | Name         |          |
| *              | Florida DRIVER LICENSE | 0             | 63           | Sandy-Peng<br>List : office             | Sandy-Peng   |          |
| *              | A The second           | 125           | E            | ID : A012-345-67-890-1<br>Description : | List         |          |
|                | A012-345-67-890-1      | Granted       | Sandy-Peng   |                                         | All          | •        |
| -<br>-<br>-    | Florida DRIVER DELNSE  |               |              | Sandy-Peng                              | ID           |          |
| ង              |                        | 100           | 120y         | List : onice<br>ID : A012-345-67-890-1  |              |          |
|                | The De                 | DEA           | 11           | Description.                            |              |          |
| *              | A012-345-67-890-1      | Granted       | Sandy-Peng   |                                         | G Cancel     | Add      |
| Ľ              |                        |               |              | L                                       |              |          |
|                |                        |               |              |                                         |              |          |
|                |                        |               |              |                                         |              |          |
| <b>ک</b><br>به |                        |               |              |                                         |              |          |
| *              |                        |               |              |                                         |              |          |
|                |                        |               |              |                                         |              |          |

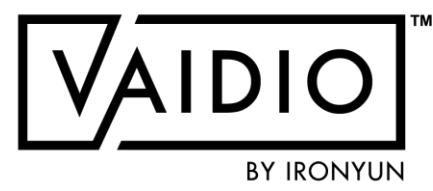

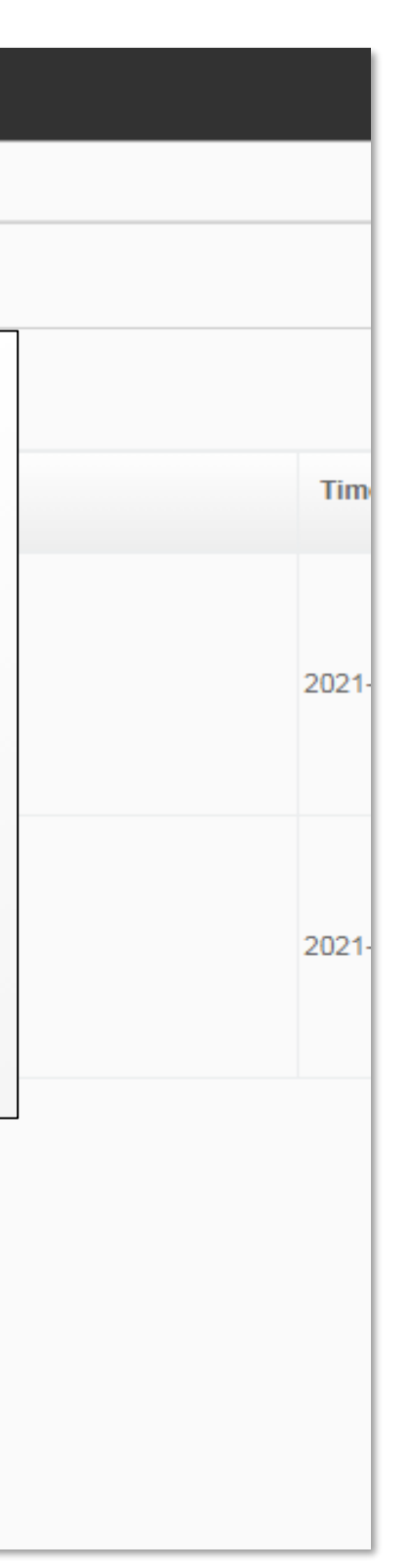

In History, select and input specific criteria to get the target results.

#### **Return to Identity Verification**

# PERSONAL PROTECTIVE EQUIPMENT (PPE)

4/9/22 © 2022 IronYun USA Inc. - Confidential

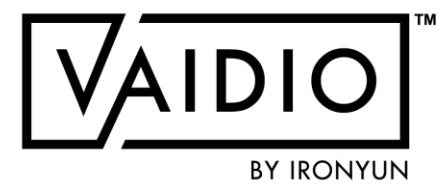

**PPE Detection** 

- PPE Detection with Intrusion Detection
- Alert Setups

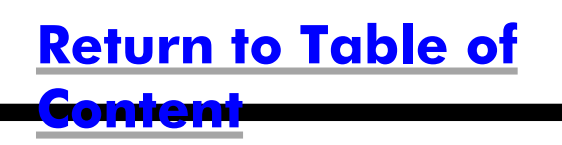

### **PPE DETECTION**

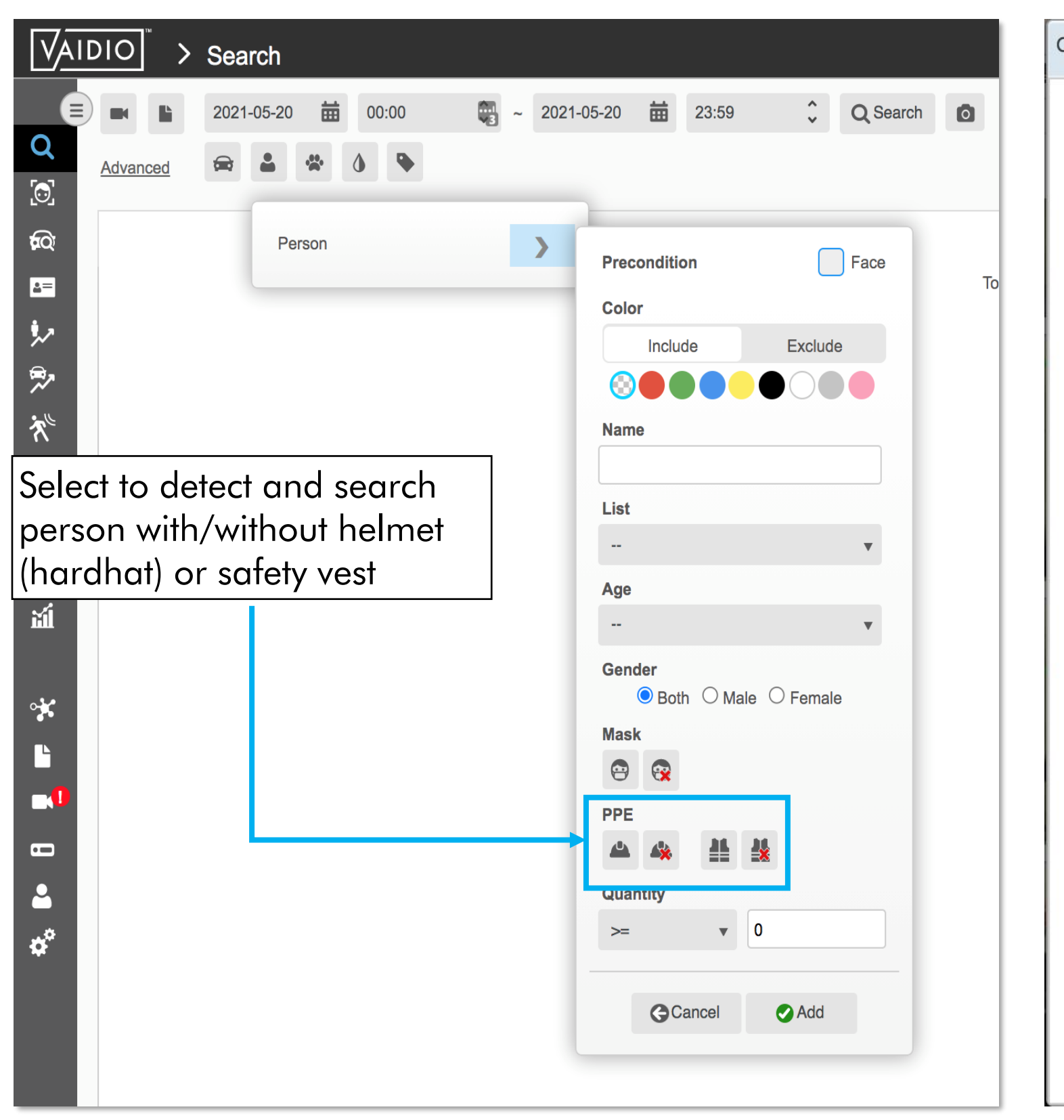

Original Snapshot | Scene ID : 5893871 2021-05-20 23:22:25 Demo - PPE < Object Type Doroon 10.000

| Object Type: | Person | Age:     |
|--------------|--------|----------|
| Confidence:  | 1.0    | Gender:  |
| Color:       | Black  | FR List: |
| Width:       | 345    | Name:    |
| Height:      | 844    |          |
|              |        |          |

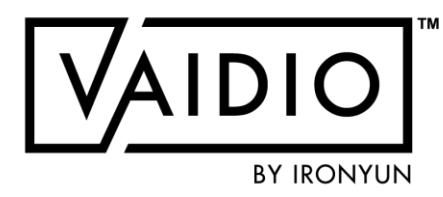

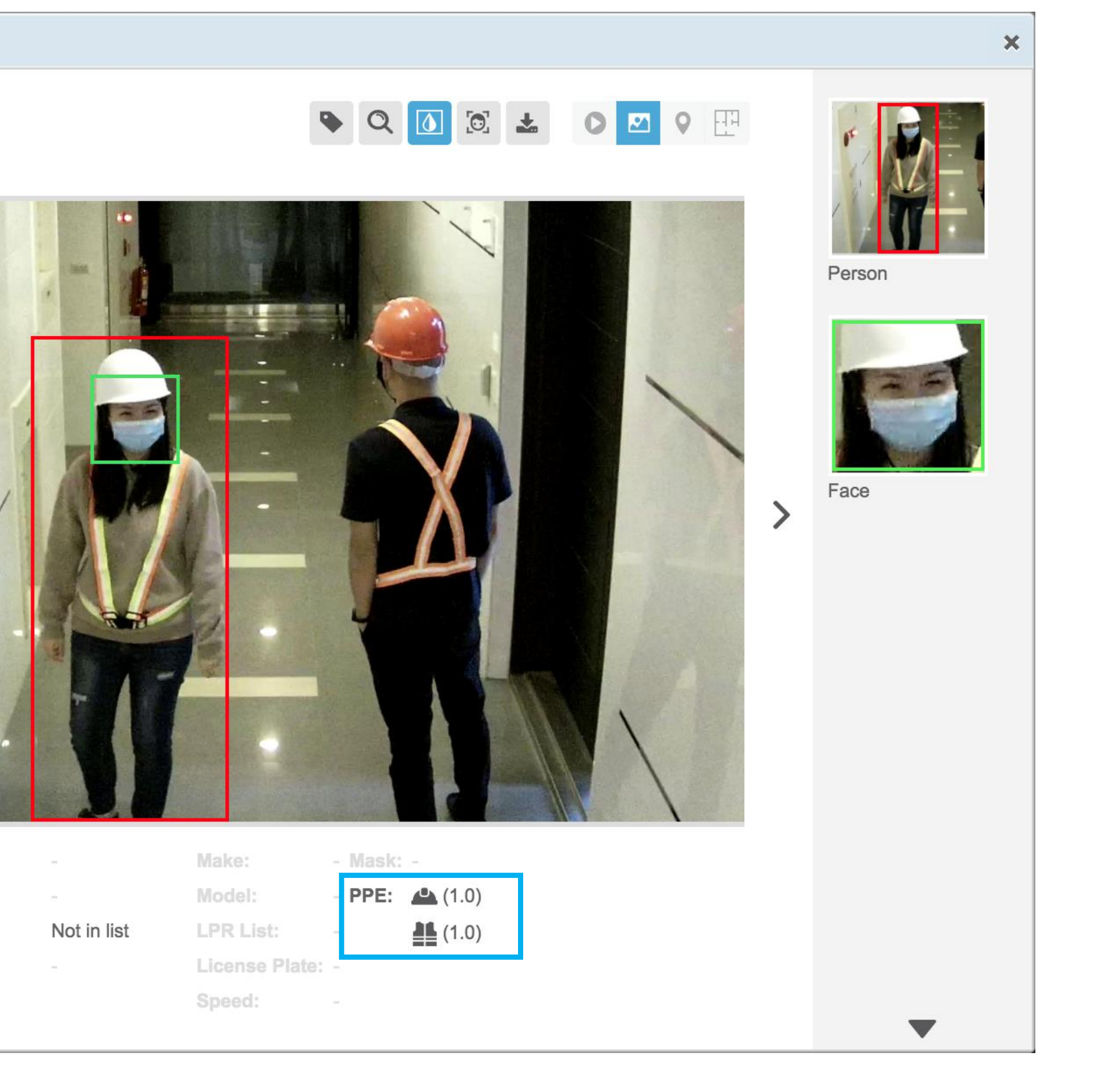

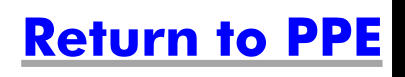

### **PPE DETECTION WITH INTRUSION DETECTION**

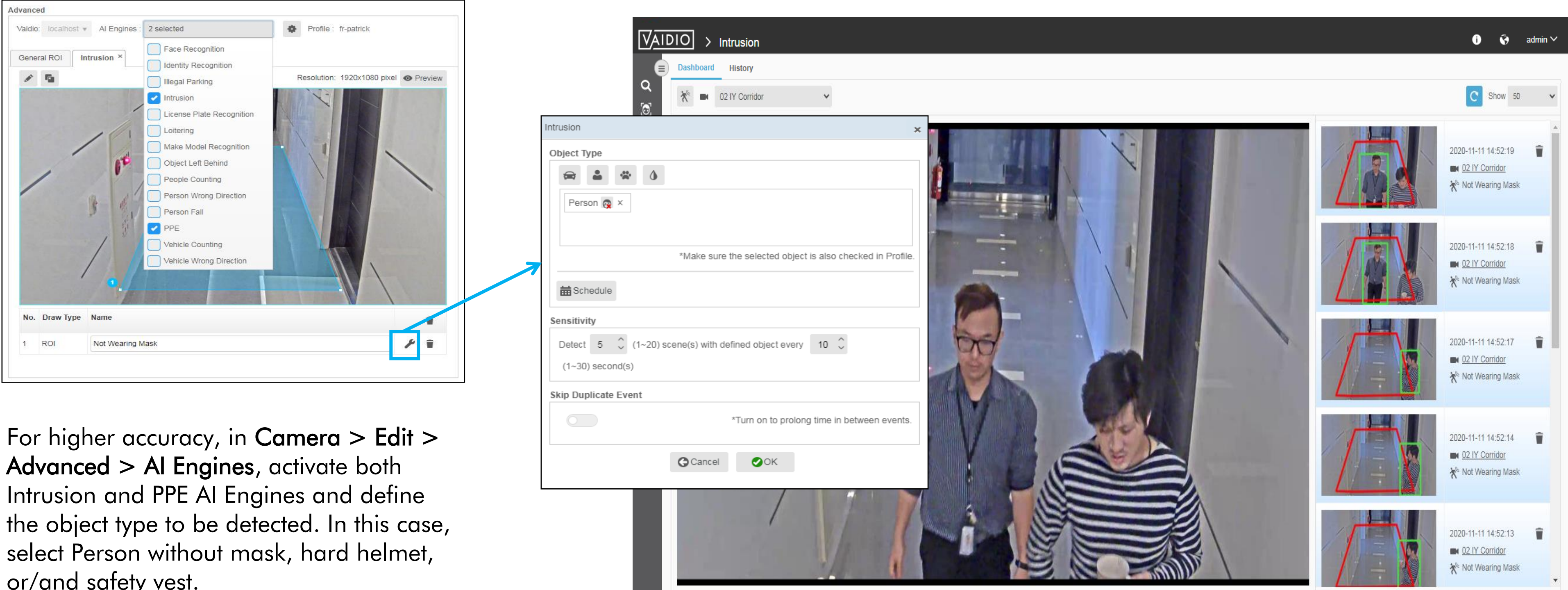

or/and safety vest.

|   | Cancel   | ОК |   |   |
|---|----------|----|---|---|
| _ | -        |    |   |   |
|   |          | /  | 1 |   |
|   | 150      | 11 |   |   |
|   | a surger |    | 1 | 4 |
|   | 8        |    |   |   |

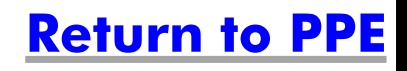

## **ALERT SETUPS**

#### 1. PPE Alert by Intrusion Detection

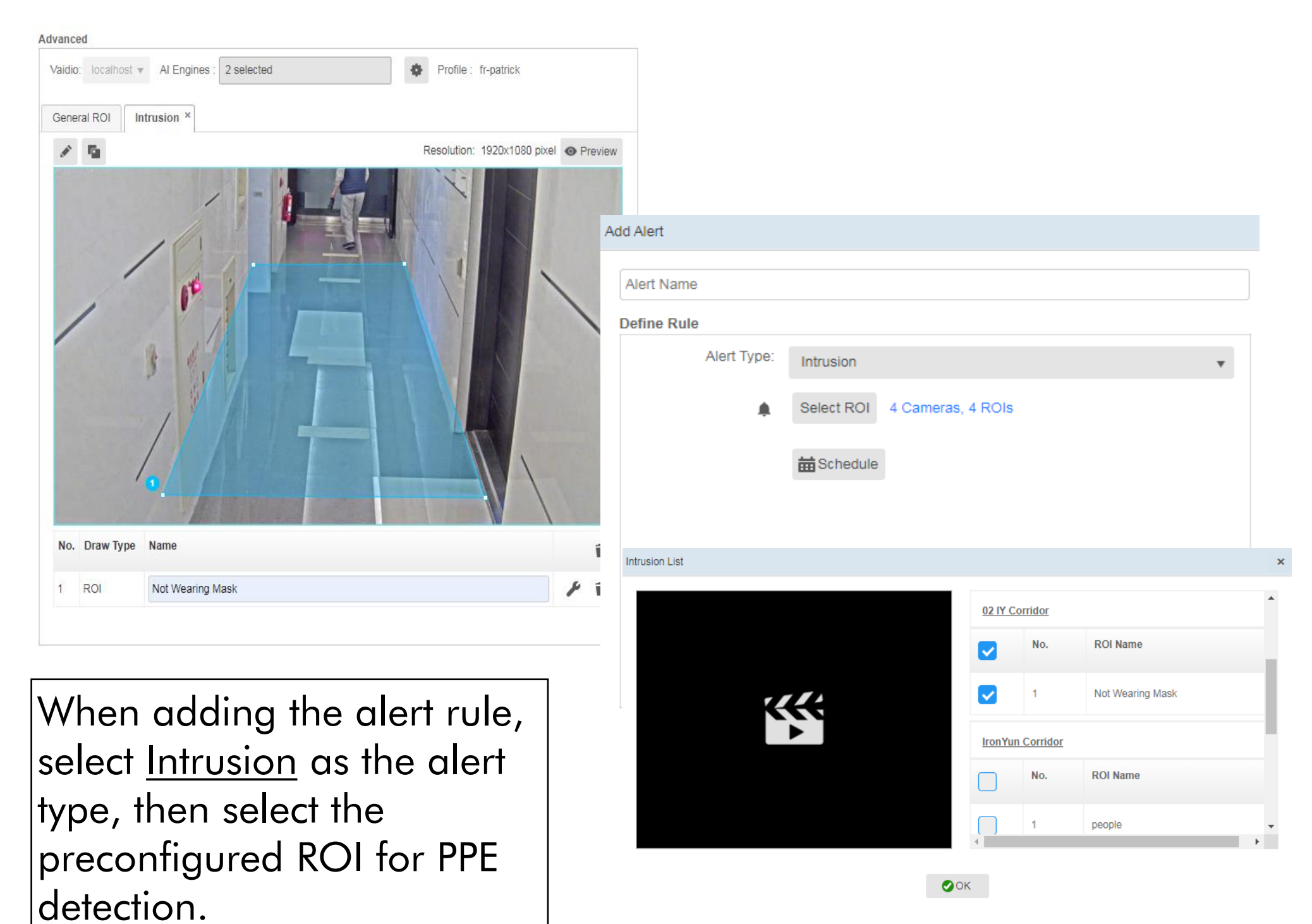

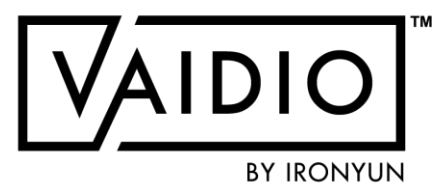

#### 2. PPE Alert by Video Search

| Add Alert   |                |                     |             |
|-------------|----------------|---------------------|-------------|
| Alert Name  |                |                     |             |
| Define Rule |                |                     |             |
| Alert Type: | Video Search   | v                   |             |
|             | <b>II</b>      |                     |             |
| Type:       | ⇔ 🌢 🏶 🌢        |                     |             |
|             | Person 🧟 🦓 🕌 × |                     |             |
|             |                |                     |             |
|             |                |                     |             |
|             |                | Select Video Sear   | ch as the 🛛 |
|             | # Schedule     | alert type, then de | efine the   |
|             |                | specific scenarios  | for PPE     |
|             |                | detection.          |             |

#### Note:

To have more accurate result of PPE detection, setup PPE detection with Intrusion Detection.

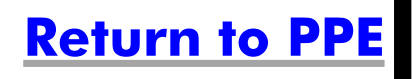

### **WEAPON & FIRE DETECTION**

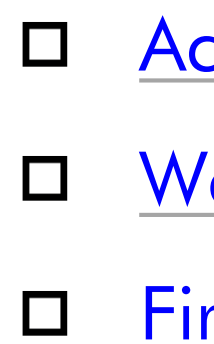

4/9/22 © 2022 IronYun USA Inc. - Confidential

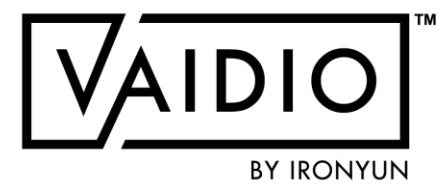

Activate Al Model

Weapon Detection Results

Fire Detection Results

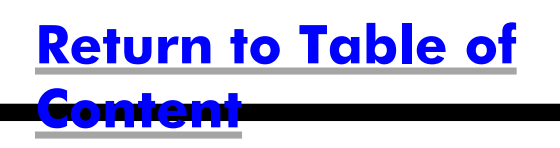

### **ACTIVATE AI MODEL**

Weapon/Smoke & Fire Detection

- In System > Al Model, activate the correct Al model: Weapon, Fire, or Power Model (make sure to verify that the model has the object types "handgun", "rifle" for weapon and/or "smoke", "fire" for fire detection – refer to the Setup Guide to see how)
- 2. In Camera > Edit > Advanced > Al Model, select the correct model from the dropdown menu
- 3. For Weapon, in Camera > Edit > Profile > Object Type, increase the Confidence level for "handgun" and "rifle" object types to above 90% and min size to above 100 px for best results

| 000     |                     |
|---------|---------------------|
| lodel : | 2 sele              |
| eral RC | <b>~</b> G          |
| C       | <b>v</b>            |
|         | F                   |
|         |                     |
|         |                     |
|         |                     |
|         |                     |
|         |                     |
|         |                     |
|         |                     |
|         |                     |
|         | Ż                   |
|         |                     |
|         |                     |
|         |                     |
|         |                     |
|         |                     |
|         |                     |
|         |                     |
|         |                     |
|         |                     |
|         | lodel :<br>neral RC |

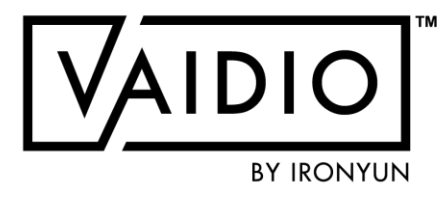

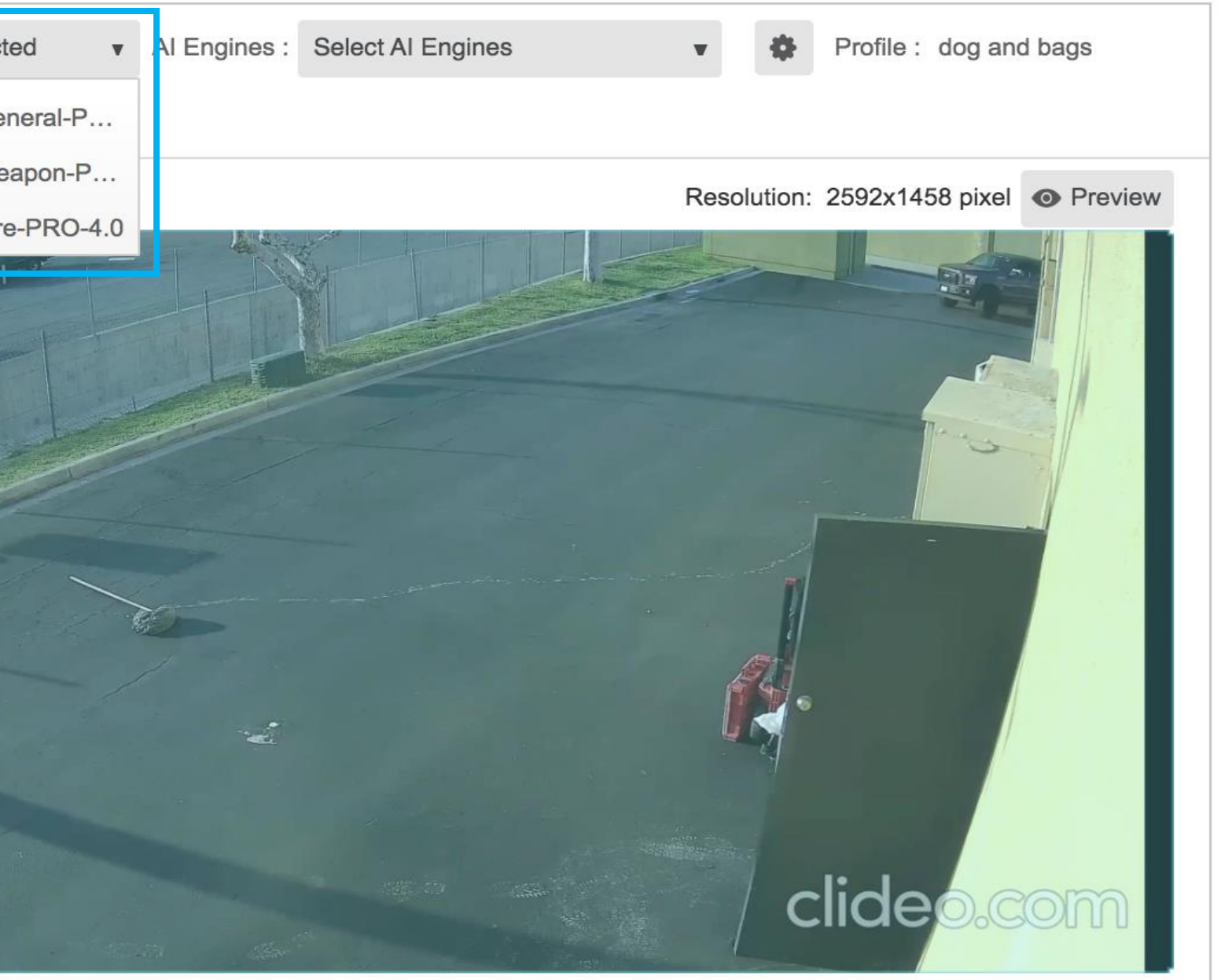

#### **Return to Weapon & Fire Detection**

### **WEAPON DETECTION**

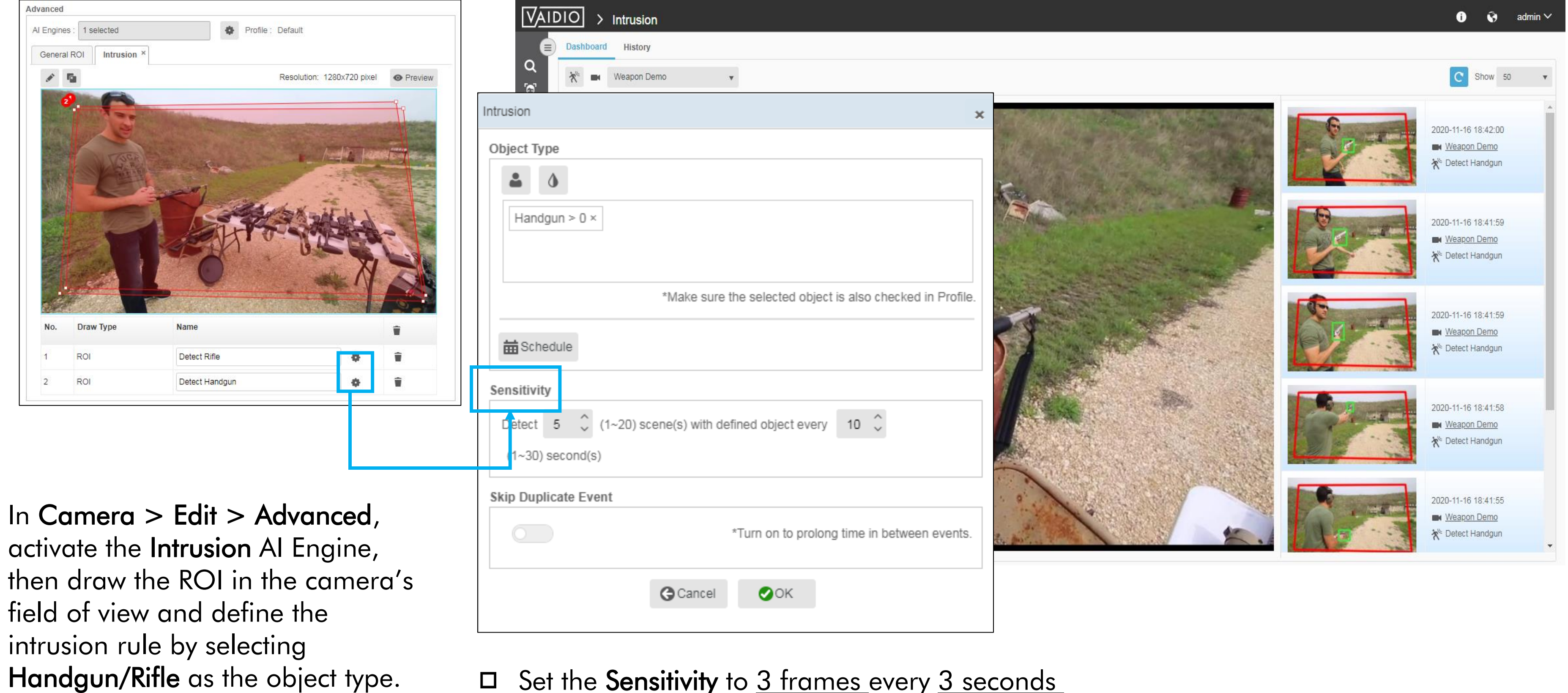

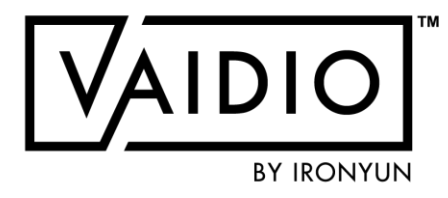

#### □ Set the **Sensitivity** to <u>3 frames</u> every <u>3 seconds</u>

#### **Return to Weapon & Fire Detection**

### **FIRE DETECTION**

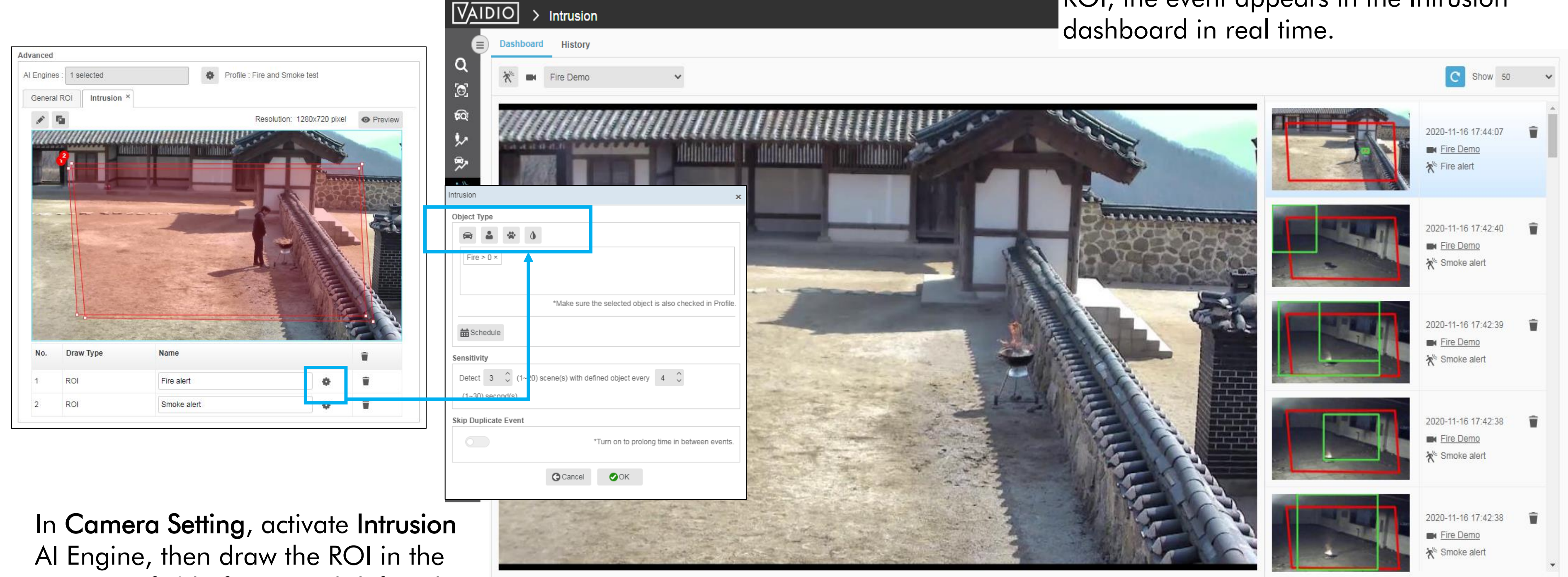

In Camera Setting, activate Intrusion AI Engine, then draw the ROI in the camera's field of view and define the intrusion rule by selecting Fire/Smoke as the object type.

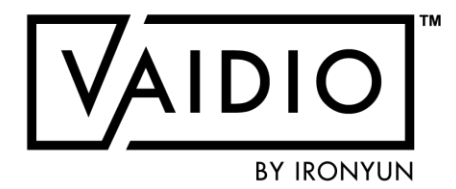

When a fire is detected in the preconfigured ROI, the event appears in the Intrusion dashboard in real time.

#### **Return to Weapon & Fire Detection**

#### **LIVE VIEW**

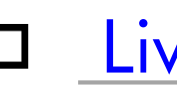

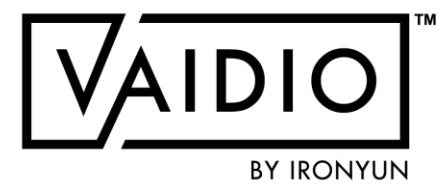

□ Live View as Video Wall

Al Tracking

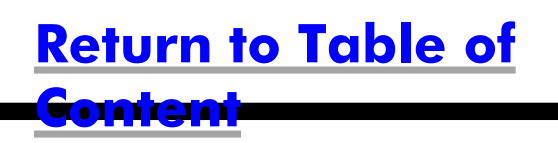

### **LIVE VIEW AS VIDEO WALL**

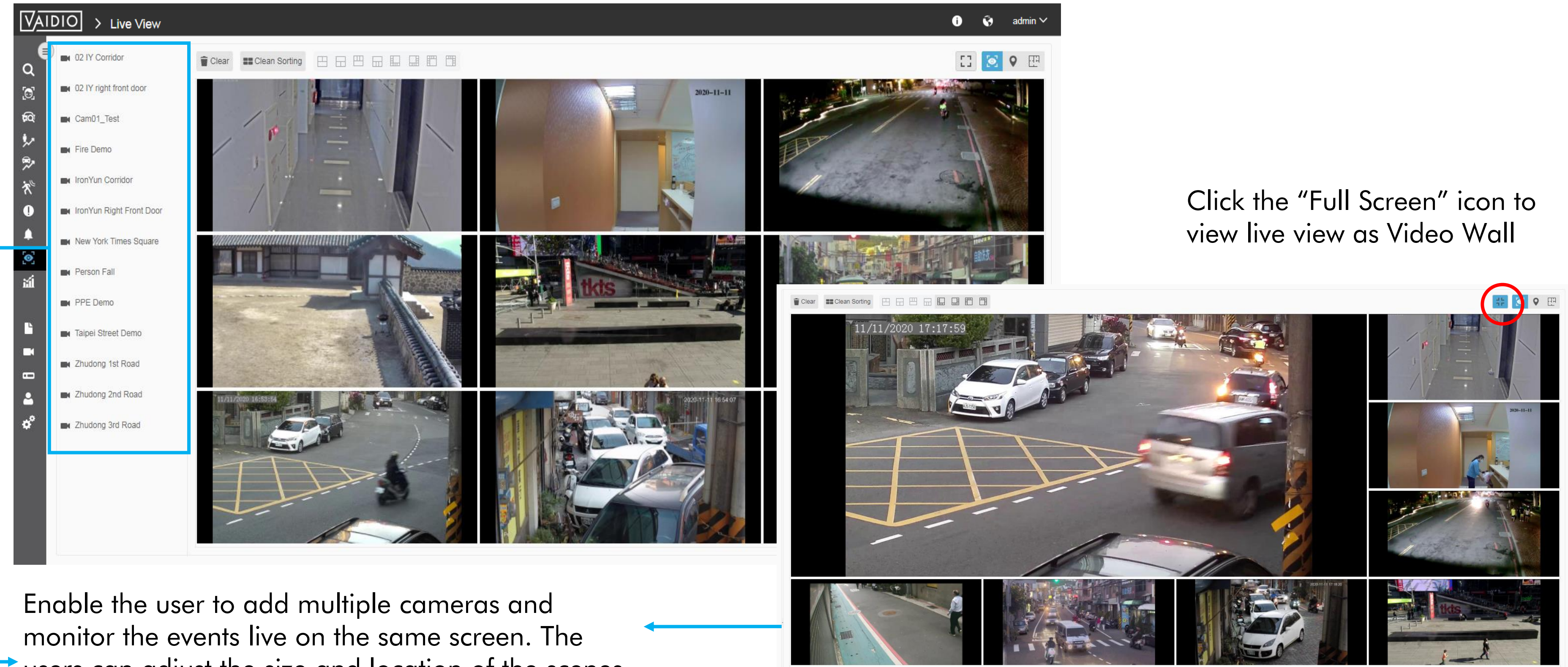

users can adjust the size and location of the scenes to create the preferred viewing layout or apply the pre-set format for the live view.

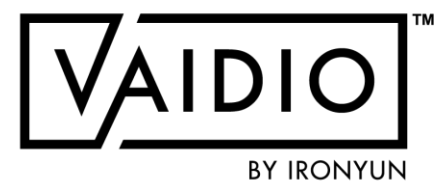

#### **Return to Live View**

#### **AI TRACKING**

Al Tracking OFF (normal view) AI Tracking ON (zoom-in view)

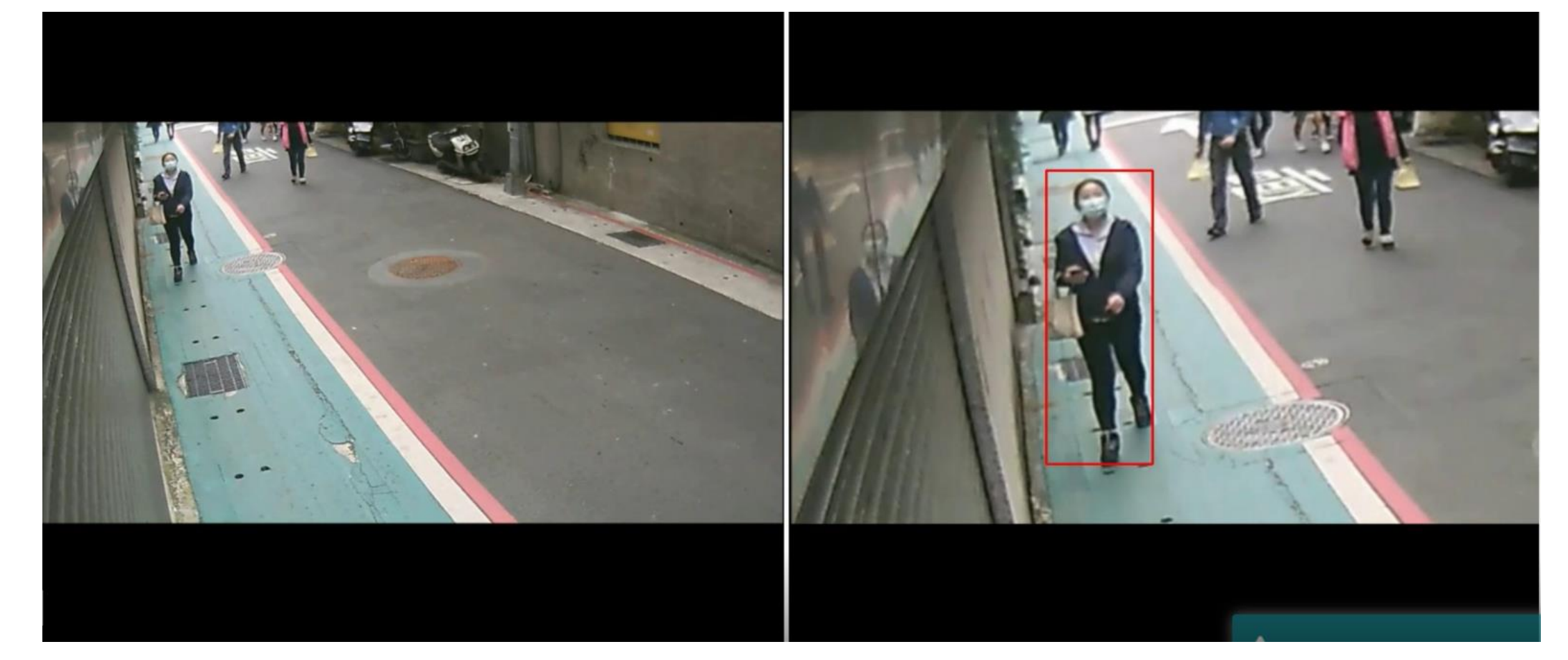

Enabled for cameras with **People/Vehicle Counting** Live View: toggle AI Tracking on/off at the top right corner of each camera view

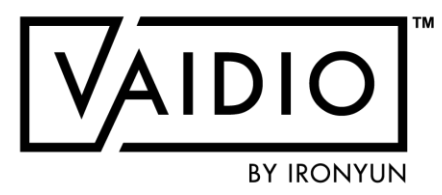

- Al-software based virtualPTZ track and zoom
- Streaming rotation on tracked target
- □ User-selectable target
- Facilitate tracking with auto-zoom

#### **Return to Live View**

# AI TRACKING (CONT.)

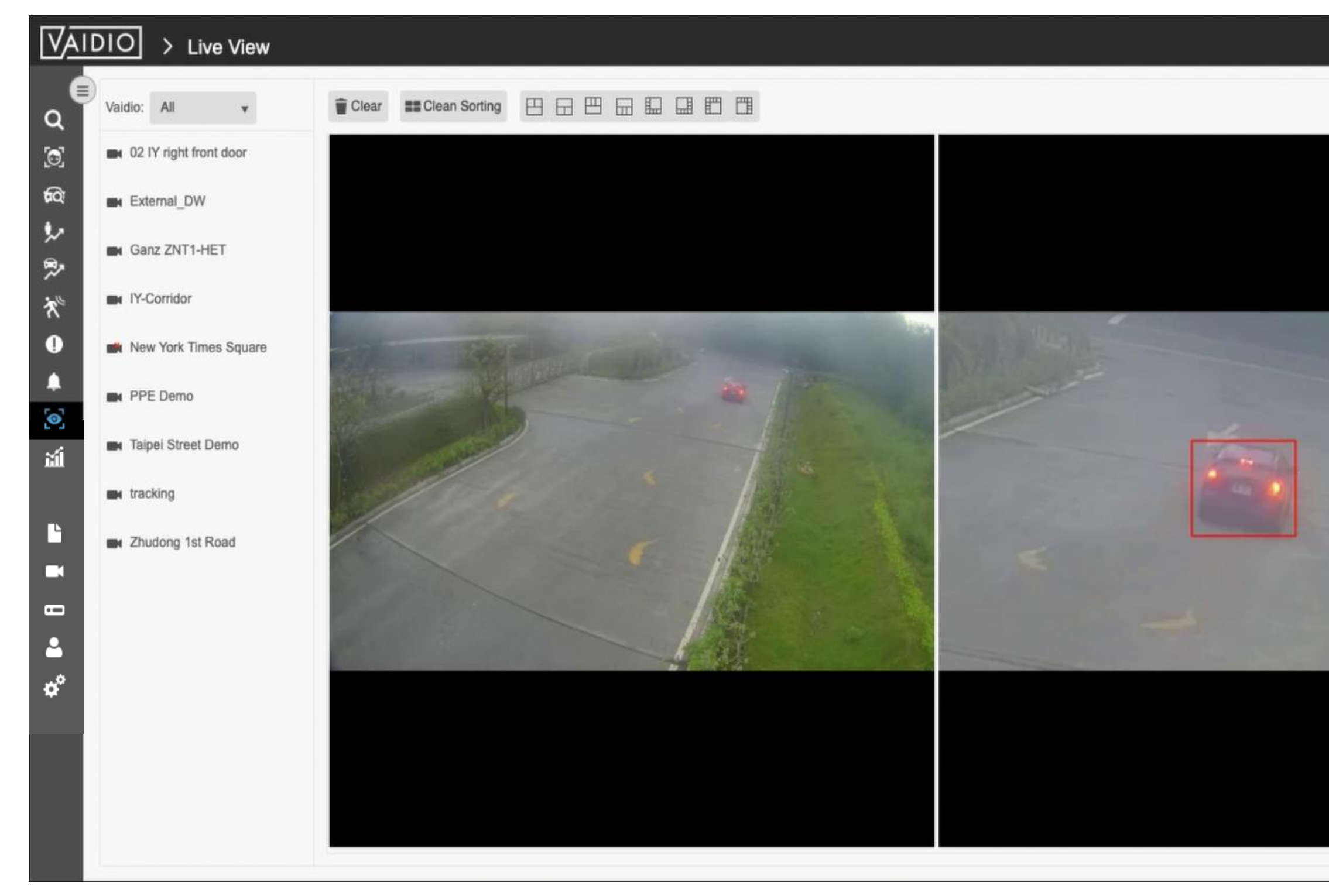

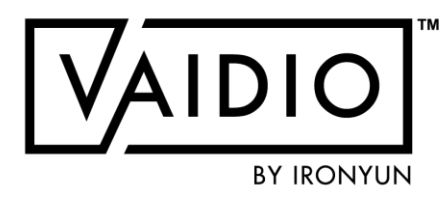

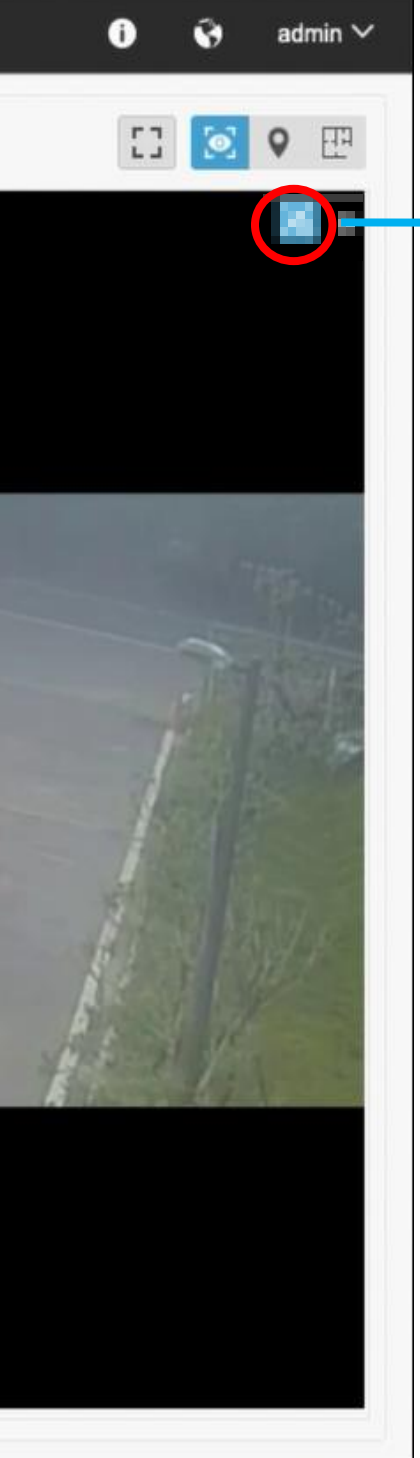

AI Tracking Screen:

- 1.Add the same camera twice and click the "AI Tracking" icon on one of the scenes to enable AI Tracking.
- 2.When motion is detected, the bounding box will appear in the zoom-in view and track the detected object automatically.
- 3.Compare and see two scenes at the same time to implement object tracking and predict its next movement.

#### **STATISTICS**

4/9/22 © 2022 IronYun USA Inc. - Confidential

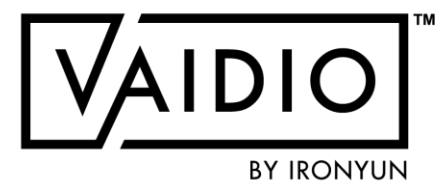

<u>Heatmap</u>

Demographics: Age & Gender

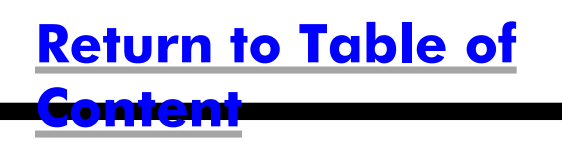

#### HEATMAP

#### Heatmap for Person

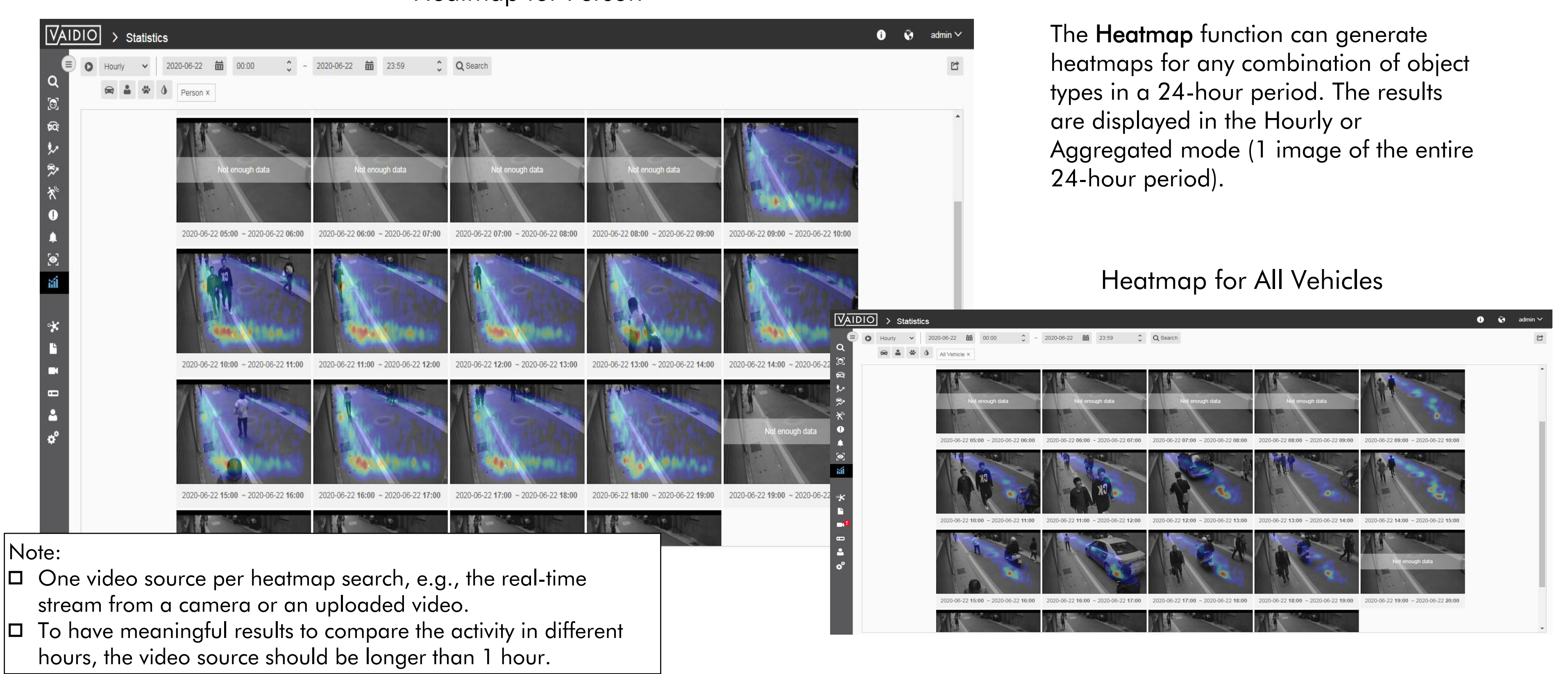

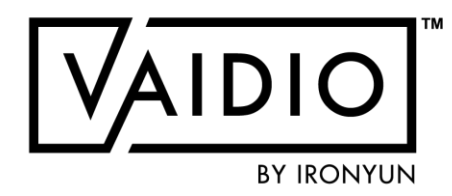

#### **Return to Statistics**

## DEMOGRAPHIC

- In Statistics > Demographic, select the Camera icon to select the video source(s)
  - Cluster: select the Vaidio server(s) in the network. Default: all Vaidio servers.
  - Age & Gender: display all cameras that have Age & Gender activated
  - FR Age & Gender: display only cameras that have both Face Recognition and Age & Gender
- Age & Gender statistics without FR: more duplicates; i.e., the same person that appears in several frames will be counted several times
- Age & Gender statistics with FR: fewer duplicates.
  - Current time threshold for FR deduplication: 10 seconds. If user needs longer deduplication threshold, please contact the regional IronYun representative.

<u>Note</u>: NO demographic statistics is free from duplicates unless the deployment is at a choke point (e.g., check-in kiosk) and integrated with a customized check-in software

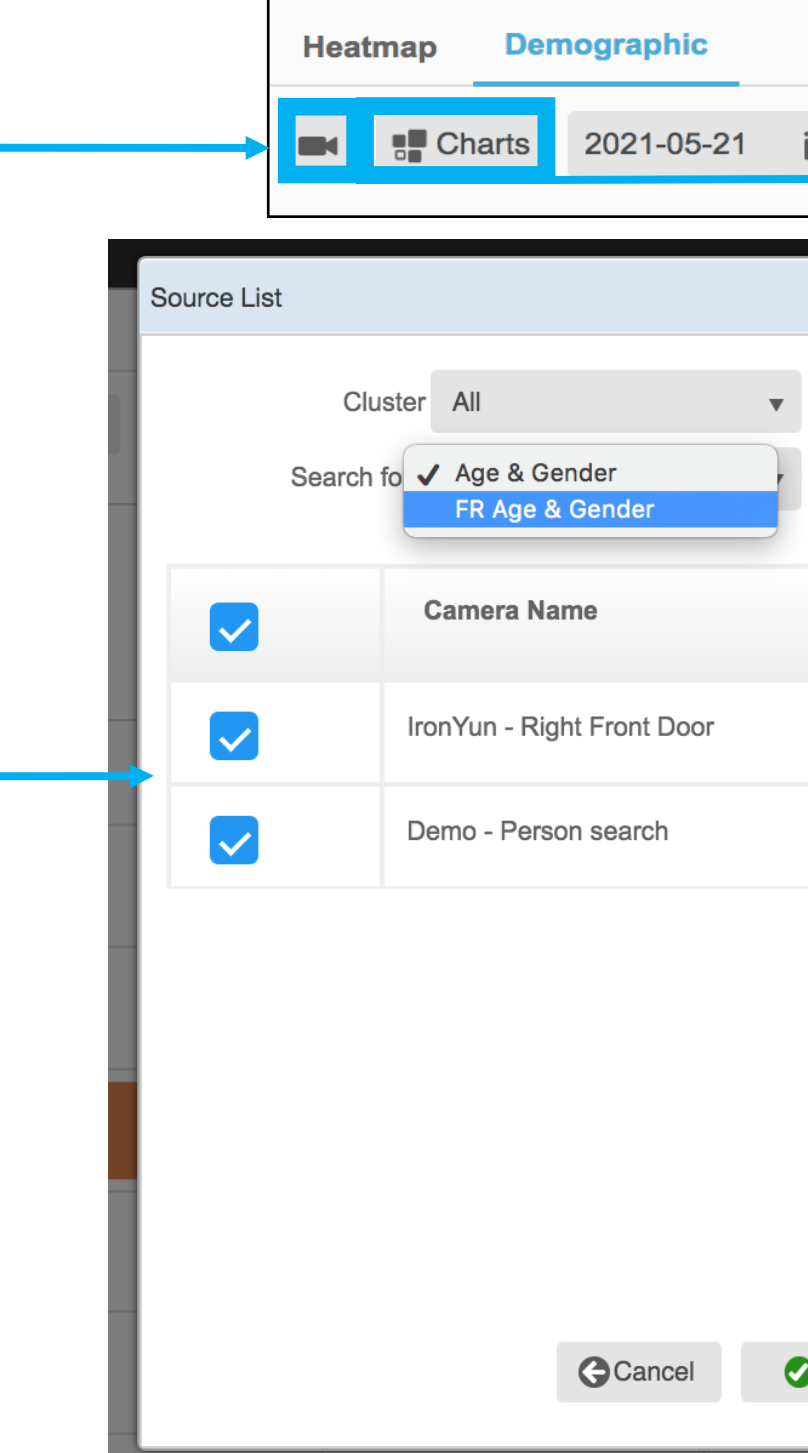

| 0:00 😨 ~ 2021-05-21 🗰 23:59 🗘 Q Search |
|----------------------------------------|
| enter search string                    |
| Charts                                 |
| Data Chart                             |

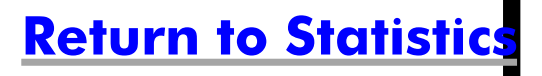

### **DEMOGRAPHIC CHART TYPES**

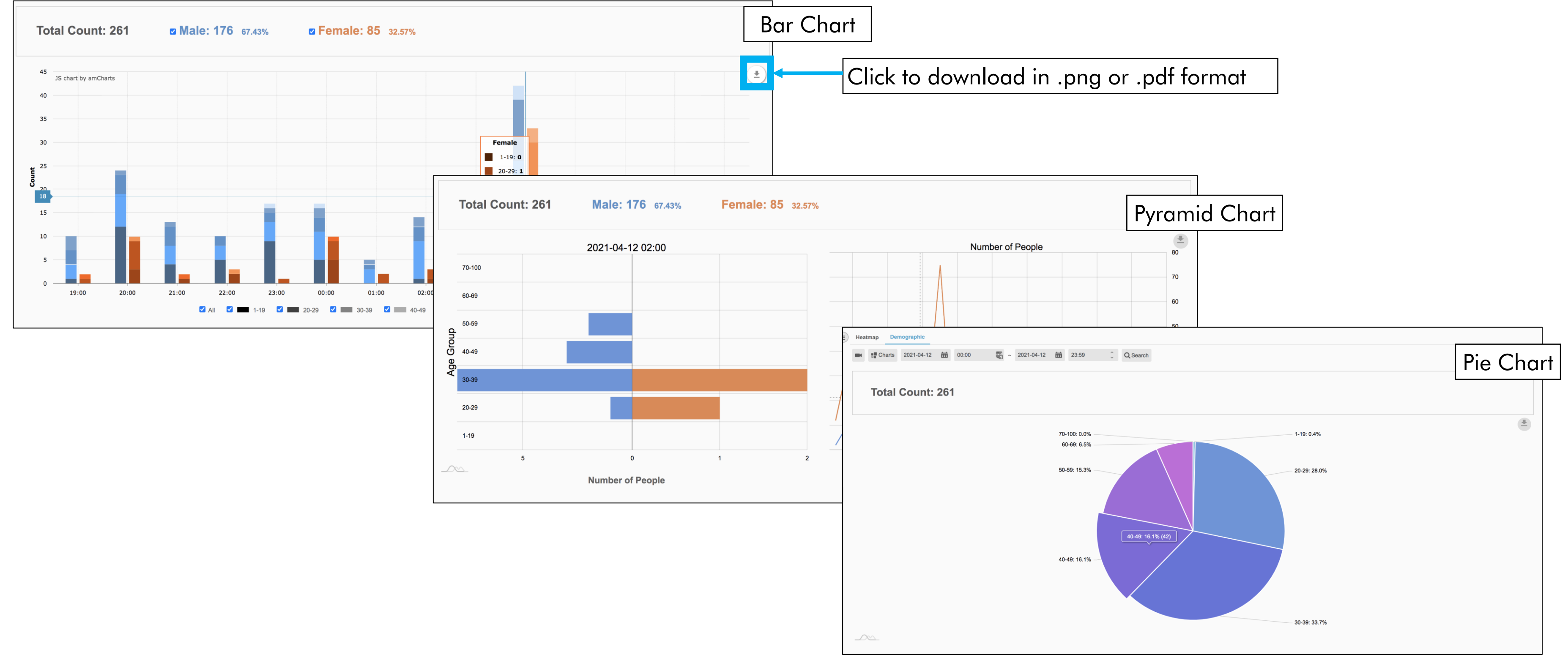

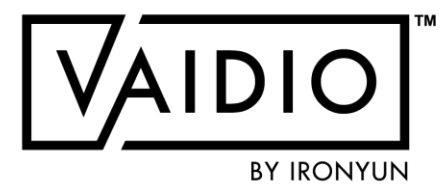

**Return to Statistics** 

### **DEMOGRAPHIC CHART TYPES**

| VAIDIO > Statistics   |                                                      |                  |  |  |  |
|-----------------------|------------------------------------------------------|------------------|--|--|--|
|                       | Heatmap Demographic                                  |                  |  |  |  |
| Q<br>[0]              | Charts 2021-05-21 🗰 00:00 😨 ~ 2021-05-21 🗰 23:59 🗘 Q | Search           |  |  |  |
| <b>F</b> Q7           |                                                      |                  |  |  |  |
| <b>≜</b> =            | Total Count: 75Male: 54 72.00%Female                 | <b>21</b> 28.00% |  |  |  |
| → ~<br>⇔              |                                                      |                  |  |  |  |
|                       | Age Group                                            | Male             |  |  |  |
| λ<br>Ο                | Age 1-19                                             | 0                |  |  |  |
|                       | Age 20-29                                            | 13               |  |  |  |
| -<br>0                | Age 30-39                                            | 38               |  |  |  |
| ង                     | Age 40-49                                            | 3                |  |  |  |
|                       | Age 50-59                                            | 0                |  |  |  |
| ° <b>*</b>            | Age 60-69                                            | 0                |  |  |  |
|                       | Age 70-100                                           | 0                |  |  |  |
| <b>.</b>              |                                                      |                  |  |  |  |
| -                     |                                                      |                  |  |  |  |
| 2                     |                                                      |                  |  |  |  |
| <b>0</b> <sup>0</sup> |                                                      |                  |  |  |  |

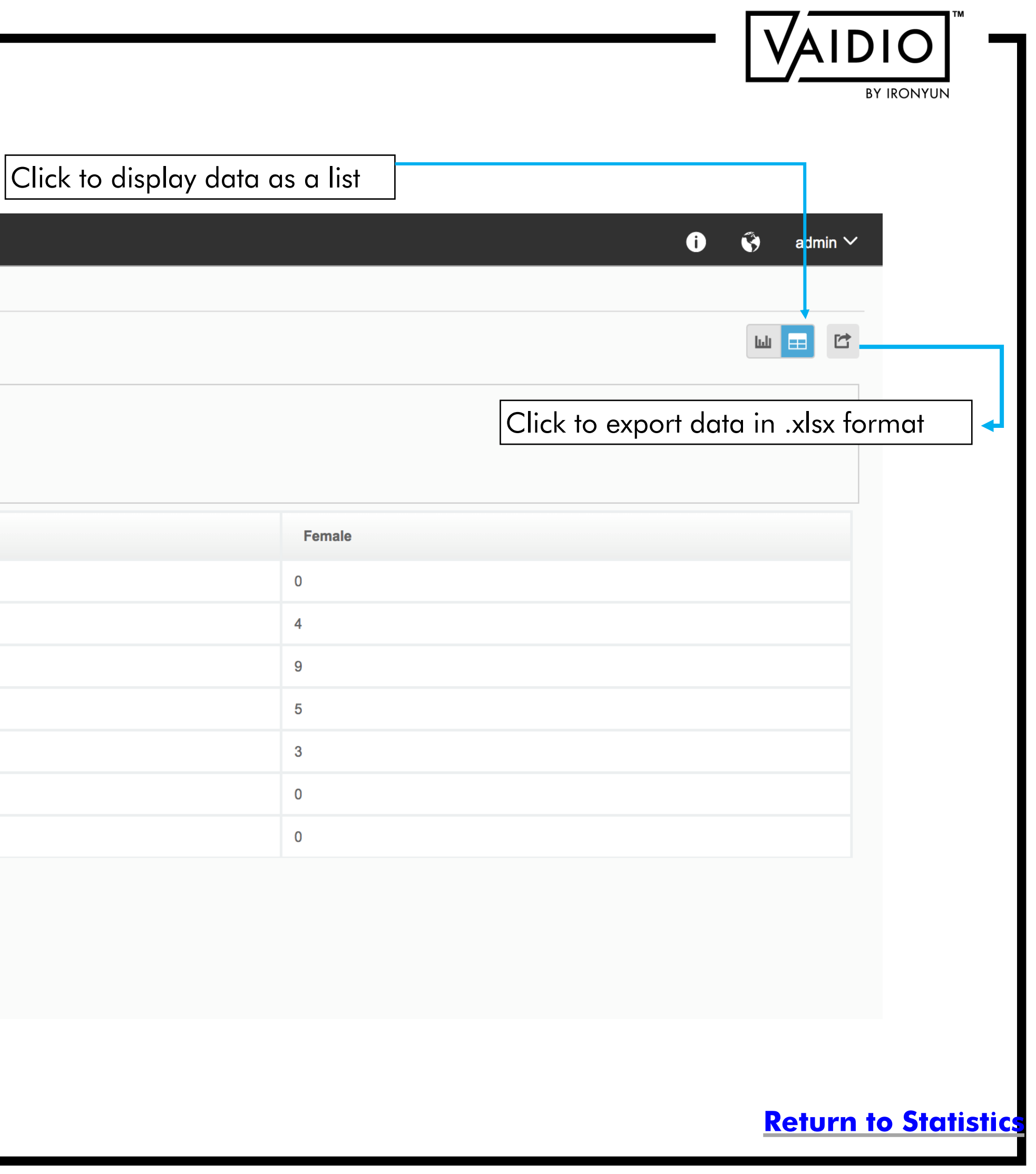

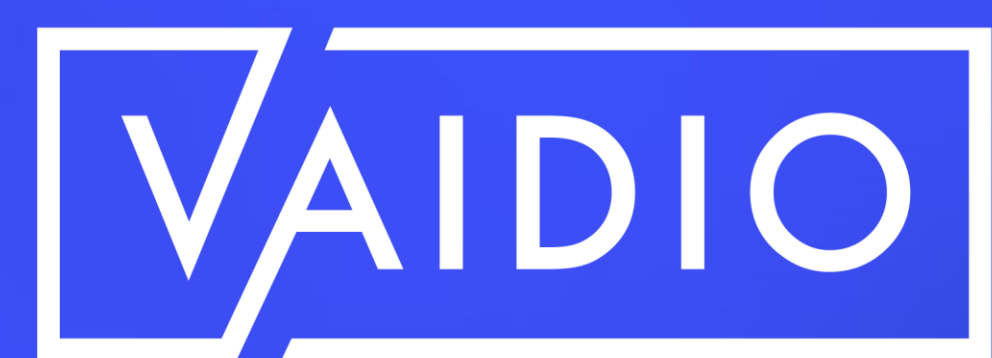

# **THANK YOU**

| 263 Tresser Blvd, Floor 9, | Stamford, CT 06901 | https |
|----------------------------|--------------------|-------|
| 1-203-273-7089             |                    | https |

sales@ironyun.com

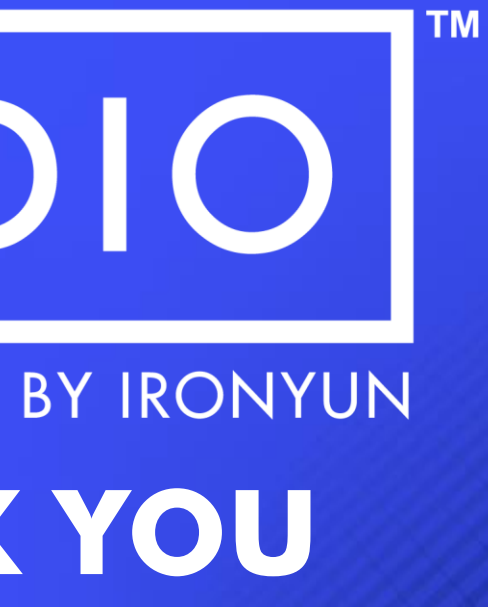

://twitter.com/IronYunInc

://www.facebook.com/ironyun

https://ironyun.com/demo-video/